# FONDO REGIONALE OCCUPAZIONE, INCLUSIONE E SVILUPPO FUSESE

**GUIDA UTENTE** 

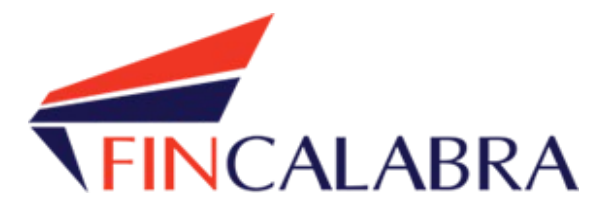

| Indice generale                            |   |
|--------------------------------------------|---|
| PREMESSA                                   |   |
| PREREQUISITI                               |   |
| 1. Registrazione dell'utente               | 4 |
| 2. Scelta del bando di interesse           | 6 |
| 3. Inserimento dei dati                    |   |
| 4. Verifica dei dati inseriti              |   |
| 5. Caricamento degli allegati              |   |
| 6. Modifica dei dati                       |   |
| 7. Invio della domanda completata          |   |
| AVVERTENZA                                 |   |
| 10. Risoluzione di eventuali problematiche |   |
| -                                          |   |

#### PREMESSA

Gli interessati possono registrarsi attraverso lo sportello informatico reso disponibile all'indirizzo web www.bandifincalabra.it

Le domande potranno essere presentate a partire dalle ore 10:00 del giorno 16/04/2025 e fino ad esaurimento delle risorse. L'Amministrazione provvederà a comunicare sul proprio sito l'avvenuta chiusura dei termini per la presentazione delle domande

#### PREREQUISITI

L'utente che intende procedere con l'invio della domanda dovrà accertarsi di essere in possesso di tutte le informazioni previste. Essendo la procedura di invio informatizzata, l'utente dovrà disporre necessariamente di un PC con connessione ad internet ed abilitazione javascript nel web browser dell'utente.

Deve essere cura dell'utente la verifica del corretto ed efficiente funzionamento dei propri dispositivi informatici.

Sono supportate tutte le versioni aggiornate dei principali browser, comunque per un miglior utilizzosi consiglia l'utilizzo di CHROME.

### 1. Registrazione dell'utente

Sarà possibile effettuare la registrazione collegandosi al seguente link <u>www.bandifincalabra.it</u>. e cliccando sul tasto in alto a destra "**REGISTRATI"**. Dopo la registrazione verrà trasmessa e-mail di conferma contenente un link per l'attivazione dell'account attraverso la conferma dell'indirizzo email. <u>Si raccomanda di procedere</u> <u>con la registrazione con congruo anticipo rispetto alla scadenza dei termini.</u>

# <u>E' richiesta la registrazione del legale rappresentante della società o del titolare in caso di imprese già costituite o del futuro legale rappresentante /titolare in caso di imprese costituende</u>

In caso di utente già registrato si raccomanda di verificare il possesso delle credenziali e della correttezza dei dati utilizzati per la registrazione con congruo anticipo rispetto alla scadenza dei termini di presentazione della domanda.

| MEPAGE |                                                                                                    | Accedi Re |
|--------|----------------------------------------------------------------------------------------------------|-----------|
|        | Crea un account<br>Per partecipare ad un bando regionale occorre registrarsi.<br>Si ricorda che in caso di società o di ditte<br>individuali è richiesta la registrazione del legale<br>rappresentante o del titolare. |           |
|        | Nome e Cognome                                                                                                    |           |
|        | Mario Rossi                                                                                                    |           |
|        | Indirizzo email (NO PEC)                                                                                                    |           |
|        | mario.rossi@example.com                                                                                                    |           |
|        | Ripeti indirizzo email (NO PEC)                                                                                                    |           |
|        | mario.rossi@example.com                                                                                                    |           |
|        | Recapito telefonico                                                                                                    |           |
|        | 333333333                                                                                                    |           |
|        | Codice fiscale utente                                                                                                    |           |
|        | SSSNNNYYMDDZZZZX                                                                                                    |           |
|        | Scegli una password                                                                                                    |           |
|        |                                                                                                    |           |
|        | Conferma la password scelta                                                                                                    |           |
|        | <ul> <li>Accetto i termini di servizio definiti dei bandi a cui andrò a<br/>partecipare.</li> </ul>                                                                                                    |           |
|        | Crea un account                                                                                                    |           |
|        | Hai già un account? <u>Accedi</u>                                                                                                    |           |
|        |                                                                                                    |           |

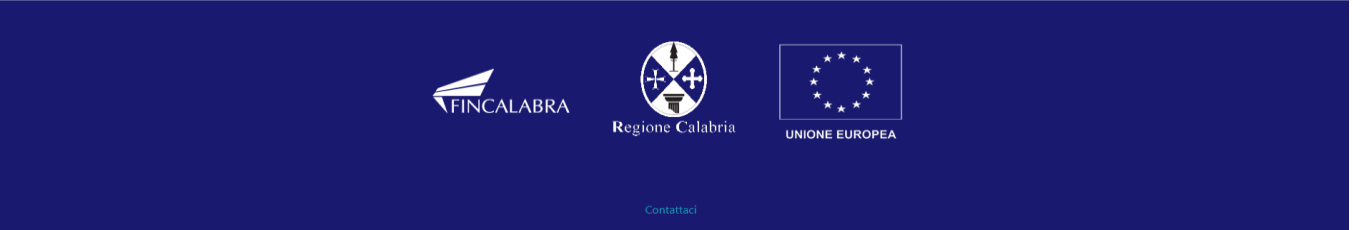

Dopo essersi registrati, per accedere al sistema, cliccare sul tasto **"ACCEDI"** in alto a destra e inserire l'indirizzo e-mail e la password:

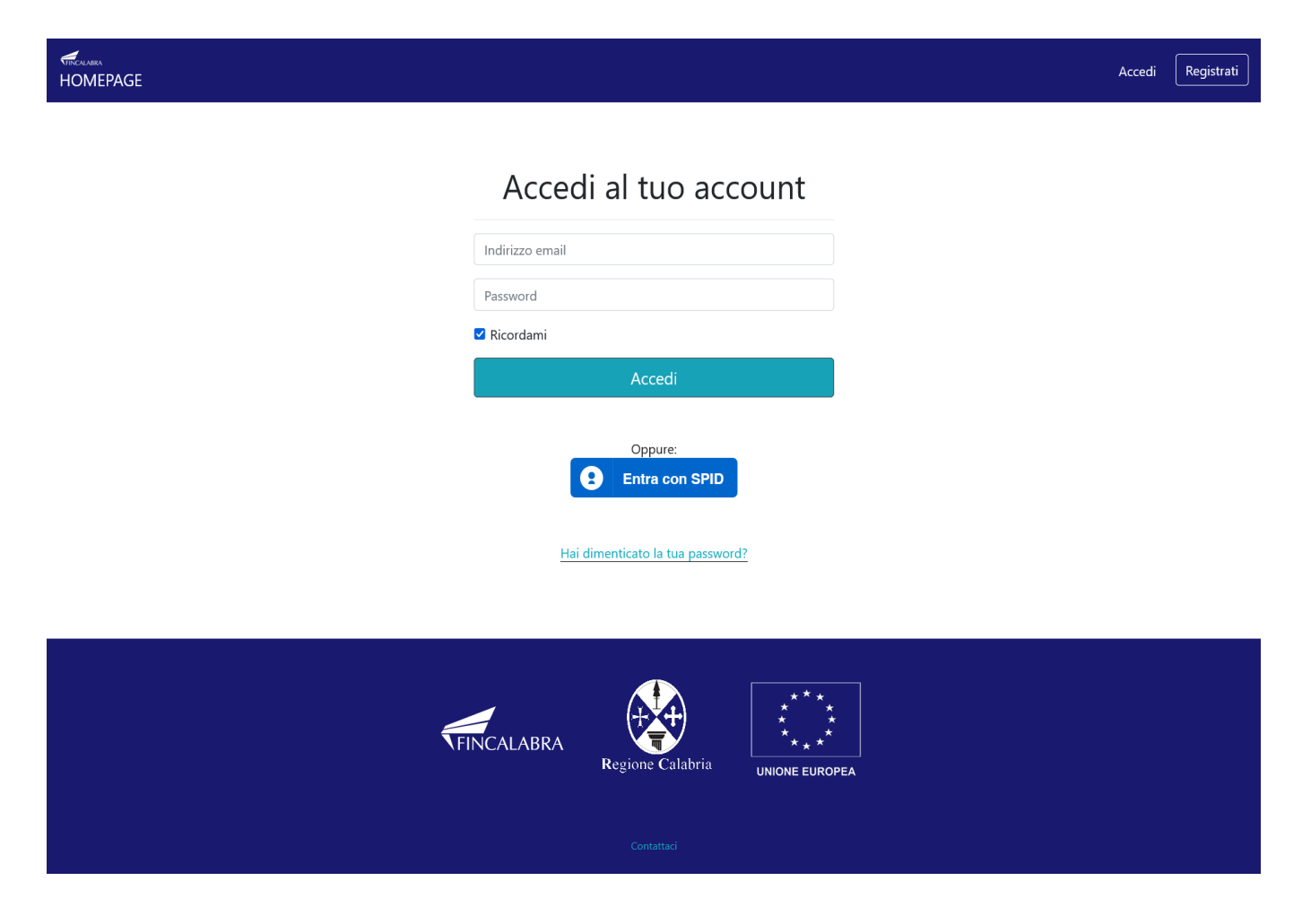

#### D. NON ARRIVA EMAIL DI CONFERMA PER LA REGISTRAZIONE, COSA DEVO FARE?

R. Controllare nella posta indesiderata e, qualora non ci fosse la mail di conferma, contattare l'assistenza tramite il tasto contattaci presente in fondo alla pagina.

#### 2. Scelta del bando di interesse

Una volta effettuato l'accesso il legale rappresentante dovrà selezionare l'avviso pubblico di riferimento, e procedere con l'inserimento dei dati richiesti nel **Fascicolo del Beneficiario** cliccando sul link presente in piattaforma

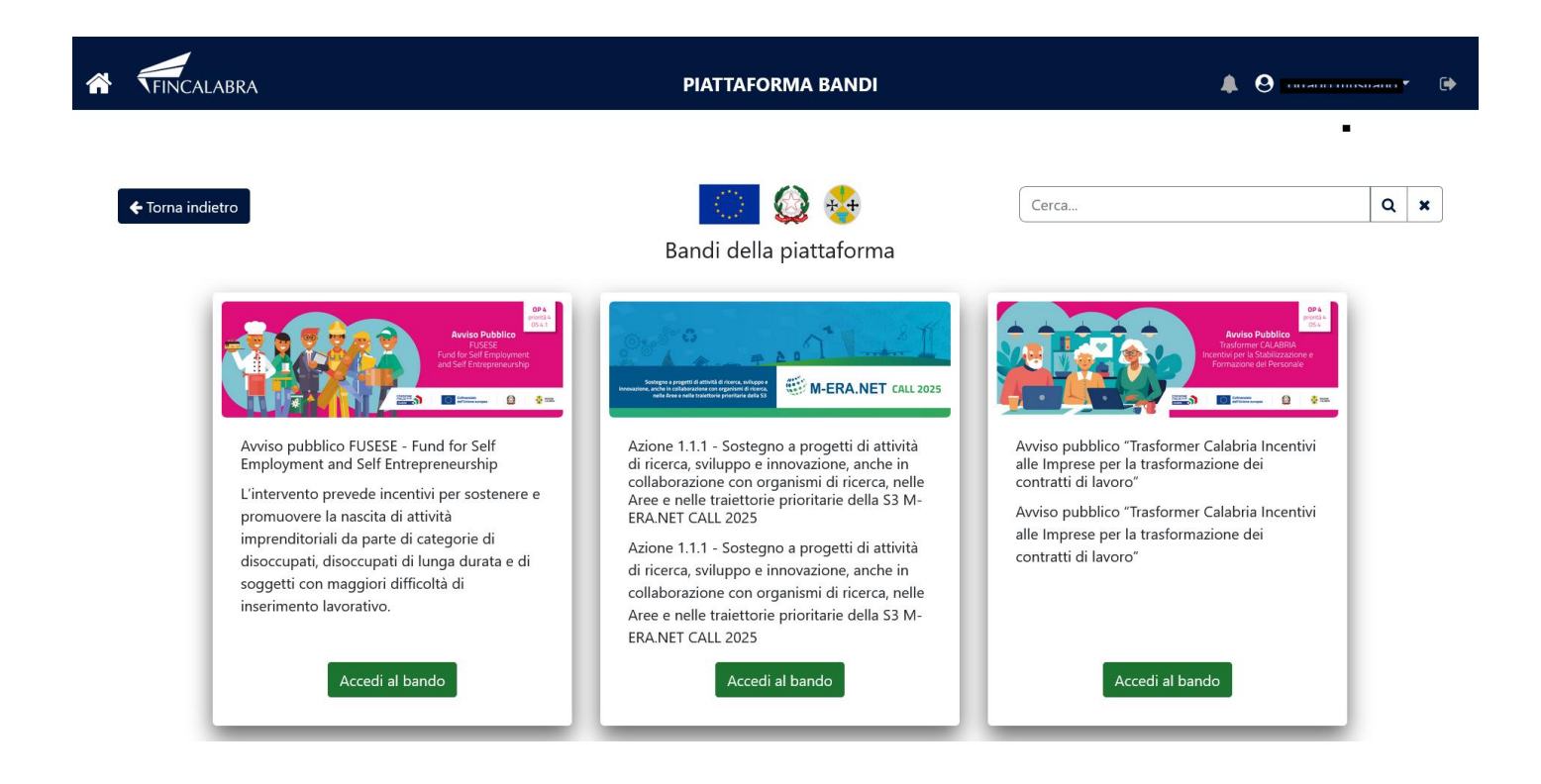

(L'utente prima di predisporre la domanda dovrà procedere con l'implementazione del fascicolo del beneficiario che consente di acquisire le informazioni relative all'anagrafica del legale rappresentante dell'impresa (costituita o costituenda). I dati, una volta salvati nel Fascicolo del beneficiario, durante la compilazione della domanda su un nuovo avviso, verranno automaticamente richiamati e inseriti nel modulo, senza la necessità di reinserirli manualmente).

Per il dettaglio si rinvia al manuale del Fascicolo del Beneficiario pubblicato nella piattaforma e che potrà essere scaricato cliccando sul tasto "scarica il Manuale". Il Non sarà possibile procedere con il caricamento della domanda senza aver prima compilato il Fascicolo. Effettuato l'accesso al bando, l'utente visualizzerà il seguente avviso:

| Stato domanda: NUUVA DUMANDA                                                                                                  |                                                                                         |
|----------------------------------------------------------------------------------------------------|-----------------------------------------------------------------------------------------|
| Avviso importante!                                                                                                    |                                                                                         |
| Per continuare con la compilazione del bando, devi effettuare la compilazione dell'Anagrafica Legale                          | e Rappresentante presente nel fascicolo del beneficiario".                              |
| Compila l'anagrafica cliccando il seguente link -> <u>Anagrafica Legale Rappresentante</u> .                                  |                                                                                         |
| Seleziona l'impresa 💙                                                                                                    |                                                                                         |
| Legale rappresentante         Impresa Richiedente         Dichiarazioni         Organi societari         Requisiti         Ob | blighi Sez. A - Soggetto Proponente A.2 Curriculum Vitae                                |
| Sez. B - Presentazione dell'iniziativa Obiettivi di vendita e costi Conto economico previsionale I                            | Programma investimenti Determinazione contributo Piano di copertura Altre Dichiarazioni |
| Conflitti DSAN Antiriciclaggio Allegati                                                                                       |                                                                                         |
| Nome                                                                                                    |                                                                                         |
| Cognome                                                                                                    |                                                                                         |
| Comune di Nascita                                                                                                    | Seleziona una provincia 🔹 👻                                                             |
|                                                                                                    |                                                                                         |
| Data di Nascita                                                                                                    | gg/mm/aaaa                                                                              |
| Indirizzo di residenza                                                                                                    |                                                                                         |

Cliccando sulla voce **Anagrafica del Legale Rappresentante** il sistema reindirizzerà l'utente direttamente sulla pagina dedicata ai dati Anagrafici del legale rappresentante.

# Anagrafica legale rappresentante

| Comune di nascita           | Data di nascita         |              |
|-----------------------------|-------------------------|--------------|
| Seleziona una provincia 🛛 💙 | ✔ gg/mm/aaaa            | <sup>±</sup> |
| Indirizzo di residenza      | Numero civico           |              |
|                             |                         |              |
| Comune di residenza         | CAP di residenza        |              |
| Seleziona una provincia 💙   | ~                       |              |
| Nazionalità                 | Codice fiscale          |              |
| Seleziona un'opzione        | ~                       |              |
| Email                       | Tipo documento          |              |
| mario.verdi@email.it        | Seleziona un'opzione    | ~            |
| Numero documento            | Documento rilasciato da |              |
| Data rilascio documento     | Data scadenza documento |              |
| gg/mm/aaaa                  | 🗖 gg/mm/aaaa            | Ð            |
| Telefono                    | Pec                     |              |
|                             |                         |              |
| Cellulare                   | Scadenza firma digitale |              |
|                             | gg/mm/aaaa              |              |

Inseriti tutti i dati, occorre salvare gli stessi utilizzando il tasto "Salva modifiche", il sistema in automatico ci guiderà nei passaggi successivi che consistono nel registrare i dati dell'impresa cliccando il link "Registra Impresa"

| ¢ | Avviso importante!<br>E' necessario proseguire con la compilazione delle altre sezion<br>associazione di una impresa già censita.<br>Registra l'impresa al seguente link -> Registra impresa o effet | i del fascicolo! Devi effettuare la registrazione di una nuova impresa, o la richiesta di<br>tua la richiesta di associazione al seguente link -> <b>Richiesta di associazione</b> . |
|---|----------------------------------------------------------------------------------------------------|----------------------------------------------------------------------------------------------------|
|   | Anagratica leg                                                                                                    |                                                                                                    |

Cliccato il link suggerito nell'avviso (come da immagine precedente) il sistema ci reindirizzerà sulla pagina dedicata all' "Anagrafica dell'impresa"

| FINCALABRA                                                                                | ΡΙΑΤΤΑΓΟ                   | RMA BANDI                |                                |                                   | 🧖 🌲 😔 Antonio Tommaseo - 🛛 🕪        |
|-------------------------------------------------------------------------------------------|----------------------------|--------------------------|--------------------------------|-----------------------------------|-------------------------------------|
|                                                                                           | _                          |                          |                                |                                   |                                     |
| Torna indietro                                                                            |                            | Q 😚                      |                                |                                   |                                     |
|                                                                                           | Anagrafic                  | ca impresa               |                                |                                   |                                     |
|                                                                                           | <b>.</b>                   | •                        |                                |                                   |                                     |
| Denominazione                                                                             |                            | Tipo di Impresa          |                                |                                   |                                     |
|                                                                                           |                            | Seleziona un'opzione     |                                |                                   | ~                                   |
| Tipo di Impresa (Costituita/Costituenda/Organismo di Ricerca)                             |                            | Forma giuridica          |                                |                                   |                                     |
| Seleziona un opzione<br>Dimensione impresa                                                |                            | Stato sede legale        |                                |                                   |                                     |
| Seleziona un'opzione                                                                      | ~                          | Seleziona un'opzione     |                                |                                   | ~                                   |
| Codice ateco                                                                              |                            | Comune sede legale       |                                |                                   |                                     |
| Cerca Codice Ateco                                                                        | Verifica o Cerca           | Seleziona una provincia  |                                | <u> </u>                          | ~                                   |
|                                                                                           |                            |                          |                                |                                   |                                     |
| Telefono sede legale                                                                      |                            | Fax sede legale          |                                |                                   |                                     |
|                                                                                           |                            |                          |                                |                                   |                                     |
| Email sede legale                                                                         | ]                          | Pec sede legale          |                                |                                   |                                     |
| Iscrizione registro imprese di                                                            |                            | Num. REA                 |                                |                                   |                                     |
|                                                                                           |                            |                          |                                |                                   |                                     |
| Data iscrizione registro imprese                                                          |                            | Partita IVA              |                                |                                   |                                     |
| Codice fiscale                                                                            |                            | Indirizzo sede operativa |                                |                                   |                                     |
|                                                                                           |                            |                          |                                |                                   |                                     |
| Comune sede operativa                                                                     |                            | CAP sede operativa       |                                |                                   |                                     |
| Seleziona una provincia                                                                   |                            | Email sede operativa     |                                |                                   |                                     |
|                                                                                           |                            |                          |                                |                                   |                                     |
| Codice ateco 2007 primario                                                                |                            | Codice ateco 2025        |                                |                                   |                                     |
| Cerca Codice Ateco                                                                        | Verifica o Cerca           | Cerca Codice Ateco       |                                |                                   | Verifica o Cerca                    |
|                                                                                           |                            |                          |                                |                                   |                                     |
| Anno costituzione impresa                                                                 |                            |                          |                                |                                   |                                     |
|                                                                                           |                            |                          |                                |                                   |                                     |
|                                                                                           | Dati C                     | Gestione                 |                                |                                   |                                     |
|                                                                                           | (Se azienda nuova e        | o costituita scrivere 0) |                                |                                   |                                     |
| Anno Fatturato (valore in euro) Quota vendite extraregione (76)                           | Juota vendite estero (%)   | N' Lavoratori dipendenti | Di cui donne                   | N° Lavoratori Indipendenti        | Di cui donne                        |
|                                                                                           | [_                         | ] [                      |                                |                                   |                                     |
| utimo esercizio chiuso                                                                    |                            |                          |                                |                                   |                                     |
| Anno Fatturato (valore in euro) Quota vendite extraregione (%)                            | Quota vendite estero (%)   | N° Lavoratori dipendenti | Di cui donne                   | N° Lavoratori indipendenti        | Di cui donne                        |
|                                                                                           | [_                         |                          |                                |                                   |                                     |
| Penultimo esercizio chiuso                                                                |                            |                          |                                |                                   |                                     |
|                                                                                           |                            |                          |                                |                                   |                                     |
| In caso di società è necessario compilare la sezione seguente con i dati di tutti i soci: |                            |                          |                                |                                   |                                     |
| Nome o Cognome<br>Rag. Sociale (Persone Fisiche) Data nascita o costituzione              | Sesso<br>(Persone Fisiche) | Codice Fiscale/P.Iva     | Quota di<br>Partecipazione (%) | Capitale di<br>Partecipazione (€) | Componente<br>Organo Amministrativo |
|                                                                                           |                            |                          |                                |                                   | Aggiupgi                            |
|                                                                                           |                            |                          |                                |                                   |                                     |
|                                                                                           |                            |                          |                                |                                   | Annulla Salva modifiche             |
|                                                                                           |                            |                          |                                |                                   |                                     |
|                                                                                           |                            |                          |                                |                                   |                                     |
|                                                                                           | - 6                        | ••••••                   |                                |                                   |                                     |
|                                                                                           | FINCALABRA                 | ÷*                       |                                |                                   |                                     |
|                                                                                           | Region                     | e Calabria UNIONE EUROPE | A                              |                                   |                                     |
|                                                                                           | Seguici su                 | f 🕒 in                   |                                |                                   |                                     |
|                                                                                           |                            |                          |                                |                                   |                                     |
|                                                                                           |                            |                          |                                |                                   |                                     |

Anche in questo caso, una volta inseriti tutti i valori richiesti, basterà cliccare su "Salva modifiche" per procedere con il salvataggio degli stessi.

Terminata la compilazione della precedente sezione e cliccato sul tasto **"Salva modifiche"** il Fascicolo dei Beneficiario sarà completo. L'utente dovrà tornare sulla **Home Page** utilizzando il seguente tasto **homepage**. potrà completare il caricamento dei dati previsti per partecipare all'avviso pubblico.

# 3. Inserimento dei dati

Dall' Home Page si dovrà procedere con la scelta del bando e con l'inserimento dei dati previsti in domanda.

I dati sono suddivisi in più schermate. È possibile salvare i dati inseriti premendo sul pulsante "Salva dati compilati" presente in fondo alla pagina. I dati e gli allegati possono essere caricati esclusivamente dalle ore 10:00 del 16/04/2025 fino ad esaurimento delle risorse disponibili, la chiusura dello sportello sarà resa pubblica dall'Amministrazione regionale.

La **prima** schermata "**Legale Rappresentante**" è relativa ai dati anagrafici del rappresentante legale che risulterà precompilata con i dati inseriti nel fascicolo beneficiario. Occorrerà selezionare se trattasi di impresa costituita o costituenda. In caso di società occorre flaggare il campo.

🗲 Torna indietro

#### PIATTAFORMA BANDI

# Avviso pubblico FUSESE - Fund for Self Employment and Self Entrepreneurship

Stato domanda: NUOVA DOMANDA
Domande Imprese
Nuova domanda (+) Seleziona l'impresa Y

| Legale rappresentante         Impresa Richiedente         Dichiarazioni         Organi societari         Requisiti Amministrativi         Obblighi         Sez. A - Soggetto Proponente           A.2 Curriculum Vitae         Sez. B - Presentazione dell'iniziativa         Obiettivi di vendita e costi         Conto economico previsionale         Programma investimenti           Determinazione contributo         Piano di copertura         Altre Dichiarazioni         Conflitti di interessi         DSAN Antiriciclaggio         Allegati |                                                                    |             |  |  |  |  |
|----------------------------------------------------------------------------------------------------|--------------------------------------------------------------------|-------------|--|--|--|--|
| Nome                                                                                                    |                                                                    |             |  |  |  |  |
| Cognome                                                                                                    |                                                                    |             |  |  |  |  |
| Comune di Nascita                                                                                                    | CZ                                                                 | Catanzaro ~ |  |  |  |  |
| Data di Nascita                                                                                                    | 0:;;:2;:000                                                        |             |  |  |  |  |
| Indirizzo di residenza                                                                                                    | via dei tigli                                                      |             |  |  |  |  |
| Numero Civico                                                                                                    | 56                                                                 |             |  |  |  |  |
| Comune Residenza                                                                                                    | RC                                                                 | Bianco ~    |  |  |  |  |
| CAP                                                                                                    | 89032                                                              |             |  |  |  |  |
| Stato                                                                                                    | Italia                                                             |             |  |  |  |  |
| Codice Fiscale                                                                                                    |                                                                    |             |  |  |  |  |
| Email                                                                                                    |                                                                    |             |  |  |  |  |
| Tipo documento                                                                                                    | Carta di identità                                                  |             |  |  |  |  |
| Numero documento                                                                                                    | ар540уу                                                            |             |  |  |  |  |
| Documento rilasciato da                                                                                                    | Comune di bianco                                                   |             |  |  |  |  |
| Data rilascio documento                                                                                                    | 01/02/2020                                                         |             |  |  |  |  |
| Data scadenza documento                                                                                                    | 01/02/2030                                                         |             |  |  |  |  |
| Telefono                                                                                                    | 3204111111                                                         |             |  |  |  |  |
| Cellulare                                                                                                    | 3204222222                                                         |             |  |  |  |  |
| Scadenza firma digitale                                                                                                    | 01/03/2030                                                         |             |  |  |  |  |
| PEC                                                                                                    | Cp                                                                 |             |  |  |  |  |
| Società (inserire il flag se trattasi di società)                                                                                                    |                                                                    |             |  |  |  |  |
| Tipo di impresa (costituita/costituenda)                                                                                                    |                                                                    | ~           |  |  |  |  |
| in qualità di:                                                                                                    |                                                                    |             |  |  |  |  |
| rappresentate di costituenda PMI sotto forma di società di persone                                                                                                    | rappresentate di costituenda PMI sotto forma di società di persone |             |  |  |  |  |
| appresentate di costituita PMI, sotto forma di società di persone                                                                                                    |                                                                    |             |  |  |  |  |
|                                                                                                    |                                                                    |             |  |  |  |  |

PER CARICARE GLI ALLEGATI È NECESSARIO COMPLETARE TUTTI I DATI DELLA DOMANDA E RENDERLA "PRONTA PER L'INVIO" CLICCANDO SUL PULSANTE "Verifica completezza dei dati e abilita caricamento allegati" UNA VOLTA CARICATI GLI ALLEGATI SARA' POSSIBILE INVIARE DEFINITIVAMENTE LA DOMANDA

| Salva dati compilati                                         |  |  |  |  |
|--------------------------------------------------------------|--|--|--|--|
|                                                              |  |  |  |  |
| Verifica completezza dei dati e abilita caricamento allegati |  |  |  |  |
|                                                              |  |  |  |  |
|                                                              |  |  |  |  |

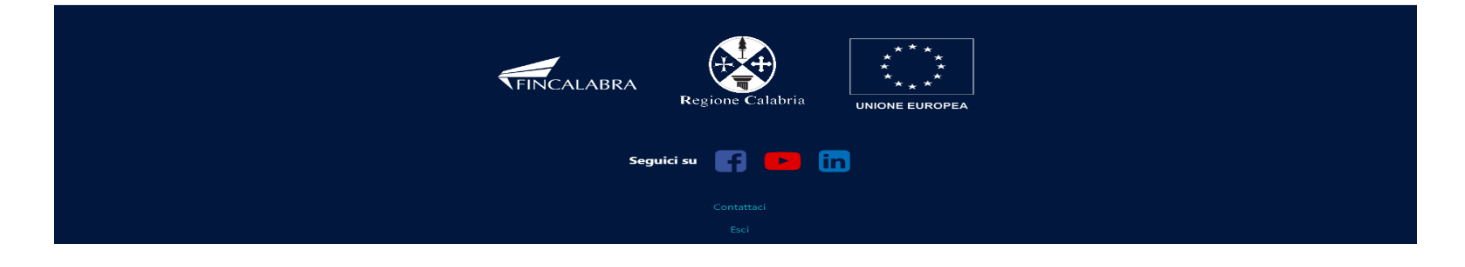

La seconda schermata "Impresa richiedente" è relativa ai dati dell'impresa che risulterà precompilata con i dati inseriti nel fascicolo beneficiario, i campi contrassegnati in rosso sono obbligatori, campi non contrassegnati in rosso potranno essere modificati se necessario.

| FINCALABRA                                                                     | PIATTAFC                                                                                                    |                                                                                            | <b>A O</b>                                               |           |
|--------------------------------------------------------------------------------|----------------------------------------------------------------------------------------------------|--------------------------------------------------------------------------------------------|----------------------------------------------------------|-----------|
| Avviso pubblico FUSESE - Fund for Self Employment<br>and Self Entrepreneurship |                                                                                                    |                                                                                            |                                                          |           |
| Stato domanda: NUOVA D                                                         | OMANDA                                                                                                    |                                                                                            |                                                          |           |
| Domande                                                                        | Imprese                                                                                                    |                                                                                            |                                                          |           |
| Nuova domanda (+)                                                              | > Seleziona l'impresa >                                                                                                |                                                                                            |                                                          |           |
| Legale rappresentante                                                          | Impresa Richiedente Dichiarazioni Organi societari                                                                     | Requisiti Amministrativi Obblighi                                                          | Sez. A - Soggetto Proponente                             |           |
| A.2 Curriculum Vitae                                                           | Sez. B - Presentazione dell'iniziativa Obiettivi di vendita e cosi                                                     | i Conto economico previsionale                                                             | Programma investimenti                                   |           |
| Denominazione                                                                  | no Plano di copertura Altre Dicharazioni Comittà d'il                                                                  | teressi DSAN Antificitaggio 7                                                              | Allegati                                                 |           |
| Forma giuridica                                                                |                                                                                                    |                                                                                            |                                                          |           |
| Dima gianalea                                                                  |                                                                                                    |                                                                                            |                                                          |           |
| Dimensione                                                                     |                                                                                                    |                                                                                            |                                                          |           |
| Tipo impresa                                                                   |                                                                                                    |                                                                                            |                                                          |           |
| Tipo impresa(Costituita/0                                                      | ostituenda/Organismo di ricerca)                                                                                       |                                                                                            |                                                          |           |
| Codice Ateco                                                                   |                                                                                                    | Cerca Codice Ateco                                                                         | Verific                                                  | a o Cerca |
| Sede Legale                                                                    |                                                                                                    |                                                                                            |                                                          |           |
| Stato sede legale                                                              |                                                                                                    |                                                                                            |                                                          |           |
| Indirizzo sede legale                                                          |                                                                                                    |                                                                                            |                                                          |           |
| Comune sede legale                                                             |                                                                                                    | Colorina una ereviacia                                                                     | ulf                                                      |           |
| CAR code logale                                                                |                                                                                                    | Seleziona una provincia                                                                    |                                                          |           |
|                                                                                |                                                                                                    |                                                                                            |                                                          |           |
| Telefono sede legale                                                           |                                                                                                    |                                                                                            |                                                          |           |
| Fax sede legale                                                                |                                                                                                    |                                                                                            |                                                          |           |
| Email sede legale                                                              |                                                                                                    |                                                                                            |                                                          |           |
| PEC sede legale                                                                |                                                                                                    |                                                                                            |                                                          |           |
| Sede Operativ                                                                  | a                                                                                                    |                                                                                            |                                                          |           |
| Indirizzo Sede Operativa                                                       |                                                                                                    |                                                                                            |                                                          |           |
| Comune Sede Operativa                                                          |                                                                                                    | Seleziona una provincia                                                                    | ~][                                                      | ý         |
| CAP Sede Operativa                                                             |                                                                                                    |                                                                                            |                                                          |           |
| Telefono Sede Operativa                                                        |                                                                                                    |                                                                                            |                                                          |           |
| Empil Sada Opporting                                                           |                                                                                                    |                                                                                            |                                                          |           |
| Citali sede Operativa                                                          |                                                                                                    |                                                                                            |                                                          |           |
| Registro Imprese                                                               |                                                                                                    |                                                                                            |                                                          |           |
| Numero REA                                                                     |                                                                                                    |                                                                                            |                                                          |           |
| Data Iscrizione Registro I                                                     | mprese                                                                                                    | gg / mm / aaaa                                                                             |                                                          |           |
| P IVA                                                                          |                                                                                                    |                                                                                            |                                                          |           |
| Codice Fiscale                                                                 |                                                                                                    |                                                                                            |                                                          |           |
| Ateco 2007 primario                                                            |                                                                                                    | Cerca Codice Ateco                                                                         |                                                          |           |
| Ateco 2025<br>Come da classificazione                                          | ISTAT in vigore dal 1 Aprile 2025                                                                                      | Cerca Codice Ateco                                                                         |                                                          |           |
|                                                                                |                                                                                                    |                                                                                            |                                                          |           |
| PER CARICARE GLI ALLEO                                                         | ATI È NECESSARIO COMPLETARE TUTTI I DATI DELLA DOMAN<br>dei dati e abilita<br>UNA VOLTA CARICATI GLI ALLEGATI SARA' PO | DA E RENDERLA "PRONTA PER L'IN<br>caricamento allegati"<br>SSIBILE INVIARE DEFINITIVAMENTE | IVIO" CLICCANDO SUL PULSANTE "Verifica e<br>E LA DOMANDA | omplete   |
|                                                                                |                                                                                                    |                                                                                            |                                                          |           |

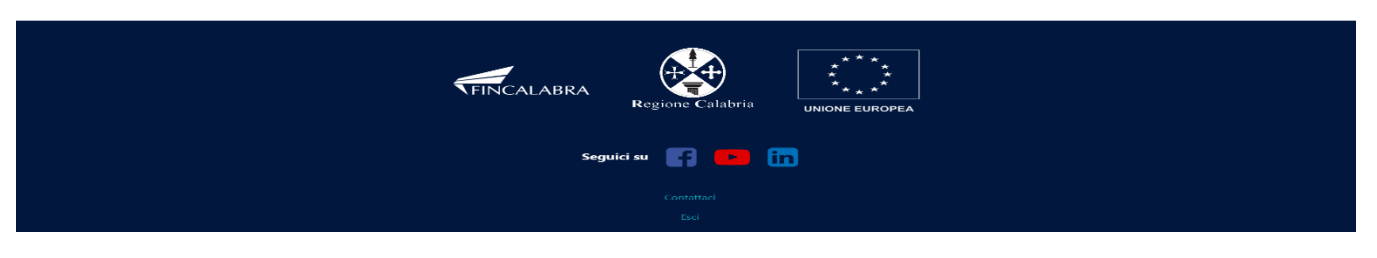

La terza schermata è relativa all'accettazione delle dichiarazioni previste in domanda, inoltre nella schermata verrà evidenziato l'importo di contributo richiesto. Si ricorda che i campi contrassegnati in rosso sono obbligatori.

|                                                                                                    | idietro                                                                                                    | Avviso pubblico FUS<br>and Se                                                                                                    | ESE - Fund for Self<br>If Entrepreneurship                                                                                                    | Employment                                                                                                    |
|----------------------------------------------------------------------------------------------------|----------------------------------------------------------------------------------------------------|----------------------------------------------------------------------------------------------------|----------------------------------------------------------------------------------------------------|----------------------------------------------------------------------------------------------------|
| <form>     The second second sec</form>                                                    | tato domanda: NUOVA                                                                                                    | DOMANDA                                                                                                    |                                                                                                    |                                                                                                    |
| <form>      Note of the second of the second of the secon</form>                                                                     | Domande                                                                                                    | Imprese                                                                                                    |                                                                                                    |                                                                                                    |
| <form><form>      a generation in the price of the price of</form></form>                                                          | Nuova domanda (+)                                                                                                    | Seleziona l'impresa      V                                                                                                    |                                                                                                    |                                                                                                    |
| <section-header><form>      CHEEDE      The case are than and when public to TOTO DECE of a larst increase prove that drives that drives that and the case of the case of the ca</form></section-header>                                                           | Legale rappresentante<br>A.2 Curriculum Vitae<br>Determinazione contri                                                                                                    | Impresa Richiedente Dichiarazioni Organi s<br>Sez. B - Presentazione dell'iniziativa Obiettivi di v<br>buto Piano di conertura Altre Dichiarazioni                                                                                                    | societari Requisiti Amministrativi Obblig<br>rendita e costi Conto economico previsional<br>Conflitti di interessi DSAN Antiricidangio                                                                                                    | hi Sez. A - Soggetto Proponente<br>le Programma investimenti<br>Allenati                                                                                                    |
| <text><form><form><form><form>Be a can be a can be can be can be a can be a can be a can be a can be a can be</form></form></form></form></text> |                                                                                                    |                                                                                                    | CHIEDE                                                                                                    | , megan                                                                                                    |
| <form> The second second sec</form>                                                 | di                                                                                                    | poter accedere agli siuti di qui all'Avviso pubblico "FON                                                                                                    | DO EUSESE" ad ai servizi connessi per come pre                                                                                                    | visto dall'Avviso pubblico di rifarimanto                                                                                                    |
| <form>         Control of the Unit of Unit of Unito Unitof Unit of Unit of Unit of Unit of Unit of Un</form>                                                                       |                                                                                                    |                                                                                                    | bo roadat et al acrezi connesa per come pre                                                                                                    | nato dali Avviso pubblico di merimento,                                                                                                    |
| <form>          mining input production (mining input production (mining input productin) (mining input production (mining input productio</form>                                                              | orma ed import                                                                                                    | to di aluto richiesto                                                                                                    |                                                                                                    | c                                                                                                    |
| <form>     demonstratements</form>                                                                                                    | Finanziamento (impo                                                                                                    | Pordute (max 50% )                                                                                                    |                                                                                                    | · · · · · · · · · · · · · · · · · · ·                                                                                                    |
| <form>And a near a series of a series of a seri</form>                                                 | Souvenzione a tondo                                                                                                    |                                                                                                    | 2000                                                                                                    | 00                                                                                                    |
| <section-header><form><form><form><form><form><form><form><form></form></form></form></form></form></form></form></form></section-header>                                                                                                    | Sovvenzione sotto for                                                                                                    |                                                                                                    |                                                                                                    |                                                                                                    |
| <form><form><form><form>a) are letter at each at the term at each at head in provide at at head in provide a derivative at equipation of the atterm at the experiment of the atterm at the experiment of the at</form></form></form></form>                |                                                                                                    | (ai sensi degli articoli                                                                                                    | <b>DICHIARA</b><br>46, 47, 75 e 76 del D.P.R. 28 dicembre 2000, n. 4                                                                                                    | 145)                                                                                                    |
| <form>          Schwarz         Schwarz           Schwarz         Schwarz           Schwarz</form>                                                                                                    | a) di aver letto, e di acc                                                                                                    | ettare tutte le condizioni e ali obbliabi previsti e discipli                                                                                                    | nati dall'Avviso Pubblico approvato dal Comitat                                                                                                    | o deoli Investimenti in data 26/03/2025 (EONDO EUSESE)                                                                                                    |
| <form>in demonstration of the second of the second of the se</form>                                                    | Spunta per accettazion                                                                                                    | e                                                                                                    |                                                                                                    | and corosycocci (rombo rosese);                                                                                                    |
| <form>b) di megnaria di asarenza della dipolizioni contrante del predetta davito rhubblico, monthé nella memariare a nel provementioni generali contrante, statul e regionali i di chiamatta, tatul e regionali i di chiamatta, tatul e regionali i di chiamatta e di di chiamatta e di di chiamatta e di pereste di chiamatta, tatul e regionali i di chiamatta e di chiamatta, tatul e regionali i di chiamatta, tatul e regionali i di chiamatta, tatul e regionali i di chiamatta, tatul e regionali i di chiamatta e di chiamatta e regionali i di chiamatta e regionali i di chiamatta e di chiamatta e regionali i di chiamatta e regionali di chiamatta e di chiamatta e regionali i di chiamatta e regi</form>                                                    |                                                                                                    |                                                                                                    | I                                                                                                    |                                                                                                    |
| a) di aver recurso Information a ul trattamento dati, i cui concurso di a integranteme richiamato e tractitto.           a) ever recurso Informazio a di functiona de la la di cincarvave la relavia decumentazione preso la propria sedo no hogo diverso infinitto per la concurso metalizzazione della generato de la concurso de la dicarda da la presona e la concurso de la dicarda da la presona e la concurso de la dicarda da la concurso de la dicarda da la presona e la concurso de la dicarda da la presona e la concurso de la concurso de la co                                                                                 | b) di impegnarsi all'oss                                                                                                    | ervanza delle disposizioni contenute nel predetto Avvisc                                                                                                    | <ul> <li>Pubblico, nonché nella normativa e nei provve</li> </ul>                                                                                                    | dimenti generali comunitari, statali e regionali ivi richiamati;                                                                                                    |
| a) di acce stabile al pagnente dell'impaste di belle e di conservare la relativa documentazione preso la prepoi a solo o un luogo diverse indicate par la conservacione della documentazione preso la prepoi a solo o un luogo diverse indicate par la conservacione della documentazione della documentazione documentazione della documentazione documentazione documentazione documentazione                                                                 | <li>c) di aver ricevuto l'Info</li>                                                                                                    | rmativa sul trattamento dati, il cui contenuto è da inten-                                                                                                    | dersi qui integralmente richiamato e trascritto                                                                                                    |                                                                                                    |
| a) di singergansi al quine un cance un cance de dato al appressione.          a) di confere dato continuenda societtà/ditta anzi.                                                                                                    | d) di avere assolto al pa<br>documentazione;                                                                                                    | agamento dell'imposta di bollo e di conservare la relativ                                                                                                    | a documentazione presso la propria sede o in u                                                                                                    | n luogo diverso indicato per la conservazione della                                                                                                    |
| 9) el acidante acidante a                                                                                    | e) di impegnarsi ad apr                                                                                                    | ire un conto corrente dedicato all'operazione;                                                                                                    |                                                                                                    |                                                                                                    |
|                                                                                                    | f) che il Codice ATECO (                                                                                                    | della costituenda società/ditta sarà:                                                                                                    | Cerca Codice Ateco                                                                                                    | Verifica o Cerca                                                                                                    |
| <form>a de la de la</form>                                                     |                                                                                                    |                                                                                                    |                                                                                                    |                                                                                                    |
| b) De mel caco di società, la stessa à costituita sotto forma di società di persona e non è stata senses la prima fattura di vendita/scontro/rievuta c) Car nel caco di società, la stessa à costituita sotto forma di società di persona e non è stata senses la prima fattura di vendita/scontro/rievuta c) E la costitui di persone dovranno esser composte per almeno la metà numerica dei soci e delle quote di partecipazione da soggetti aventi i requisiti indicati nel par. 1.5, punto 3 (opune 6) e punto 7 dell'Avvico pubblico approvato dal Comintato interstituita dall'o della dalla dalla di presentazione della domanda è in possesso dei requisiti di ammissibilità previsti dall'Avvico pubblico approvato dal Comintato interstituita dalla dalla degli accontentazione antimata, a norma degli articoli 1 e 2 della legge 13 agosto 2010, n. 135 <sup>o</sup> , e quindi la non sussitareza di cause di decadenza, di sospensio o di divico puesto della domanda della domanda della legge 13 agosto 2010, n. 135 <sup>o</sup> , e quindi la non sussitareza di cause di decadenza, di sospensio o di divico puesto della do della deglicola Calabria; d) e casta preventa dalla di gene nel registo delle imprese della COLA territorialmente competente; e) e casta preventa dalla dogli prefessionali, alla LBA Repertorio della fatgione Calabria; d) e casta preventa dalla degge, nel registo delle imprese della COLA territorialmente competente; e) e casta preventa dalla legge, nel registo delle imprese della COLA territorialmente comente preventa della deglica dalla degli all'accinate ad accontina e agosta submit come lingeggi prefessionali, alla reglizzazione; anche parsita, delle elsese spese previta dalle norme vigenti (purché non obbligati all'ascituane e la parametti dimensionali delle Preceo lemprese cosi come gi stessi sono definiti in Allegato 1 alla reglizzazione; anche parsita, delle elsese spese previta e nel presenta NPS. E e casta contendera subriti do di alla finanzizzati alla realizzazione; anche parsita, del                                                                                              | q) Dichiara che la socie                                                                                                    | tà/ ditta costituenda/costituita ha/avrà la seguente form                                                                                                    | na giuridica                                                                                                    |                                                                                                    |
| Define the date of is obtained by persone is a compagine societaria deve essere costituities come di seguito inparte: De le caso di apersone diversone essere constituities dei socie delle quote di partecipazione da soggetti aventi i requisiti indicati nel part. 15, punt of comparte partecipazione da le deve delle quote di partecipazione da soggetti aventi i requisiti indicati nel part. 15, punt of comparte partecipazione da le deve delle quote di partecipazione da le degli essere in requisiti ondicati nel part. 15, punt of compartecipazione da le degli essere in requisiti anticati a da le degli essere in requisiti anticati nel part. 15, punt of compartecipazione da le degli essere in regole con la normativa antimaña, et cui al partecipazione da le leggi es in vigore, nella piene ossere aza dei termini e modulati di seguito di partecipazione da le leggi essere in regole con la normativa antimaña, et cui al partecipazione da le leggi esti agosto colon, 130°, essere in regole con la normativa antimaña, di cui al parceto legislativo o settember essere escutuali a le neutre al diacetarea, escuetarea dei develo previste dallar of 2 del 15, pp. 239/2011 o di un tertativo di influzione manges di cui allar. 16, escuetarea dei termini essere ado cui allar. 16, essere ad le develo previste dalla essere ad cui ada le develo previste dalla comparte da le leggi esti agosto cui allar. 18, essere ad le cue essere ado cui allar. 20, essere ad le develo previste dalla essere ado cui allar. 20, essere ado essere ado cui allar. 20, essere ado essere ado cui allar. 20, essere ado essere ado cui allar. 20, essere ado essere ado essere ado cui allar. 20, essere ado essere ado essere ado cui allar. 20, essere ado essere ado essere ad                                                                       | g) Dichiara che la socie                                                                                                    | tà/ ditta costituenda/costituita ha/avrà la seguente form                                                                                                    | na giuridica                                                                                                    | ~                                                                                                    |
| Constructed activities in process includeers all data di presentatione della domanda à in possesso dei requisiti di ammissibilità previsti dall'Avvico pubblico approvato del Constructed services and activitatione della domanda à in possesso dei requisiti di ammissibilità previsti dall'Avvico pubblico approvato del Constructed della degli magina della missibilità previsti dall'Avvico pubblico approvato del Constructed della degli magina della missibilità previsti dall'Avvico pubblico approvato del Constructed della degli magina della missibilità previsti dall'Avvico pubblico approvato del Constructed della degli magina della missibilità previsti dall'Avvico pubblico approvato del Constructed della degli magina della missibilità previsti dall'Avvico pubblico approvato del Constructed della degli approvato della degli approvato degli approvato degli approvato degli approvato degli approvato degli approvato degli approvato degli approvato degli approvato                                                                 | <ul> <li>b) Che nel caso di soci</li> </ul>                                                                                                    | tà/ ditta costituenda/costituita ha/avrà la seguente form<br>età, la stessa è costituita sotto forma di società di pe                                                                                                    | na giuridica<br>ersona e non è stata emessa la prima fattura e                                                                                                    | ~<br>di vendita/scontrino/ricevuta                                                                                                    |
| <ul> <li>a. ha cos di nipre già costituito je sore in regola con tutti gi adempinenti assicurativi e previdenziali derivanti dalle leggi in vigore, nella piena osservanza dei termini e modala la costituita dei leggi nella costituita dei leggi nella costituita dei</li></ul>                                                    | <ul> <li>b) Che nel caso di socie</li> <li>i) Che nel caso di socie</li> <li>a. Le società di pers</li> <li>(oppure 6) e punt</li> </ul>                                                                                                    | tă/ ditta costituenda/costituita ha/avră la seguente form<br>etă, la stessa è costituita sotto forma di societă di pe<br>tă di persone, la compagine societaria deve essere costi<br>one dovranno esser composte per almeno la metă num<br>o 7 dell' Avviso.;                                                                                                    | na giuridica<br>ersona e non è stata emessa la prima fattura e<br>ituita come di seguito riportato:<br>erica dei soci e delle quote di partecipazione da                                                                                                    | v vendita/scontrino/ricevuta<br>soggetti aventi i requisiti indicati nel par. 1.5, punto 5                                                                                                    |
| <ul> <li>In ind caso di sestecenti lutte le attività economiche e professionali a cui denuncia alla Commercio sia prevista dalle norme vigenti (purché non obbligati all'iscrizione i allo le nuti da ordini o collegi professionali de le Notzie Economiche e Amministrative presso le CCLA;</li> <li>In caso di professionisti non obbligati all'iscrizione in allo tenuti da ordini o collegi professionali, al persona suffuenziamenti pubblici finalizzati alla realizzazione, anche parziale, delle stesse spese previste nel progetto.</li> <li>In el caso di professionisti non obbligati all'iscrizione in allo tenuti da ordini o collegi professionali, di persona suffuenziamenti pubblici finalizzati alla realizzazione, anche parziale, delle stesse spese previse nel progetto.</li> <li>In el caso di professionisti dei altri finanziamenti pubblici finalizzati alla realizzazione, anche parziale, delle stesse spese previse nel progetto.</li> <li>In el caso di antoria un progetto realizzati one di rispetto della normativa edilizia e urbanistica:</li> <li>In en operare nei settori esclusi dal presente Avviso di cui al par. 2.1 dei presente Avviso</li> <li>In on operare nei settori esclusi dal presente avviso (uno stesso proponente può essere presente in una unica compagine societaria di lavoro autonomo/ditta individuale/ societa partecipante all'avviso).</li> </ul> Spunta per accettazione <b>EE CARICARE GLI ALLEGATI È NECESSARIO COMPLETARE TUTTI I DATI DELLA DOMANDA E RENDERLA "PRONTA PER L'INVIO" CLICCANDO SUL PULSANTE "Verifica completeze dei dai e abilita caricamento allegati" UNA VOTA CARICATI GLI ALLEGATI SARA POSCATI GLI ALLEGATI SARA POSCATI GLI ALLEGATI SARA POSCATI GLI ALLEGATI SARA POSCATI GLI ALLEGATI SARA POSCATI GLI ALLEGATI SARA POSCATI GLI ALLEGATI SARA POSCATI GLI ALLEGATI SARA POSCATI GLI ALLEGATI SARA POSCATI GLI ALLEGATI SARA POSCATI GLI ALLEGATI SARA POSCATI GLI ALLEGATI GLI ALLEGATI SARA POSCATI GLI ALLEGATI SARA POSCATI GLI ALLEGATI SARA POSCATI GLI ALLEGATI SARA POSCATI GLI ALLEGATI SARA POSCATI G</b>                                                                         | b) Dichiara che la socie<br>h) Che nel caso di socie<br>a. Le società di pers<br>(oppure 6) e punt<br>Che la costituenda/cost<br>degli Investimenti in da                                                                                                    | tà/ ditta costituenda/costituita ha/avră la seguente form<br>etă, la stessa è costituita sotto forma di societă di pe<br>tă di persone , la compagine societaria deve essere costi<br>one dovranno esser composte per almeno la metă nume<br>o 7 dell' Avviso. ;<br>iituita Impresa richiedente alla data di presentazione del<br>ta 26/03/2025, sotto specificati:                                                                                                    | na giuridica<br>ersona e non è stata emessa la prima fattura d<br>tituita come di seguito riportato:<br>erica dei soci e delle quote di partecipazione da<br>Ila domanda è in possesso dei requisiti di ammi                                                                                                    | v<br>di vendita/scontrino/ricevuta<br>soggetti aventi i requisiti indicati nel par. 1.5, punto 5<br>ssibilità previsti dall'Avviso pubblico approvato dal Comitato                                                                                                    |
| e. non avere in precedenza usufruito di altri finanziamenti pubblici finalizzati alla realizzazione, anche parziale, delle stesse spese previate nel progetto;     f. (nel caso di imprese ancora da costituire saria assunto come impegno) finalizzati alla realizzazione, anche parziale, delle stesse spese previate nel progetto;     f. (nel caso di imprese ancora da costituire saria assunto come impegno) finalizzati alla realizzazione, anche parziale, delle stesse spese previate nel progetto;     f. (nel caso di imprese cosi come gli stessi sono definiti in Allegato 1 al Reg. 651/2014 e rispettare le condizioni di cui al par. 2.1 del presente Avviso     g. non operare nel settori esclui dalla presente Avviso di cui al par 2.1.4.     h. (ove ricorre) presentare un progetto realizzatio nel rispetto della normativa edilizia e urbanistica;     i. presentare una sola domanda a valere sul presente avviso (uno stesso proponente può essere presente in una unica compagine societaria di lavoro autonomo/ditta individuale/     società partecipante all'avviso).  Spunta per accettazione  *ER CARICARE GLI ALLEGATI È NECESSARIO COMPLETARE TUTTI I DATI DELLA DOMANDA E RENDERLA "PRONTA PER L'INVIO" CLICCANDO SUL PULSANTE "Verifica completeze     dei dati e abilita caricamento allegati"     UNA VOLTA CARICATI GLI ALLEGATI SARA' POSSIBILE INVIARE DEFINITIVAMENTE LA DOMANDA     Salva dati compilati     dei dati e abilita caricamento allegati     UNA VOLTA CARICATI GLI ALLEGATI SARA' POSSIBILE INVIARE DEFINITIVAMENTE LA DOMANDA     Elimina definitivamente tutti i dati della domanda                                                                                                    | g) Dichara che la socie<br>h) Che nel caso di socie<br>i) Che nel caso di socie<br>a. Le società di pers<br>(oppure 6) e punt<br>Che la costituenda/cost<br>degli Investimenti in da<br>a. (nel caso di impre<br>previsti dalle legg<br>b. (ove applicabile) +<br>nuove disposizion<br>sospensione o di<br>c. realizzare il progr<br>d. essere in pobassa<br>essere in pobassa                                                                                                    | tà/ ditta costituenda/costituita ha/avră la seguente form<br>etă, la stessa è costituita sotto forma di societă di pe<br>tă di persone , la compagine societaria deve essere costi<br>one dovranno esser composte per almeno la metă nume<br>o 7 dell' Avviso. ;<br>ituita Impresa richiedente alla data di presentazione del<br>ta 26/03/2025, sotto specificati:<br>use giâ costituite) essere în regola con tutti gli adempimu<br>i medesime (DURC);<br>essere în regola con la normativa antimafia, di cui al Dec<br>în in materia di documentazione antimafia, di cui al Dec<br>in in materia di documentazione antimafia, di cui al Dec<br>in in materia di documentazione antimafia, an enra deg<br>divieto previste dall'art. 67 del D. Lgs. 159/2011 o di un<br>amma di investimento în una sede operativa nel territor<br>o del seguente requisito (nel caso di imprese della CCIA ti<br>diti dalla lenze, nel renistro delle imprese della CCIA ti                                                                                                    | na giuridica                                                                                                    | v<br>di vendita/scontrino/ricevuta<br>soggetti aventi i requisiti indicati nel par. 1.5, punto 5<br>ssibilità previsti dall'Avviso pubblico approvato dal Comitato<br>ggi in vigore, nella piena osservanza dei termini e modalità<br>e delle leggi antimafia e delle misure di prevenzione, nonche<br>6°, e quindi la non sussistenza di cause di decadenza, di<br>4, comma 4, del medesimo decreto                                                                                                    |
| Spunta per accettazione PER CARICARE GLI ALLEGATI È NECESSARIO COMPLETARE TUTTI I DATI DELLA DOMANDA E RENDERLA "PRONTA PER L'INVIO" CLICCANDO SUL PULSANTE "Verifica completez<br>dei dati e abilita caricamento allegati"<br>UNA VOLTA CARICATI GLI ALLEGATI SARA" POSSIBILE INVIARE DEFINITIVAMENTE LA DOMANDA Salva dati compilati Uvrifica completezza dei dati e abilita caricamento allegati Elimina definitivamente tutti i dati della domanda                                                                                                    | g) Dichiara che la socie<br>b) Che nel caso di socie<br>i) Che nel caso di socie<br>a. Le società di pers<br>(oppure 6) e punt<br>Che la costituenda/cost<br>degli investimanti in da<br>a. (nel caso di la line)<br>ga (nel caso di la line)<br>ga (nel caso di la line)<br>ga (nel caso di disposizioni<br>sospensione o di<br>c. realizzare il progr<br>d. essere regolarme<br>o nel caso di albi tenuti d<br>o nel caso di<br>o in el caso di<br>o i, vi, nel caso.                                                                                                    | tà/ ditta costituenda/costituita ha/avră la seguente form<br>etă, la stessa è costituita sotto forma di societă di pe<br>iă di persone , la compagine societaria deve essere costi<br>one dovranno esser composte per almeno la metă num-<br>o 7 dell'Avviso. ;<br>itituita Impresa richiedente alla data di presentazione del<br>ta 26/03/2025, sotto specificati:<br>ses gia costituite) essere in regola con tutti gli adempim-<br>i medesime (DIRC);<br>essere in regola con la normativa antimafia, a norma deg<br>divieto previste dall'art, 67 del D. Lgs. 159/2011 o di un-<br>anma di investimento in una sede operativa nel territor<br>o del seguente requisito (nel caso di imprese ancora da<br>nei iscritto:<br>/sti dalla legge, nel registro delle imprese della CCIAA ti<br>sercenti tutte le attività economiche e professionali la ca<br>la ordini o collegi professionali), al REA – Repertorio della<br>reforsionisti non obbligati all'iscrizione in albi tenuti da ordi<br>di professionisti non obbligati all'iscrizione in albi tenuti<br>di moteria della deguente della faccia da ti<br>di professionisti non abbligati all'iscrizione in albi tenuti da ordi<br>di professionisti non abbligati all'iscrizione in albi tenuti da ordi                                                                                                    | na giuridica<br>ersona e non è stata emessa la prima fattura o<br>tituita come di seguito riportato:<br>erica dei soci e delle quote di partecipazione da<br>lla domanda è in possesso dei requisiti di ammi<br>enti assicurativi e previdenziali derivanti dalle leg-<br>treto legislativo 6 settembre 2011, n. 159 "Codic<br>il articoli 1 e 2 della legge 13 agosto 2010, n. 1<br>tottativo di infiltazione mafiosa di cui all'art. 84<br>lo della Regione Calabria,<br>costituite sarà assunto come impegno):<br>erritorialmente competente;<br>ui denuncia alla Camera di Commercio sia previ<br>de Notizie Econometene a Amministative presso<br>ti o collegi professionali, al partinente albo pro<br>da ordini o collegi professionali, incrizione IVA A                                                                                                    | di vendita/scontrino/ricevuta  soggetti aventi i requisiti indicati nel par. 1.5, punto 5  ssibilità previsti dall'Avviso pubblico approvato dal Comitato ggi in vigore, nella piena osservanza dei termini e modalità ge delle leggi antimafia e delle misure di prevenzione, nonch i6', e quindi la non sussitarza di cause di decadenza, di 4, comma 4, del medesimo decreto ista dalle norme vigenti (purché non obbligati all'iscrizione ir fecscionale; ed alla Gestione Separata INPS.                                                                                                    |
| PER CARICARE GLI ALLEGATI È NECESSARIO COMPLETARE TUTTI I DATI DELLA DOMANDA E RENDERLA "PRONTA PER L'INVIO" CLICCANDO SUL PULSANTE "Verifica completez<br>dei dati e abilita caricamento allegati"<br>UNA VOLTA CARICATI GLI ALLEGATI SARA" POSSIBILE INVIARE DEFINITIVAMENTE LA DOMANDA<br>Salva dati completezza dei dati e abilita caricamento allegati<br>Elimina definitivamente tutti i dati della domanda                                                                                                    | g) Dichara che la socie<br>h) Che nel caso di socie<br>a. Le società di pers<br>(oppure 6) e punt<br>Che la costituenda/cost<br>degli Investimenti in da<br>a. (nel caso di impre<br>previsti dalle legg<br>b. (ove applicabile) +<br>nuove disposizion<br>sospensione o di<br>c. realizzare il progr<br>d. essere in possessi<br>essere regolarme<br>o nel caso di<br>albi tenuti di<br>e incel caso di impre<br>Reg. 651/2014 e ri<br>g. non operare nel si<br>h. (ove corre) pressi<br>i, presentare una so<br>società partecipano<br>i, presentare una so<br>società partecipano<br>pressi partecipano<br>i, presentare una so<br>società partecipano<br>pressi partecipano<br>pressi partecipano<br>pressi partecipano<br>società partecipano<br>pressi partecipano<br>pressi partecipano<br>pressi partecipano<br>pressi partecipano<br>pressi partecipano<br>pressi presentare una so<br>società partecipano<br>pressi partecipano<br>pressi parte | ta/ ditta costituenda/costituita ha/avră la seguente form<br>etă, la stessa è costituita sotto forma di societă di pe<br>tă di persone , la compagine societaria deve essere costi<br>one dovranno esser composte per almeno la metă nume<br>o 7 dell' Aviso.;<br>tituita Impresa richiedente alla data di presentazione del<br>ta 26/03/2025, sotto specificati:<br>ses già costituite) essere in regola con tutti gli adempimi<br>i medesime (DURC);<br>sesre in regola con la normativa antimafia, di cui al Dec<br>i in materia di documentazione antimafia, a norma deg<br>divieto previste dall'art. 67 del D. Lgs. 159/2011 o di u<br>anma di investimento in una sede operativa nel territor<br>o del seguente requisito (nel caso di imprese ancora da<br>nei sicritto:<br>visti dalla legge, nel registro delle imprese dancora da<br>ti scritto:<br>i obligati all'iscrizione in albi tenuti da ord<br>di professionisti non obbligati all'iscrizione in albi tenuti<br>dendensuo da costituire sarà assunto com leprento Avi<br>estorato dal condizioni di cui al par. 2.1.4;<br>inatare un progetto realizzato nel rispetto della normativa<br>la domanda a valere sul presente avviso (uno stesso pro<br>ta e al'aviso).                                                                                                    | na giuridica                                                                                                    | di vendita/scontrino/ricevuta  soggetti aventi i requisiti indicati nel par. 1.5, punto 5  ssibilità previsti dall'Avviso pubblico approvato dal Comitato ggi in vigore, nella piena osservanza dei termini e modalità e delle leggi antimafia e delle misure di prevenzione, nonche 6', e quindi la non sussistenza di cause di decadenza, di 6, comma 4, del medesimo decreto lista dalle norme vigenti (purché non obbligati all'iscrizione ir le CCLAA; fessionale; ed alla Gestione Separata INPS. spese previste nel progetto; imprese così come gli stessi sono definiti in Allegato 1 al apagine societaria di lavoro autonomo/ditta individuale/                                                                       |
| Salva dati compilati<br>Verifica completezza dei dati e abilita caricamento allegati<br>Elimina definitivamente tutti i dati della domanda                                                                                                    | (g) Dichiara che la socie<br>(g) Dichiara che la socie<br>(copure 6) e punt<br>(copure 6) e punt<br>(copure 6) e punt<br>(che la costituenda/cost<br>(copure 6) e punt<br>(che la costituenda/cost<br>(cost applicabile) e<br>nuove disposizion<br>sospensione o di<br>c. realizzare il progr<br>e disposizion<br>(c. realizzare il progr<br>e nei caso di<br>e nei caso di<br>e nei caso di<br>e nei caso di<br>e nei caso di<br>e i nei caso di<br>e nei caso di<br>e i, in el caso di<br>e non overe in prece<br>f. (nel caso di impre<br>Reg. 651/2014 e r<br>g. non operare nei s<br>h. (over corre) presi<br>i, presentare una sc<br>società partecipar<br>Spunta per accettazion                                                                                                    | ta/ ditta costituenda/costituita ha/avră la seguente form<br>etă, la stessa è costituita sotto forma di societă di pe<br>tă di persone , la compagine societaria deve essere costi<br>one dovranno esser composte per almeno la metă nume<br>o 7 dell' Avviso ;<br>tituita Impresa richiedente alla data di presentazione del<br>ta 26/03/2025, sotto specificati:<br>ses già costituite) essere in regola con tutti gli adempime<br>i medesime (DURC);<br>essere in regola con la normativa antimafa, a forma deg<br>divieto previste dall'art. 67 del D. Lgs. 159/2011 o di u<br>mma di investimento in una sede operativa nel territor<br>o del seguente requisito (nel caso di imprese ancora da<br>nei sicritto:<br>visti dalla legge, nel registro delle imprese della CCIA ti<br>esercenti tutte la attività economiche e professionali la ca<br>la ordini o collegi professionali), al REA – Repertorio dell<br>orfessionisti no obbligati all'iscrizione in albi tenuti<br>derofessionisti no obbligata di incariamenti pubblici finalizat<br>se ancora da costituire sarà assunto com lepresente Avvis<br>estato dal presente Avviso di cui al par. 2.1.4;<br>inatare un progetto realizzato nel rispetto della normativi<br>la domanda a valere sul presente avviso (uno stesso pro<br>te al'avviso).                                                                                                    | na giuridica<br>erraona e non è stata emessa la prima fattura o<br>tituita come di seguito riportato:<br>erica dei soci e delle quote di partecipazione da<br>lla domanda è in possesso dei requisiti di ammi<br>enti assicurativi e previdenziali derivanti dalle leg<br>reto legislativo 6 settembre 2011, n. 159 "Codii<br>i arricoli 1 e 2 della legge 13 agosto 2010, n. 13<br>tentetivo di infitrazione mafiosa di cui all'art. 84<br>io della Regione Calabria;<br>costituire sarà assunto come impegno):<br>erritorialmente competente;<br>ui denuncia alla Camera di Commercio sia previ<br>le Notizie Economiche e Amministrative presso 1<br>da la refuzizzione, anche parziale, delle stesse e<br>ntrare nei parametri dimensionali delle Piccole I<br>riso<br>a edilizia e urbanistica;<br>oponente può essere presente in una unica com                                                                                                    | di vendita/scontrino/ricevuta  soggetti aventi i requisiti indicati nel par. 1.5, punto 5 ssibilità previsti dall'Avviso pubblico approvato dal Comitato ggi in vigore, nella piena osservanza dei termini e modalità e delle leggi antimafia e delle misure di prevenzione, nonché f6', e quindi la non sussistenza di cause di decadenza, di 6, comma 4, del medesimo decreto lista dalle norme vigenti (purché non obbligati all'iscrizione ir fe CCIAA; fessionale; ed alla Gestione Separata INPS. spese previse nel progetto; imprese così come gli stessi sono definiti in Allegato 1 al apagine societaria di lavoro autonomo/ditta individuale/                                                                        |
| Verifica completezza dei dati e abilita caricamento allegati<br>Elimina definitivamente tutti i dati della domanda                                                                                                    | <ul> <li>g) Dichara che la socie</li> <li>g) Dichara che la socie</li> <li>h) Che nel caso di socie</li> <li>i) Che nel caso di socie</li> <li>a. Le società di persi<br/>(oppure 6) e punt</li> <li>Che la costituenda/cosi</li> <li>degli investimenti in da</li> <li>a. (nel caso di impre<br/>previsti dalle leggi</li> <li>b. (ove applicabile) +<br/>nuove disposizioni</li> <li>c. realizzare il progri</li> <li>d. essore in possessi<br/>essere regolarme</li> <li>nei caso di impre<br/>en caso di soli si pre-<br/>o nei caso di impre<br/>Reg. 651/2014 e ri</li> <li>g. non operare nel si<br/>h. (ove ciorre) presi</li> <li>i. presentare una so<br/>società partecipano</li> <li>Spunta per accettazioni</li> </ul>                                                                                                    | ta/ ditta costituenda/costituita ha/avră la seguente form<br>etă, la stessa è costituita sotto forma di societă di pe<br>tă di persone , la compagine societaria deve essere costi<br>one dovranne esser composte per almeno la metă nume<br>o 7 dell' Avviso.;<br>tituita Impresa richiedente alla data di presentazione del<br>ta 26/03/2025, sotto specificati:<br>ses già costituite) essere in regola con tutti gli adempime<br>i medesime (DURC);<br>essere in regola con la normativa antimafia, di cui al Dec<br>ini materia di documentazione antimafia, a norma deg<br>divieto previste dall'art. 67 del D. Lgs. 159/2011 o di u<br>anma di investimento in una sede operativa nel territor<br>o del seguente requisito (nel caso di imprese ancora da<br>nei scritti:<br>visti dalla legge, nel registro delli miprese dalla CCMA ti<br>isordialla legge, nel registro dell'inscrizione in albi tenuti<br>dordenzi sobligiti all'iscrizione in albi tenuti da ord<br>di professionisti non obbligati all'iscrizione in albi tenuti<br>denza usorta da costituire sarà assunto com lengeno) fie<br>instre un progetto realizzato nel rispetto della normativa<br>la domanda a valere sul presente avviso (uno stesso pro<br>ta condizioni di cui al par. 2.1.4;<br>instre un progetto realizzato nel rispetto della normativa<br>la domanda a valere sul presente avviso (uno stesso pro<br>ta le avviso).<br>e                                                                                                    | na giuridica                                                                                                    | di vendita/scontrino/ricevuta  soggetti aventi i requisiti indicati nel par. 1.5, punto 5 ssibilità previsti dall'Avviso pubblico approvato dal Comitato ggi in vigore, nella piena osservanza dei termini e modalità e delle leggi antimafia e delle misure di prevenzione, nonche 67, e quindi la non sussistenza di cause di decadenza, di 4, comma 4, del medesimo decreto ista dalle norme vigenti (purché non obbligati all'iscrizione ir le CCIAA: fressionale; mprese così come gli stessi sono definiti in Allegato 1 al apagine societaria di lavoro autonomo/ditta individuale/                                                                                                    |
| Elimina definitivamente tutti i dati della domanda                                                                                                    | <ul> <li>g) Dichiara che la socie</li> <li>g) Dichiara che la socie</li> <li>h) Che nel caso di socie</li> <li>i) Che nel caso di socie</li> <li>ii) Che nel caso di socie</li> <li>iii consectata di persi</li> <li>(oppure 6) e punt</li> <li>Che la costituenda/cost</li> <li>degli investimenti in da</li> <li>a. (nel caso di imprepresente disposiziono di consectare il progra</li> <li>c. realizzare il progra</li> <li>de caso regolarmeno e di consectare il progra</li> <li>e nel caso in el caso in el caso di impre nel caso di impre Reg. 651/2014 e r</li> <li>non operare nel socie</li> <li>i, nel caso di impre Reg. 651/2014 e r</li> <li>società partecimen socia società partecime</li> <li>Spunta per accettazion</li> </ul>                                                                                                    | ta/ ditta costituenda/costituita ha/avră la seguente form<br>etă, la stessa è costituita sotto forma di societă di pe<br>tă di persone , la compagine societaria deve essere costi<br>one dovianno esser composte per almeno la metă nume<br>o 7 dell'Aviso.;<br>tituita Impresa richiedente alla data di presentazione del<br>ta 26/03/2025, sotto specificati:<br>ses già costituite) essere in regola con tutti gli adempimu<br>i medesime (DURC);<br>sessere in regola con la normativa antimafia, di cui al Dec<br>in in materia di documentazione antimafia, a norma deg<br>divieto previste dall'art. 67 del D. Lgs. 159/2011 o di<br>anma di investimento in una sede operativa nel territor<br>o del seguente requisito (nel caso di imprese ancora da<br>nama di nivestimento in una sede operativa nel territor<br>o del seguente requisito (nel caso di imprese ancora da<br>nel sicritti:<br>visti dalla legge, nel registo della miprese della CCIA to<br>di professionisti non obbligati all'iscrizione in albi tenuti da ord<br>di professionisti non obbligati all'iscrizione in albi tenuti<br>derofessionisti do la presente Avviso di cui al par. 2.1.4;<br>indra un progetto realizzato nel rispetto della normativi<br>la domanda a valere sul presente avviso (uno stesso pre<br>te all'avviso).<br>e<br>e<br>EGATI È NECESSARIO COMPLETARE TUTTI I DATI DI DEL<br>di di di di sociessario completare taviso (uno stesso pre<br>te all'avviso).                                                                                                    | an gluridica                                                                                                    | di vendita/scontrino/ricevuta  a soggetti aventi i requisiti indicati nel par. 1.5, punto 5 ssibilità previsti dall'Avviso pubblico approvato dal Comitato ggi in vigore, nella piena osservanza dei termini e modalità e delle leggi antimafia e delle misure di prevenzione, nonche 16°, e quindi la non sussistenza di cause di decadenza, di 4, comma 4, del medesimo decreto lista dalle norme vigenti (purché non obbligati all'iscrizione ir le CCIAA; fressionale; de alla Gestione Separata INPS. spese previste nel progetto; limprese così come gli stessi sono definiti in Allegato 1 al upagine societaria di lavoro autonomo/ditta individuale/ "INVIO" CLICCANDO SUL PULSANTE "Verifica completez ITE LA DOMANDA |
| Elimina definitivamente tutti i dati della domanda                                                                                                    | <ul> <li>g) Dichiara che la socie</li> <li>g) Dichiara che la socie</li> <li>h) Che nel caso di socie</li> <li>i) Che nel caso di socie</li> <li>i) Che nel caso di socie</li> <li>i) Che la costituenda/cost</li> <li>degli Investimenti in da</li> <li>a. (nel caso ti impre<br/>previsti dalle leggi</li> <li>b. (ove applicabile) +<br/>nuove disposizion</li> <li>sospensione o di</li> <li>c. realizzare il progr</li> <li>d. essere in possessi</li> <li>essere regolarme</li> <li>nei caso di abiti tenuti di</li> <li>albi tenuti di</li> <li>no nei caso di no nel caso di</li> <li>nel caso di morre in precet,</li> <li>f. (nel caso di impre<br/>Reg. 651/2014 e.</li> <li>g. non operare nei si</li> <li>h. (ove ricorre) pressi</li> <li>i. presentare una sci</li> <li>sponta per accettazion</li> </ul>                                                                                                    | tal ditta costituenda/costituita ha/avră la seguente form<br>etă, la stessa è costituita sotto forma di societă di pe<br>tă di persone , la compagine societaria deve essere costi<br>one dovianno esser composte per almeno la metă num<br>o 7 dell'Avviso. ;<br>itituita Impresa richiedente alla data di presentazione del<br>ta 26/03/2025, sotto specificati:<br>seguia costituite) essere în regola con tutti gli adempime<br>i medesime (DUBC);<br>essere în regola con la normativa antimafia, a încuma deg<br>divieto previste dall'art, 67 del D. Igs. 159/2011 o di un<br>anma di investimento în una sade operativa nel territor<br>o del seguente reguisito (nel caso di imprese ancora da<br>min ateriste collegi professionali), al REA – Repertorio del<br>a ordini o collegi professionali, al REA – Repertorio del<br>ispettere le attivită essente assunto come impegno) fie<br>ispettori esclutico dal presente Avviso di cui al par. 2.1.4<br>di professionisti non obbligati all'iscrizione in albi tenuti<br>deforsionisti dal presente Avviso di cui al par. 2.1.4<br>estori escluto a valere sul presente avviso (uno stesso pro-<br>tori estori social da presente Avviso di cui al par. 2.1.4<br>estori escluto a valere sul presente avviso (uno stesso pro-<br>to el secondizioni di cui al par. 2.1.4<br>estori escluto al valere sul presente avviso (uno stesso pro-<br>to el all'avviso).<br>estori escluto della presente avviso (uno stesso pro-<br>to el all'avviso).<br>estori escluto di cui all'arti formaziano della normativa<br>adviso avviso e sul presente avviso (uno stesso pro-<br>to el all'avviso).<br>estori escluto della completarta tutti della normativa<br>di una volora cariccaria cui all'arti della normativa<br>di una volora cariccaria cui all'arti della cui all'arti della normativa<br>di una volora cariccaria cui all'arti della cui all'arti della della della della della della della della della della della della della della della della della della della della della della della della della della della della della della della della della della della della della della della della della della della della della de | na giuridica  resona e non è stata emessa la prima fattura o  tituita come di seguito riportato: erica dei soci e delle quote di partecipazione da  lla domanda è in possesso dei requisiti di amini enti assicurativi e previdenziali derivanti dalle leg creto legislativo 6 settembre 2011, n. 159 "Codic il articoli 1 e 2 della legge 13 agosto 2010, n. 15 "Codita Regione Calabria; costituire sarà assunto come impegno): erritorialmente competente; ui denuncia alla Camera di Commercio sia previ de Notize Economiche e Amministrative presso l rini o collegi professionali, al pertinente albo pro da ordini o collegi professionali, al pertinente albo pro a collici e otolegi professionali, al pertinente albo pro a collici e otolegi professionali, al pertinente albo pro a collegi professionali, al pertinente albo pro a collegi professionali, al pertinente albo pro a collegi professionali, al pertinente albo pro a collegi professionali, al pertinente albo pro a collegi professionali, al pertinente albo pro a collegi professionali, al pertinente albo pro a collegi professionali, al pertinente albo pro a collegi professionali, al pertinente albo pro a collegi professionali, al pertinente albo pro a collegi professionali, al pertinente albo pro a collegi professionali, al pertinente albo pro a collegi a urbanistica: oponente può essere presente in una unica com conservente prosente presente in una unica com conservente può essere presente in una unica com conservente può essere presente in una unica com conservente può essere presente in una unica com conservente può essere presente in una unica com conservente può essere presente in una unica com conservente può essere presente in una unica com conservente può essere presente in una unica com conservente può essere presente in una unica com conservente può essere presente in una unica com conservente può essere presente in una unica com conservente può essere presente in una unica com conservente può essere presente in una unica com conservente può essere presente in una unica | di vendita/scontrino/ricevuta a soggetti aventi i requisiti indicati nel par. 1.5, punto 5 ssibilità previsti dall'Avviso pubblico approvato dal Comitato ggi in vigore, nella piena osservanza dei termini e modalità te delle leggi antimafia e delle misure di prevenzione, nonch 16', e quindi la non sussistenza di cause di decadenza, di 4, comma 4, del medesimo decreto lista dalle norme vigenti (purché non obbligati all'iscrizione ir le CCIAA: fressionale; de alla Gestione Separata INPS. appese previste nel progetto; Imprese così come gli stessi sono definiti in Allegato 1 al upagine societaria di lavoro autonomo/ditta individuale/                                                                    |
|                                                                                                    | <ul> <li>g) Dichiara che la socie</li> <li>g) Dichiara che la socie</li> <li>h) Che nel caso di socie</li> <li>i) Che nel caso di socie</li> <li>i) Che nel caso di socie</li> <li>ia ce società di persi<br/>(oppure 6) e punt</li> <li>Che la costituenda/cosi</li> <li>degli Investimenti in da</li> <li>a. (nel caso di impre<br/>previsiti dalle leggi</li> <li>b. (ove applicabile) e<br/>nuove disposizioni</li> <li>c. realizzare il progri</li> <li>d. essere in possessi<br/>essere regolarme</li> <li>nel caso di inpre<br/>en el caso di inpre<br/>el caso di gi</li> <li>iv. nel caso di abbi tenuti di<br/>en le caso di gi</li> <li>iv. nel caso i di mipre<br/>Reg. 651/2014 e ri</li> <li>g. non operare nei si<br/>b. (ove ricorre) presi</li> <li>is presentare una so<br/>società partecipar</li> </ul>                                                                                                    | ta/ ditta costituenda/costituita ha/avră la seguente form<br>etă, la stessa è costituita sotto forma di societă di pe<br>tă di persone , la compagine societaria deve essere costi<br>one dovranno esser composte per almeno la metă nume<br>o 7 dell'Aviso. ;<br>tituita Impresa richiedente alla data di presentazione del<br>ta 26/03/2025, sotto specificati:<br>use già costituite) essere in regola con tutti gli adempime<br>i medesime (OURC);<br>essere in regola con la normativa antimafia, a norma deg<br>divieto previste dall'art. 67 del D. Lgs. 159/2011 o di un<br>anma di investimento in una sede operativa net territor<br>o del seguente requisito (nel caso di imprese ancora da<br>nume di investimento in una sede operativa net territor<br>o del seguente requisito (nel caso di imprese ancora da<br>nei iscrito:<br>visti dalla legge, nel registro delle imprese della CCIA ti<br>esercenti tutte le attività economiche e professionali la ci<br>la ordini o collegi professionalì, al REA – Repertorio dell<br>orfessionisti non obbligati all'iscrizione in albi tenuti<br>di professionisti non obbligati all'iscrizione in albi tenuti<br>da condizioni di cui al par. 2.1.4;<br>entare un progetto realizzato nel rispetto della normativi<br>la domanda a valere sul presente avviso (uno stesso pro<br>te all'avviso).<br>e<br>E<br>EGATI È NECESSARIO COMPLETARE TUTTI I DATI DELI<br>dei da<br>UNA VOLTA CARICATI GLI ALLEGATI<br>Verifica compli                                                                                                    | na giuridica  renona e non è stata emessa la prima fattura o  rituita come di seguito riportato: erica dei soci e delle quote di partecipazione da  lla domanda è in possesso dei requisiti di ammi enti assicurativi e previdenziali derivanti dalle leg creto legislativo 6 settembre 2011, n. 159 "Codic ii articoli 1 e 2 della legge 13 agosto 2010, n. 159 "Codic ii a dicioli 1 e 2 della legge 13 agosto 2010, n. 159 "Codic ii articoli 1 e 2 della legge 13 agosto 2010, n. 159 "Codic ii articoli 1 e 2 della legge 13 agosto 2010, n. 159 "Codic ii anticoli 1 e 2 della legge 13 agosto 2010, n. 159 "Codic ii attori 1 e 2 della legge 13 agosto 2010, n. 159 "Codic ii attori 1 e 2 della legge 13 agosto 2010, n. 159 "Codic ii alla regione come impegno): erritorialmente competente; ui denuncia alla Camera di Commercio sia previ de ardini o collegi professionali, acizizione IVA e ii alla realizzazione, anche paralale, delle stesse e i alla realizzazione, anche parale, delle stesse e re dellizia e urbanistica; aponente può essere presente in una unica com                                                                                                    | di vendita/scontrino/ricevuta  a soggetti aventi i requisiti indicati nel par. 1.5, punto 5 ssibilità previsti dall'Avviso pubblico approvato dal Comitato ggi in vigore, nella piena osservanza dei termini e modalità te delle leggi antimafia e delle misure di prevenzione, nonchi 6°, e quindi la non sussistenza di cause di decadenza, di 6, comma 4, del medesimo decreto ista dalle norme vigenti (purché non obbligati all'iscrizione ir le CCIAA; fessionale; de alla Gestione Separata INPS. spese previste nel progetto; imprese così come gli stessi sono definiti in Allegato 1 al upagine societaria di lavoro autonomo/ditta individuale/                                                                      |

La **quarta** schermata è relativa agli **Organi societari**, sarà necessario attraverso il tasto **AGGIUNGI** inserire i dati relativi al singolo proponente in caso di ditta individuale/lavoro autonomo o di tutti i soci in caso di società. E' necessario inserire i dati su tutti i soci, il numero dei soci indicati in questa schermata deve corrispondere con i curriculum vitae dei soci che saranno inseriti nella successiva schermata

| FINCALABRA                 |                                                                                    | PIATTAFORMA BANDI                                                                                                    | 🌲 😋i-                                      |
|----------------------------|------------------------------------------------------------------------------------|----------------------------------------------------------------------------------------------------|--------------------------------------------|
| i indietro                 | Avviso pubblico FUS<br>and Se                                                      | SESE - Fund for Self Emp<br>elf Entrepreneurship                                                                                            | oloyment                                   |
| Stato domanda: NUOVA Dr    | OMANDA                                                                             |                                                                                                    |                                            |
| Domande                    | Imprese                                                                            |                                                                                                    |                                            |
| Nuova domanda (+)          | <ul> <li>Seleziona l'impresa</li> </ul>                                            |                                                                                                    |                                            |
| Legale rappresentante      | Impresa Richiedente Dichiarazioni Organ                                            | i societari Requisiti Amministrativi Obblighi Se:                                                                                           | z. A - Soggetto Proponente                 |
| A.2 Curriculum Vitae       | Sez. B - Presentazione dell'iniziativa Obiettivi di                                | i vendita e costi Conto economico previsionale Pro                                                                                          | gramma investimenti                        |
| Determinazione contribu    | ito Piano di copertura Altre Dichiarazioni                                         | Conflitti di interessi DSAN Antiriciclaggio Allegat                                                                                         | i                                          |
| Tipologia di forma giuridi | ica                                                                                | Società di persone                                                                                                    | · · · · · · · · · · · · · · · · · · ·      |
| compagine <i>)</i> :       |                                                                                    |                                                                                                    | Aggiungi                                   |
| PER CARICARE GLI ALLEG     | ATI È NECESSARIO COMPLETARE TUTTI I DATI D<br>dei<br>UNA VOLTA CARICATI GLI ALLEGI | ELLA DOMANDA E RENDERLA "PRONTA PER L'INVIO" (<br>dati e abilita caricamento allegati"<br>ATI SARA' POSSIBILE INVIARE DEFINITIVAMENTE LA DO | CLICCANDO SUL PULSANTE "Verifica complete: |
|                            |                                                                                    | Salva dati compilati                                                                                                    |                                            |
|                            | Verifica com                                                                       | pletezza dei dati e abilita caricamento allegati                                                                                            |                                            |
|                            |                                                                                    |                                                                                                    |                                            |
|                            | Elimina d                                                                          | definitivamente tutti i dati della domanda                                                                                                  |                                            |

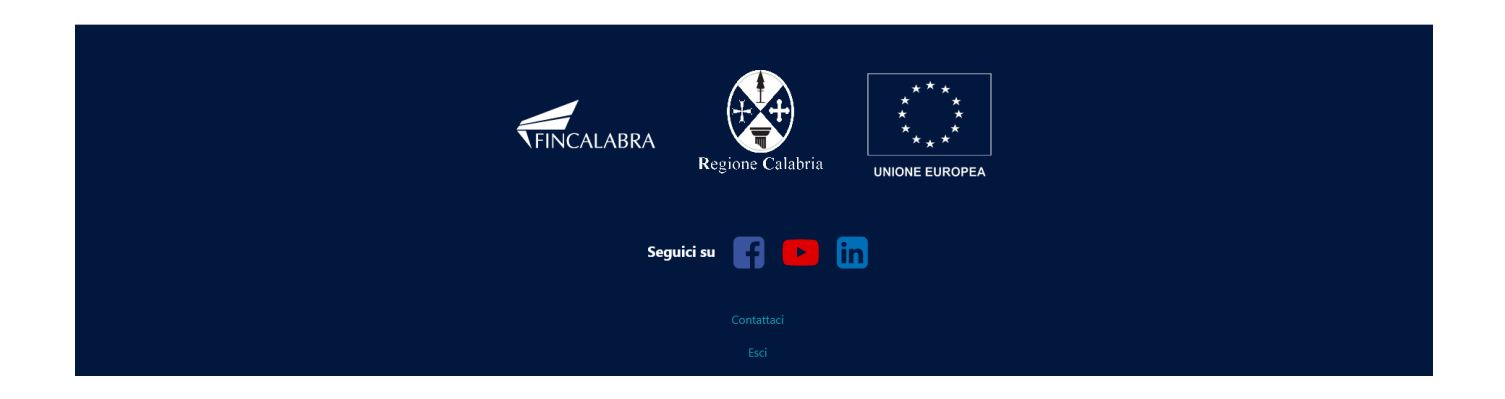

La **quinta schermata** è relativa ai **requisiti amministrativi,** occorre indicare gli adempimenti amministrativi necessari ad avviare l'attività oltre a dover fornire informazioni relative alla sede dell'attività.

| *           | FINCALABRA                                                                                                    | ΡΙΑΤΤΑΓΟ                                                                                                    | RMA BANDI                                                         |                                                                                                    | <b>▲ 8</b> |  |  |
|-------------|----------------------------------------------------------------------------------------------------|----------------------------------------------------------------------------------------------------|-------------------------------------------------------------------|----------------------------------------------------------------------------------------------------|------------|--|--|
| <b>+</b> To | Avviso pubblico FUSESE - Fund for Self Employment<br>and Self Entrepreneurship                                      |                                                                                                    |                                                                   |                                                                                                    |            |  |  |
|             | Stato domanda: NUOVA DOMA                                                                                           | ANDA                                                                                                    |                                                                   |                                                                                                    |            |  |  |
|             | Domande                                                                                                    | Imprese                                                                                                    |                                                                   |                                                                                                    |            |  |  |
|             | Nuova domanda (+) 🛛 🖌                                                                                               | Seleziona l'impresa 🛛 🗸                                                                                                    |                                                                   |                                                                                                    |            |  |  |
|             | Legale rappresentante In<br>A.2 Curriculum Vitae Sez<br>Determinazione contributo<br>Adempimenti ammin<br>Tipologia | npresa Richiedente Dichiarazioni Organi societari R<br>B - Presentazione dell'iniziativa Obiettivi di vendita e costi<br>Piano di copertura Altre Dichiarazioni Conflitti di int<br>histrativi (Compilare tutti i campi presenti)<br>Contenuto/avviato/non avviato (tempi previsti per il rilasc | equisiti Amminis<br>Conto econ<br>eressi DSAN<br>cio)             | trativi Obblighi Sez. A - Soggetto Propo<br>omico previsionale Programma investimenti<br>Antiriciclaggio Allegati<br>Possesso del requisito | nente      |  |  |
|             | Apertura P. IVA                                                                                                    |                                                                                                    |                                                                   |                                                                                                    | ~          |  |  |
|             | Iscrizione CCIAA                                                                                                    |                                                                                                    |                                                                   | -                                                                                                    | ~          |  |  |
|             | Permessi e licenze                                                                                                  |                                                                                                    |                                                                   | -                                                                                                    | ~          |  |  |
|             | Autorizzazioni                                                                                                    |                                                                                                    |                                                                   | -                                                                                                    | ~          |  |  |
|             | Iscrizioni a registri speciali                                                                                      |                                                                                                    |                                                                   | -                                                                                                    | ~          |  |  |
|             | Concessioni                                                                                                    |                                                                                                    |                                                                   | -                                                                                                    | ~          |  |  |
|             | Altro                                                                                                    |                                                                                                    |                                                                   | -                                                                                                    | ~          |  |  |
|             | Requisiti della sede (                                                                                              | Compilare tutti i campi presenti)                                                                                                    |                                                                   |                                                                                                    |            |  |  |
|             | Tipologia                                                                                                    | Contenuto/non avviato (tempi previsti)                                                                                                    | Possesso del r                                                    | equisito                                                                                                    |            |  |  |
|             | Agibilità                                                                                                    |                                                                                                    | -                                                                 |                                                                                                    | ~          |  |  |
|             | Destinazione d'uso                                                                                                  |                                                                                                    | -                                                                 |                                                                                                    | ~          |  |  |
|             | Nulla osta sanitario                                                                                                |                                                                                                    | -                                                                 |                                                                                                    | ~          |  |  |
|             | Altro                                                                                                    |                                                                                                    | -                                                                 |                                                                                                    | ~          |  |  |
|             | Possesso del titolo di disponil                                                                                     | bilità dell'immobile (data rilascio o prevista per il rilascio)                                                                                                    | gg/mm/a                                                           | aaa                                                                                                    | <b>—</b>   |  |  |
|             | Titolo di possesso dell'unità n<br>riferimento)<br>PER CARICARE GLI ALLEGATI                                        | èlla quale verrà realizzata l'attività (scegliere la casistica di<br>È NECESSARIO COMPLETARE TUTTI I DATI DELLA DOMANI<br>dei dati e abilita c<br>UNA VOLTA CARICATI GI LA USGATI SARA POS                                                                                                    | Proprietà<br>DA E RENDERLA<br>aricamento allej<br>SIBIL E INVIARE | "PRONTA PER L'INVIO" CLICCANDO SUL PU<br>gati"<br>DEFINITIVAMENTE LA DOMANDA                                                                | V          |  |  |
|             |                                                                                                    | Salva dat                                                                                                    | ti compilati                                                      |                                                                                                    |            |  |  |
|             |                                                                                                    | Verifica completezza dei dat                                                                                                    | i e abilita caricar                                               | nento allegati                                                                                                    |            |  |  |
|             | Efining deficitiusments tunti dei delle descude                                                                     |                                                                                                    |                                                                   |                                                                                                    |            |  |  |
|             |                                                                                                    |                                                                                                    |                                                                   |                                                                                                    |            |  |  |
|             | FINCALABRA<br>Regione Calabria                                                                                      |                                                                                                    |                                                                   |                                                                                                    |            |  |  |
|             | Seguici su 😭 😐 🛅                                                                                                    |                                                                                                    |                                                                   |                                                                                                    |            |  |  |

La **sesta** schermata è relativa agli **Obblighi** del soggetto proponente che si ritengono sottoscritti a seguito di sottoscrizione della domanda.

| Avviso<br>domanda: NUOVA DOMANDA<br>ande Imprese<br>bya domanda (+) Seleziona<br>pale rappresentante Impresa Richiec<br>Curriculum Vitae Sez. B - Presentaz<br>terminazione contributo Piano di cu<br>alizzare l'intervento secondo le modali<br>indo riferimento ai costi effettivamente<br>salizzare l'intervento in conformità con<br>salizzare l'intervento in conformità con<br>salizzare l'intervento secondo le modali<br>indo riferimento ai costi effettivamente<br>salizzare l'intervento in conformità con<br>salizzare l'intervento ento i termini pres-<br>andicontare le spase effettivamente sos<br>odo compreso tra il giorno successivo a<br>uma 3 del presente Avviso;<br>armalizzare la realizzazione delle attività pr<br>spottare la disposizioni delle attività pr<br>spottare la conservazione di tutti gli elabor<br>ninistrativi generali. Detta archivazione<br>odo di cinque anni a decorrer dal 31 d<br>antenere gli originali dei documenti di i<br>mbre dell'anno in cui è effettuato l'ultir<br>ormunicare, in sed ed irichitata di erogazio<br>iornamento delle suddette informazioni<br>ririre secondo le modalità e i tempi defi<br>osizioni applicabili in materia di Fondi 5:<br>consentire le verifiche in loco, a favore di<br>tituato l'ultimo pagamento dalla Region<br>npegnarsi, in caso di ispezione, ad assic<br>organismi che ne hanno diritto, compre<br>Autorità di Gestione, dell'Autorità di c<br>sunsentire la capacità amministrativa e op<br>chiedere alla Regione Calabria l'autorizz<br>spatare le prescrizioni contenute nel pr<br>ririse la informazione e pubblicità dei fin<br>siccurare di trovarsi in regola circa gli ol<br>spettare le disposizioni in materia di cuu<br>ispettare le disposizioni in materia di dedi<br>siccurare di trovarsi in regola circa gli ol<br>spettare le disposizioni in materia di dei<br>spettare le disposizioni in materia di dei<br>siccurare di trovarsi in regola circa gli ol<br>spettare le disposizioni in materia di dei<br>spettare le disposizioni in materia di dei<br>spettare le disposizioni in materia di dei<br>spettare le disposizioni in materia di dei<br>spettare le disposizioni in materia di dei<br>spettare                                                       | Compubblic of the programma association of the set of the second of the modalità previste dall'intervento, esparata, o segunta dell'anteri a della documentazione amministrativa dell'anteri a della documentazione amministrativa dell'anteri a della documentazione amministrativa dell'anteri a della documentazione amministrativa dell'anteri a della documentazione amministrativa dell'anteri a dell'intervento, segunta, nella misura dell'anteri a dell'intervento, segunta, o segunta dell'anteri a della documentazione amministrativa dell'anteri a della documentazione amministrativa dell'intervento della documentazione amministrativa dell'intervento e segunta dell'intervento della documenta dell'anteri dalla deginene Calabria a successione dell'antervento dell'anterita dell'intervento dell'anterita dell'intervento dell'anterita dell'intervento dell'anterita dell'intervento dell'anterita dell'intervento della documentazione amministrativa a controllo dell'intervento della documenta dell'anterita dell'antervento con come le stesse con individuate nell'ambino degli atti connessi alle procedure di concessione dell'anteri.  1.1 a) lettera i dell'ant. 74 del Regolamento (UE) 2021/1060 (contabilità segunta o una codificazione contabile adegunta per tutte le transazioni relative a de del programma associando un sistema di contabilità segunta o una codificazione contabile adegunta per tutte le transazioni relative a dell'antervento con conce asserventazione dell'antervento dell'antervento dell'a                                                        |
|----------------------------------------------------------------------------------------------------|----------------------------------------------------------------------------------------------------|
| domanda: NUOVA DOMANDA ande balance ande balance balance balan                                                                                                    | Primpresa                                                                                                    |
| ande margener in margener information margener in margener information margener in sede di richiesta di rempi definosizioni applicabili in margener information in margener information in cui è effettuato l'ultimo pagamento dalla Regione margener informatione della suddittà e i tempi definosizioni applicabili in matgener informatione a programismi in caso di ispezione, dell'Autorità di ce unità europea e i lora rappresentanta i a canattire la capacità amministrativa e op chiedere alla Regione Calabria l'autorizi applicabili in matgina l'autorizi applicabili in matgina l'autorizi applicabili in matgina l'autorizi applicabili in matgina l'autorizi applicabili in matgina l'autorizi applicabili in matgina l'autorizi applicabili in matgina l'autorizi applicabili in matgina di cui trapplicabili in matgina la cui trapplicabili in matgina la cui trapplicabili in matgina la cui trapplicabili in matgina di cui trapplicabili in matgina di cui trapplicabili in matgina di displ                                                                                                    | Elimpresa Interpresa Interpresa Interpretation of the production of the produc                                                                               |
| ava domanda (+) velezional<br>pale rappresentante Impresa Richieci<br>2 curriculum Vitae Sez. B - Presentar<br>terminazione contributo Piano di cu<br>alizzare l'intervento scondo le modali<br>indo riferimento ai costi effettivamente so<br>soldo compreso tra il giorno successivo e<br>malizzare l'intervento entro i termini pre-<br>micontare le spese effettivamente so<br>soldo compreso tra il giorno successivo e<br>uralizzare le richieste di erogazione de<br>sicurare la realizzazione delle attività pri<br>spettare le disposizioni di cui al punto 10<br>odi finanziamento a valere sulle risore<br>l'antenere gli originali dei documenti di ri-<br>ministrativi generali. Detta archivizzione<br>rinistrativi generali. Detta archivizzione<br>rinistrativi generali. Detta archivizzione<br>romone dell'anno in cui è effettuato l'ulti-<br>sonsentire le verifiche in loco, a favore di<br>tuato l'ultimo pagamento dalla Region<br>rogganismi, in caso di ispezioni co, a favore di<br>tunta e upese e i loro rapresentanti a di<br>consentrie le verifiche in loco, a favore di<br>tunta la capacità amministrativa e op<br>chiedere alla Regione Calabria l'autorizi<br>spettare le disposizioni i materia di fordi<br>sizurate la rapacità amministrativa e op<br>chiedere alla Regione calabria l'autorizi<br>spettare le disposizioni i materia di cui<br>spettare le disposizioni i materia di cui                                                            | etimpresa dente Dichiarazioni Organi societari Requisiti Amministrativi Doblighi Sez. A - Soggetto Proponente zione dell'iniziativa Obiettivi di vendite e costi Conto economico previsionali Programma investimenti income dell'iniziativa Obiettivi di vendite e costi Conto economico previsionali Programma investimenti income dell'iniziativa Obiettivi di vendite e costi Conto economico previsionali Programma investimenti income dell'iniziativa Obiettivi di vendite e costi Obiettivi di latteresi Di SAN Antiriciclaggi Allegati Province dell'ancome dell'iniziativa Obiettivi di netrosi Di SAN Antiriciclaggi Allegati Programma investimento ammesso. Tale misura è determinata e rendicontati e ammessi, in rapporto al piano finanziario approvato. Una conficte al 75% dell'investimento europei (nel seguito, i Fondi SIE): evisti dal par. 3.3.3 del presente Avviso; settute per la realizzazione dell'Intervento, giustificate da fature quietanzate o da documenti contabili di valore probatorio equivalente, nel alla data ip resentazione dell'Intervento, giustificate da fature quietanzate o da documenti contabili di vencessione dell'aluto: turbite dell'intervento cosi come le stesse sono individuate nell'ambito degli atti connessi alle procedure di concessione dell'aluto: turbite dell'intervento cosi come le stesse sono individuate nell'ambito degli atti connessi alle procedure di concessione dell'aluto: turbite dell'anco in cui è effettuato l'UL) 2021/1060 (contabilità separata) nella gestione delle somme trasferite dalla Regione Calabria a e del Programma assicurando un sistema di contabile dell'intervento, separata, o separabile mediante opportuna codifica, dagii atti atte di deve essere constituta sema alli contabilis di gestione e al giu orginani aventi diritto e deve essere conservata per un dei dell'autorità di gestione al beneficiario. trasti teorici, e della documentazione amministrativa e contabile dell'intervento, separata, o separabile mediante opportuna codifica, dagii atti at                                                                                                    |
| pale rappresentante Impresa Richied<br>2 curriculum Vitae Sez. B - Presenta:<br>terminazione contributo Piano di co<br>alizzare l'intervento secondo le modali<br>indo riferimento ai costi effettivamente so<br>calizzare l'intervento entro i termini pre-<br>minicularia e la pesse effettivamente so<br>odo compreso tra il giorno successivo e<br>uma 3 del presente Avviso;<br>smalizzare le richieste di erogazione de<br>sicurare la realizzazione delle attività pri<br>spettare le disposizioni di cui al punto 1<br>o di finanziamento a valere sulle risorse<br>inservare tutti i documenti relativi al pri<br>sontente dell'anno in cui è effettuato l'ulti<br>sontente dell'anno in cui è effettuato l'ulti<br>sonservire le verifiche in loco, a favore di<br>tutto l'ultimo pagamento dalla Region<br>npegnarsi, in caso di ispezione, a dassi<br>organismi che e hanno diritto, compre<br>Autorità di Gestione, dell'Autorità di Co<br>tuntà europe e i loro rappresentanti al<br>arantire la capacità amministrativa e op<br>chiedere alla Regione Calabria l'autorizi<br>spettare le disposizioni i materia di dei<br>scurare di trovarsi in regola circa gii ol<br>spettare le disposizioni i materia di cui<br>spettare le disposizioni i materia di cui<br>spettare le disposizioni i materi di cui<br>spettare l                                                          | deter       Dichiarazioni       Organi societari       Requisiti Amministrativi       Oblighti       Sez. A Soggetto Proponente         azione dell'iniziativa       Objettivi di vendita e costi       Conto economico previsionale       Programma investimenti         coperuita       Alte Dichiarazioni       Conflicti di interessi       DSAN Antiriciclaggio       Allegati                                                                                                    |
| Curriculum Vitae Sez. B - Presenta:<br>terminazione contributo Piano di co<br>alizzare l'intervento secondo le modali<br>indo riferimento ai costi effettivamente so<br>colo compreso tra il giorno successivo a<br>una 3 del presente Avviso;<br>smalizzare le richieste di erogazione de<br>sicurare la realizzazione della attività pri<br>spettare le disposizioni di cui al punto 1<br>o di finanziamento a valere sulle risorse<br>inistrativi generali. Detta archivizzione<br>antere gli originali dei documenti di la dori<br>inistrativi generali. Detta archivizzione<br>antenere gli originali dei documenti di cui<br>socorreto dell'anno in cui è effettuato l'ultir<br>sominarenti de sudichiesta di erogazione de<br>sicurare le richieste di richiesta di erogazione<br>do di cinque anni a decorrere dal 31 di<br>inservare tutti i documenti relativi al pro<br>antenere gli originali dei documenti di el<br>socorretti di comenti di si<br>sonsertire le verifiche in loco, a favore di<br>tuato l'ultimo pagamento dalla Region<br>pregnarsi, in caso di ispezione, a favore di<br>tuato l'ultimo pagamento dalla Region<br>pregnarsi, in caso di ispezione, a favore di<br>tunto l'ultimo pagamento dalla Region<br>pregnarsi, in caso di ispezione, a favore di<br>tunto e ultimo pagamento dalla Region<br>pregnarsi, in caso di ispezione, a favore di<br>tunto e ultoriso della decoumentario di<br>chiedere alla Regione Calabria l'autorizi<br>spettare le prescrizioni contenute nel pr<br>riscine la informazione e pubblicità dell'operaz-<br>arantire la coposizioni in materia di cui<br>spettare le disposizioni in materia di cui<br>spettare le disposizioni in materia di cui<br>spettare le disposizioni in materia di cui<br>spettare le disposizioni in materia di cui<br>spettare le disposizioni in materia di cui<br>spettare le disposizioni in materia di cui<br>spettare le disposizioni in materia di cui<br>sve ricorre, dare tempestiva informazioni<br>ci rei rei nore, dare tempestiva informazioni<br>cui cui cui cui cui cui cui<br>spettare le disposizioni in materia di cui<br>spettare le disposizioni in materia di cui<br>spettare le disposizioni in materia di cui<br>sve ricorre, dare tempestiva informazioni           | Alte Di Alte Di Alte di vendita e coti Conto economico previsional Programma investimenti controllati a controllati interessi DAN Antiriciclaggio Altegati Controllati a degati a di altegati Controllati a degati a di altegati controllati a emmessi, in rapporto al piano finanziario approvato; en dicontrali e ammessi, in rapporto al piano finanziario approvato; en dicontrali e ammessi, in rapporto al piano finanziario approvato; en dicontrali e ammessi, in rapporto al piano finanziario approvato; en dicontrali e ammessi, in rapporto al piano finanziario approvato; en dicontrali e ammessi, in rapporto al piano finanziario approvato; en dicontrol e di alteri e ammessi, in rapporto al piano finanziario approvato; en dicontroli e di alte alte alte alte alte alte alte alte                                                                                                    |
| terminazione contributo Piano di ce<br>ealizzare l'intervento secondo le modali<br>endo riferimento ai costi effettivamente<br>ealizzare l'intervento entro i termini pre-<br>endizontare le spese effettivamente so<br>odo compreso tra il giorne successivo e<br>uma i del presente Avviso;<br>armalizzare le richieste di erogazione de<br>sicurare la realizzazione della estività pri<br>od finanziamento a valere sulle risora<br>odo di cinque anni a decorrere dal 31 di<br>inservare tutti i documenti relativi al pre<br>antenere gli originali dei documenti di<br>inservare tutti i documenti relativi apore<br>antenere gli originali dei documenti di<br>sostare dell'anno in cui è effettuato l'ulti<br>postare, in sede di richiesta di erogazione<br>rimise aconservazione di tutti gli elabori<br>ninstrativi generali. Detta archivizzione<br>con di cinque anni a decorrere dal 31 di<br>inservare tutti i documenti relativi apore<br>antenere gli originali dei documenti di ri<br>sostarente el uno ela sudditta e i tempi defi<br>noiziona applicabili in materia di fondi 5<br>sostarette le modalità e i tempi defi<br>noizioni applicabili in materia di 10 di<br>sostarette la capacità amministrativa e op<br>chiedere alla Regione Calabria l'autorizi<br>spettare le disposizioni contenute nel pi<br>rine la finomazione e pubblicità dei fin<br>sicurare di trovarsi in regola circa gli ol<br>spettare le disposizioni in materia di cui<br>spettare le disposizioni in materia di cui<br>spettare le disposizioni in materia di cui<br>spettare le disposizioni in materia di cui<br>spettare le disposizioni in materia di cui<br>spettare le disposizioni in materia di cui<br>spettare le disposizioni in materia di dei<br>spettare le disposizioni in materia di dei<br>spettare le disposizioni in materia di dei<br>operani ani richiesto dalla Regione Calabria, fi<br>eminti cincino dalla Regione calabria, fi<br>esigni si chiesto dalla Regione calabria, fi<br>esigni cincine di da comunicazioni<br>ve ricorre, dare tempestiva informazioni<br>cincine la cincine comunicazioni<br>sve ricorre, dare tempestiva informazioni<br>con ericorre, dare tempestiva informazioni<br>con ericore di cui el sposizioni in materia di          | copertura         Altre Dichiarazioni         Conflitti di interessi         DEAN Antiriciclaggio         Allegati           Interpreteria         All conflictioni di interessi         DEAN Antiriciclaggio         Allegati                                                                                                    |
| salizzare l'intervento secondo le modali<br>ndo riferimento ai costi effettivamente<br>ealizzare l'intervento in conformità con-<br>alizzare l'intervento entro i termini pre-<br>endicontare le spese effettivamente sos<br>odo compreso tra il giorno successivo e<br>ima 3 del presente Avviso;<br>imalizzare le richieste di erogazione de<br>sicurare la realizzazione delle attività pri<br>apetare le disposizioni di cui al punto 1<br>o di finanziamento a valere sulle risorse<br>perazione<br>urare la conservazione di tutti gli elabor<br>ninistrativi generali. Detta archivizzione<br>antenere gli originali dei documenti di ri<br>imbre dell'anno in cui è effettuato l'ulti<br>ornamento delle suddette informazioni<br>rire secondo le modalità e i tempi defi<br>nostrate i abella sudditte informazioni<br>rire secondo le modalità e i tempi defi<br>nostrate delle suddette informazioni<br>rire secondo le modalità e i tempi defi<br>nostrate delle suddette informazioni<br>rire peristone e la loro appresentanti a<br>arantire la capacità amministrativa e op<br>chiedere alla Regione Calabria l'autorizi<br>spetare le prescrizioni contenute nel pi<br>risme dell'annozioni e de documenta di cui<br>sinamento della suddette di cui<br>sinamente damazioni e la documentazio-<br>ché le attestizioni i meteria di foro<br>sizioni e subblicità del fin<br>sicurare di trovarsi in regola circa gli ol<br>spetare le disposizioni in materia di di<br>spetare le disposizioni i materia di dell'<br>spetare le disposizioni i materia di di<br>spetare el disposizioni i materia di di<br>spetare la disposizioni i materia di di<br>spetare la disposizioni i materia di di<br>spetare el disposizioni i materia di di<br>spetare il vincolo di stabilità dell'opera-<br>arantire la rispetto delle disposizioni dell<br>e e sia richiesto dalla Regione Calabria, fi<br>menti di comunicazione:<br>adeguasi a regole specifiche relative all<br>ove ricorre, dare tempestiva informaziori<br>caracte conunicazioni cui<br>spetare di sposizioni i materia di di cui<br>spetare le disposizioni i materia di di<br>spetare la vincolo di stabilità dell'opera-<br>arantire la rispetto delle disposizioni dell'<br>e sia richisesto dalla Regione Cala | Ità previste nel progetto approvato e, comunque, nella misura non inferiore al 75% dell'investimento ammesso. Tale misura è determinata<br>e rendicontati e ammessi, in rapporto al piano finanziario approvato:<br>a tutte le norme, anche non espressamente richiamate, relative ai Fondi strutturali e di investimento europei (nel seguito, i Fondi SIE);<br>ivisti dal par. 3.3.3 del presente Avviso;<br>stenute per la realizzazione dell'Intervento, giustificate da fatture quietanzate o da documenti contabili di valore probatorio equivalente, nel<br>alla data di presentazione della domanda e il termine previsto per la conclusione del progetto così come lo stesso è individuato al par. 3.3<br>lel contributo entro i termini e secondo le modalità previste dall'Avviso;<br>reviste dall'intervento così come le stesse sono individuate nell'ambito degli atti connessi alle procedure di concessione dell'auto;<br>1.a) lettera i dell'art. 74 del Regolamento (UE) 2021/1060 (contabilità separata) nella gestione delle somme trasferite dalla Regione Calabria a<br>te del Programma assicurando un sistema di contabilità separata o una codificazione contabile adeguata per tutte le transazioni relative<br>orati tecnici, e della documentazione amministrativa e contabile dell'intervento, separata, le comprovano l'effettività della spesa sotenuta;<br>i spesa e di quell'anno in cui è effettuato l'ultimo pagamento dell'autorità di gestione al beneficiario;<br>rogetto sotto forma di originali o di copie autenticate su supporti comumente accettati, che comprovano l'effettività della spesa sotenuta;<br>i spesa e di quelli altestanti l'avvenuto pagamento a disposizione per accertamenti e controlli per periodo di cinque anni a decorrere dal 31<br>mio pagamento dell'autorità di gestione al beneficiario;<br>ricogetto sotto forma di originali o di copie autenticate su supporti comunemete accettati, che comprovano l'effettività della spesa sotenuta;<br>i spesa e di quelli altestanti l'avvenuto pagamento a disposizione per accertamenti e controlli per periodo di cinque anni a decorrere d                       |
| alizzare l'intervento secondo le modali<br>endo riferimento ai costi effettivamente se<br>ealizzare l'intervento in conformità con<br>alizzare l'intervento entro i termini pre-<br>endicontare le spese effettivamente so<br>iodo compreso tra il giorno successivo a<br>uma 3 del presente Avviso;<br>sima 3 del presente Avviso;<br>armalizzare le richieste di erogazione de<br>sicurare la realizzazione delle attività pr<br>spettare le disposizioni di cui al punto -<br>io di finanziamento a valere sulle risorse<br>operazione<br>urare la conservazione di utti gli elabor<br>ninistrativi generali. Detta archivizzione<br>antenere gli originali dei documenti relativi al pro<br>antenere gli originali dei documenti a la<br>sorvare tutti i documenti relativi al pro<br>antenere gli originali dei documenti di si<br>mbre dell'anno in cui è effettuato l'ultir<br>sonunicare, in sede di richiesta di erogazi<br>ionamento delle suddette informazioni<br>ruire secondo le modalità e i tempi defi<br>tosizioni applicabili in materia di fondi si<br>cossentire le verifiche in loco, a favorei di<br>tuato l'ultimo pagamento dalla Region<br>mpegnarsi, in caso di ispezione, a fassico<br>organismi che hanno diritto, compre-<br>Autorità di Gestione, dell'Autorità di Ce<br>nunità europese ei loro rappresentanti a<br>arantire la capacità amministrativa e op<br>chiedere alla Regione Calabria l'autoriz<br>spettare le prescrizioni contenute nel pr<br>rinice la informazione e el documentazio:<br>ché le attestazioni necessarie per la veri<br>arantire fapplicazione della legislazione<br>eria di informazione e pubblicità dell'inper-<br>arantire rapplicazioni in materia di de<br>spettare el disposizioni in materia di de<br>spettare el disposizioni i materia di cui<br>sipettare le disposizioni i materia di de<br>spettare il vincolo di stabilità dell'operazi<br>arantire il rispetto delle disposizioni del<br>ve ricorre, dare tempestiva informazione<br>caleguarsi a regole specifiche relative all<br>ove ricorre, dare tempestiva informazione<br>cance ricorre, dare tempestiva informazione<br>cance ricorre, dare tempestiva informazione<br>cance ricorre, dare tempestiva informazione<br>cance ricorre dare tempes       | Ità previste nel progetto approvato e, comunque, nella misura non inferiore al 75% dell'investimento ammesso. Tale misura è determinata<br>a rendicontati e ammessi, in rapporto al piano finanziario approvato;<br>i tutte le norme, anche non espressamente richiamate, relative al Fondi strutturali e di investimento europei (nel seguito, i Fondi SIE);<br>avisti dal par. 3.3.3 del presente Avviso;<br>stenute per la realizzazione dell'intervento, giustificate da fatture quietanzate o da documenti contabili di valore probatorio equivalente, nel<br>alla data di presentazione dell'intervento, giustificate da fatture quietanzate o da documenti contabili di valore probatorio equivalente, nel<br>alla data di presentazione dell'intervento, giustificate da fatture quietanzate o da documenti contabili di valore probatorio equivalente, nel<br>alla data di presentazione dell'intervento, giustificate da fatture quietanzate o da documenti consi come lo stesso è individuato al par. 3.3<br>lel contributo entro i termini e secondo le modalità previste dall'Avviso;<br>previste dall'intervento così come le stesse sono individuate nell'ambito degli atti connessi alle procedure di concessione dell'aiuto;<br>-1 al lettera i dell'art. 74 del Regolamento (UE) 2021/1060 (contabilità separata) nella gestione delle somme trasferite dalla Regione Calabria a<br>se del Programma assicurando un sistema di contabilità separata o una codificazione contabile adeguata per tutte le transazioni relative<br>prati tecnici, e della documentazione amministrativa e contabile dell'intervento, separata), o separabile mediante opportuna codifica, dagli altri at<br>deve essere accessibile senza limitazioni al fini di controllo alle persone ed agli organismi aventi diritto e deve essere conservata per un<br>dicembre dell'anno in cui è effettuato l'ultimo pagamento dell'autorità di gestione al beneficiario;<br>rorgetto sotto forma di originali o di copie autenticate su supporti comumemte accettati, che comprovano l'effettività della spesa sostenuta;<br>i pesa e di quelli attestanti l'avvenuto pagamento a dispo       |
| Indo riferimento ai costi effettivamente<br>ealizzare l'intervento in conformità con<br>ealizzare l'intervento entro i termini pre-<br>endicontare le spese effettivamente sos<br>odo compreso tra il giorno successivo i<br>uma 3 del presente Avviso;<br>ormalizzare le richieste di erogazione de<br>sicurare la realizzazione delle attività pri<br>spettare le disposizioni di cui al punto -<br>i o di finanziamento a valere sulle risorse<br>urare la conservazione di tutti gli elabori<br>ninistrativi generali. Detta archiviazione<br>do di cinque anni a decorrere dal 31 di<br>meervare tutti i documenti relativi al pre<br>antenere gli originali dei documenti di el<br>municare, in sede di richiesta di erogazi<br>oinamento delle suddette informazioni<br>ririre secondo le modalità e i tempi defi<br>osizioni applicabili in materia di Fondi 5<br>consentire le verifiche in loco, a favore di<br>tutta d'ultimo pagamento dalla Region<br>mpegnarsi, in caso di ispezione, ad assic<br>organismi che ne hanno diritto, compre<br>Autorità di Gestione, dell'Autorità di Ce<br>nunità europe e i loro rappresentanti a<br>arantire la capacità amministrativa e op<br>chiedere alla Regione Calabria l'autoriz<br>spettare le prescrizioni contenute nel pri<br>rise la informazione e pubblicità dell'autori<br>spettare le disposizioni in materia di cui<br>spettare le disposizioni in materia di cui<br>spettare le disposizioni in materia di cui<br>spettare le disposizioni in materia di cui<br>spettare le disposizioni in materia di cui<br>spettare le disposizioni in materia di cui<br>spettare le disposizioni in materia di cui<br>spettare le disposizioni in materia di cui<br>spettare le disposizioni in materia di cui<br>spettare le disposizioni in materia di cui<br>spettare le disposizioni in materia di cui<br>spettare la disposizioni in materia di cui<br>spettare la disposizioni in materia di dei<br>sui richiesto dalla Regione Calabria, fi<br>menti di comunicazione:<br>adeguasi a regole specifiche relative all<br>ove ricorre, dare tempestiva informaziori<br>caricorre, dare tempestiva informazioni<br>caricore, dare tempestiva informazioni en<br>dei con                                                         | e rendicontati e ammessi, in rapporto al piano finanziario approvato;<br>in tutte le norme, anche non espressamente richiamate, relative ai Fondi strutturali e di investimento europei (nel seguito, i Fondi SIE);<br>avisti dal par. 3.3.3 del presente Avviso;<br>stenute per la realizzazione dell'Intervento, giustificate da fatture quietanzate o da documenti contabili di valore probatorio equivalente, nel<br>alla data di presentazione dell'Intervento, giustificate da fatture quietanzate o da documenti contabili di valore probatorio equivalente, nel<br>alla data di presentazione dell'Intervento, giustificate da fatture quietanzate o da documenti contabili di valore probatorio equivalente, nel<br>alla data di presentazione dell'Intervento, giustificate dall'Avviso;<br>previste dall'intervento così come le stesse sono individuate nell'ambito degli atti connessi alle procedure di concessione dell'aiuto;<br>1.1.a) lettera i dell'art. 74 del Regolamento (UE) 2021/1060 (contabilità separata) nella gestione delle somme trasferite dalla Regione Calabria a<br>te del Programma assicurando un sistema di contabilità separata o una codificazione contabile adeguata per tutte le transazioni relative<br>prati tecnici, e della documentazione amministrativa e contabile dell'intervento, separata, o separabile mediante opportuna codifica, dagli altri at<br>de deve essere accessibile senza limitazioni ai fini di controllo alle persone ed agli organismi aventi diritto e deve essere conservata per un<br>dicembre dell'anno in cui è effettuato l'ultimo pagamento dell'autorità di gestione al beneficiario;<br>rogetto sotto forma di originali o di copie autenticate su supporti comunemente accettati, che comprovano l'effettività della spesa sostenuta;<br>i spesa e di quelli attestanti l'avvenuto pagamento a disposizione per accettamenti e controlli per periodo di cinque anni a decorrere dal 31<br>into pagamento dell'autorità di gestione al beneficiario;<br>zizione del contributo l'ubicazione dei documenti sopra richiamati nonché l'identità del soggetto addetto a tale conserv                       |
| ealizzare l'intervento in conformità con<br>aalizzare l'intervento entro i termini pre-<br>endicontare le spese effettivamente sos<br>codo compreso tra il giorno successivo i<br>ma 3 del presente Avviso;<br>surmalizzare le richieste di erogazione de<br>sicurare la realizzazione delle attività pr<br>ispettare le disposizioni di cui al punto -<br>lo di finanziamento a valere sulle risorse<br>urare la conservazione di tutti gli elabori<br>ninistrativi generali. Detta archiviazione<br>do di cinque anni a decorrere dal 31 di<br>inservare tutti i documenti relativi al pre-<br>antenere gli originali dei documenti di en-<br>municare, in sede di richiesta di erogazi<br>onnamento delle suddette informazioni<br>mire secondo le modalità e i tempi defi<br>osizioni applicabili in materia di Fondi Si<br>consentrie le verifiche in loco, a favore di<br>tutta l'ultimo pagamento dalla Region<br>npegnarsi, in caso di ispezione, ad assic<br>organismi che ne hanno diritto, compre-<br>Autorità di Gestione, dell'Autorità di Ce<br>unità europresentani di ecoumentario<br>che le attestazioni necessarie per la veri<br>rasmente stabilito;<br>arantire la capacità amministrativa e op<br>chiedere alla Regione Calabria l'autoriz<br>spettare le prescrizioni contenute nel pr<br>rinire la informazione e pubblicità del fin<br>ssicurare di trovarsi in regola circa gli ol<br>spettare le disposizioni in materia di cu<br>ispettare le disposizioni in materia di cu<br>ispettare le disposizioni in materia di cu<br>ispettare le disposizioni in materia di cu<br>ispettare le disposizioni in materia di cu<br>ispettare le disposizioni in materia di cu<br>ispettare le disposizioni in materia di cu<br>ispettare le disposizioni in materia di cu<br>ispettare le disposizioni in materia di cu<br>ispettare le disposizioni in materia di cu<br>ispettare le disposizioni in materia di cu<br>ispettare le disposizioni in materia di cu<br>ispettare le disposizioni in materia di cu<br>ispettare le disposizioni in materia di cu<br>ispettare le disposizioni in materia di di<br>ove ricorre, dare tempestiva informaziore<br>'ARICARE GLI ALLEGATI È NECESSARI                                                                          | t tutte in norme, anche non espressamente richiamate, relative ai Fondi strutturali e di investimento europei (nel seguito, i Fondi SIE);<br>evisti dal par. 3.3.3 del presente Avviso;<br>stenute per la realizzazione dell'Intervento, giustificate da fatture quietanzate o da documenti contabili di valore probatorio equivalente, nel<br>alla data di presentazione dell'Intervento, giustificate da fatture quietanzate o da documenti contabili di valore probatorio equivalente, nel<br>alla data di presentazione dell'Intervento, giustificate da fatture quietanzate o da documenti contabili di valore probatorio equivalente, nel<br>alla data di presentazione dell'Intervento, così come le stesse sono individuate nell'ambito degli atti connessi alle procedure di concessione dell'aiuto;<br>1.1.a) lettera i dell'art. 74 del Regolamento (UE) 2021/1060 (contabilità separata) nella gestione delle somme trasferite dalla Regione Calabria a<br>ie del Programma assicurando un sistema di contabilità separata o una codificazione contabile adeguata per tutte le transazioni relative<br>orati tecnici, e della documentazione amministrativa e contabile dell'intervento, separata, o separabile mediante opportuna codifica, dagli altri at<br>de deve essere accessibile senza limitazioni ai fini di controllo alle persone ed agli organismi aventi diritto e deve essere conservata per un<br>dicembre dell'anno in cui è effettuato l'ultimo pagamento dell'autorità di gestione al beneficiario;<br>rogetto sotto forma di originali o di copie autenticate su supporti comunemente accettati, che comprovano l'effettività della spesa sostenuta;<br>i spesa e di quelli attestanti l'avvenuto pagamento a disposizione per accettamenti e controlli per periodo di cinque anni a decorrere dal 31<br>into pagamento dell'autorità di gestione al beneficiario;<br>i azione del contributo l'ubicazione dei documenti sopra richiamati nonché l'identità del sogesto addetto a tale conservazione. Ogni modifica e/<br>i deve essere prontamente comunicata secondo le modalità previste dalle disposizioni applicabili al contributo co          |
| anzane i intervenzio enter i campa a del presente Avviso;<br>arma 3 del presente Avviso;<br>armalizzare le richieste di erogazione de<br>sicurare la realizzazione delle attività pr<br>ispettare le disposizioni di cui al punto -<br>lo di finanziamento a valere sulle risorse<br>sperazione<br>urare la conservazione di tutti gli elabori<br>ninistrativi generali. Detta archiviazione<br>odo di cinque anni a decorrere dal 31 di<br>inservare tutti i documenti relativi al pre<br>antenere gli originali dei documenti di si<br>mbre dell'anno in cui è effettuato l'ultir<br>omunicare, in sede di richiesta di erogazi<br>ionamento delle suddette informazioni<br>mire secondo le modalità e i tempi defi<br>tosizioni applicabili in materia di Fondi Si<br>consentire le verifiche in loco, a favore di<br>tuttato l'ultimo pagamento dalla Region<br>mpegnarsi, in caso di ispezione, a favore di<br>tutato l'ultimo pagamento dalla Region<br>inti a europe e i loro rappresentanti a<br>arantire la capacità amministrativa e opi<br>chiedere alla Regione Calabria l'autorizi<br>spettare le prescrizioni contenute nel pr<br>rine la informazione e e pubblicità del fin<br>unità europazio in nateria di cui<br>ispetare di trovarsi in regola circa gli ol<br>spetare el disposizioni in materia di cui<br>ispettare le disposizioni in materia di cui<br>ispettare le disposizioni in materia di di<br>cve ricorre, dare tempestiva informaziore<br><b>'ARICARE GLI ALLEGATI È NECESSARI</b>                                                                                                    | sterut per la realizzatione dell'intervento, giustificate da fatture quietanzate o da documenti contabili di valore probatorio equivalente, nel<br>alla data di presentazione dell'intervento, giustificate da fatture quietanzate o da documenti contabili di valore probatorio equivalente, nel<br>alla data di presentazione dell'intervento, giustificate da fatture quietanzate o da documenti contabili di valore probatorio equivalente, nel<br>alla data di presentazione dell'intervento, giustificate dall'Avviso;<br>previste dall'intervento così come le stesse sono individuate nell'ambito degli atti connessi alle procedure di concessione dell'aiuto;<br>1.1 a) lettera i dell'art. 74 del Regolamento (UE) 2021/1060 (contabilità separata) nella gestione delle somme trasferite dalla Regione Calabria a<br>ise del Programma assicurando un sistema di contabilità separata o una codificazione contabile adeguata per tutte le transazioni relative<br>prati tecnici, e della documentazione amministrativa e contabile dell'intervento, separata, o separabile mediante opportuna codifica, dagli altri at<br>de deve essere accessibile senza limitazioni ai fini di controllo alle persone ed agli organismi aventi diritto e deve essere conservata per un<br>dicembre dell'anno in cui è effettuato l'ultimo pagamento dell'autorità di gestione al beneficiario;<br>rogetto sotto forma di originali o di copie autenticate su supporti comunemente accettati, che comprovano l'effettività della spesa sostenuta;<br>i spesa e di quelli attestanti l'avvenuto pagamento adlaposizione per accertamenti e controlli per periodo di cinque anni a decorrere dal 31<br>into pagamento dell'autorità di gestione al beneficiario;<br>azione del contributo l'ubicazione dei documenti sopra richiamati nonché l'identità del sogetto addetto a tale conservazione. Ogni modifica e/<br>i deve essere prontamente comunicata secondo le modalità previste dalle disposizioni applicabili al contributo concesso;<br>finiti dalla Regione Calabria, i dati e le informazioni relativi al monitoraggio finanziario, econmico, fisico                         |
| odo compreso ira il giorno successive i<br>uma 3 del presente Avviso;<br>srmalizzare le richieste di erogazione de<br>sicurare la realizzazione delle attività pr<br>ispettare le disposizioni di cui al punto -<br>lo di finanziamento a valere sulle risorse<br>sperazione<br>urare la conservazione di utti gli elabori<br>ninistrativi generali. Detta archiviazione<br>odo di cinque anni a decorrere dal 31 di<br>inservare tutti i documenti relativi al pro<br>antenere gli originali dei documenti di i<br>mbre dell'anno in cui è effettuato l'utti<br>omunicare, in sede di richiesta di erogazi<br>ornamento delle suddette informazioni<br>mire secondo le modalità e i tempi defi<br>tosizioni applicabili in materia di Fondi Si<br>consentire le verifiche in loco, a favore di<br>tutato l'ultimo pagamento dalla Region<br>megganismi caso di ispezione, ad assic<br>organismi che he hanno diritto, compre<br>Autorità di Gestione, dell'Autorità di Ce<br>nunità europea e i loro rappresentanti a<br>arrantire la capacità amministrativa e opi<br>chiedere alla Regione Calabria l'autorizi<br>spettare le prescrizoni contenute nel pr<br>rinire la informazione e el documentazio<br>ché le attestazioni necessarie per la veri<br>rasmente stabilito;<br>arrantire fapplicazione della legislazione<br>eria di informazione e pubblicità del fin<br>ssicurare di trovarsi in regola circa gli ol<br>spettare le disposizioni in materia di cui<br>spettare le disposizioni in materia di de<br>spettare el disposizioni in materia di de<br>spettare il vincolo di stabilità dell'opera:<br>arantire la rispetto delle disposizioni del<br>ve sia richiesto dalla Regione Calabria, fi-<br>menti di comunicazione:<br>adeguarsi a regole specifiche relative all<br>ove ricorre, dare tempestiva informazione<br>i con ricorre, dare tempestiva informazione<br>caricore di care tempestiva informazione<br>caricore, dare tempestiva informazione<br>caricore, dare tempestiva informazione<br>caricore, dare tempestiva informazione<br>caricore, dare tempestiva informazione<br>caricore, dare tempestiva informazione<br>caricore, dare tempestiva informazione<br>caricore, dare tempestiva infor                                                        | alla data di presentazione della domanda e il termine previsto per la conclusione del progetto così come lo stesso è individuato al par. 3.3<br>lel contributo entro i termini e secondo le modalità previste dall'Avviso;<br>previste dall'intervento così come le stesse sono individuate nell'ambito degli atti connessi alle procedure di concessione dell'aiuto;<br>1.1 al letera i dell'art. 7.4 del Regolamento (UE) 2021/1060 (contabilità separata) nella gestione delle somme trasferite dalla Regione Calabria a<br>te del Programma assicurando un sistema di contabilità separata o una codificazione contabile adeguata per tutte le transazioni relative<br>prati tecnici, e della documentazione amministrativa e contabile dell'intervento, separata, o separabile mediante opportuna codifica, dagli altri at<br>deve essere accessibile senza linitazioni ai fini di controllo alle persone ed agli organismi aventi diritto e deve essere conservata per un<br>dicembre dell'anno in cui è effettuato l'ultimo pagamento dell'autorità di gestione al beneficiario;<br>rogetto sotto forma di originali o di copie autenticate su supporti comumente accettati, che comprovano l'effettività della spesa sostenuta;<br>i spesa e di quelli attestanti l'avvenuto pagamento adli apposizione per accertamenti e controlli per periodo di cinque anni a decorrere dal 31<br>imo pagamento dell'autorità di gestione al beneficiario;<br>razione del contributo l'ubicazione dei documenti sopra richiamati nonché l'identità del soggato addetto a tale conservazione. Ogni modifica e/n<br>i deve essere prontamente comunicata secondo le modalità previste dalle disposizioni applicabili al contributo concesso;<br>finiti dalla Regione Calabria, i dati e le informazioni relativi al monitoraggio finanziario, econmico, fisico e procedurale, nel rispetto delle<br>SIE e secondo le modalità indicate dall'Amministrazione Regionale;<br>cuarare l'accesso ai documenti sopra richiamati. In tali occasioni, è altresi tenuto a fornire estrati o copie dei suddetti documenti alle persone o<br>resi, nel caso di un contributo co                       |
| smalizzare le richieste di erogazione de<br>siscurare la realizzazione delle attività pr<br>ispettare le disposizioni di cui al punto '<br>lo di finanziamento a valere sulle risorse<br>operazione<br>urare la conservazione di tutti gli elabori<br>ninistrativi generali. Detta archiviazione<br>iodo di cinque anni a decorrere dal 31 di<br>inservare tutti i documenti relativi al pro<br>antenere gli originali dei documenti di i<br>imbre dell'anno in cui è effettuato l'ultir<br>monunicare, in sede di richiesta di erogaz-<br>iornamento delle suddette informazione<br>rinre secondo le modalità e i tempi defi<br>nosizioni applicabili in materia di Fondi 5<br>consentire le verifiche in loco, a favore di<br>ttuato l'ultimo pagamento dalla Region<br>organismi che ne hanno diritto, compri<br>'Autorità di Cestione, dell'Autorità di ce<br>annità europea e i loro rappresentanti a<br>arantire la capacità amministrativa e op<br>chiedere alla Regione Calabria l'autorizi<br>spetare le prescrizioni contenute nel pi<br>enrire la informazione e pubblicità del fini<br>sicurare di trovarsi in regola circa gli oi<br>spetare e disposizioni in materia di dei<br>spettare e disposizioni in materia di di<br>spettare e disposizioni in materia di di<br>spettare le disposizioni in materia di di<br>spettare le disposizioni in materia di di<br>spettare le disposizioni in materia di di<br>spettare le disposizioni in materia di di<br>spettare la disposizioni in materia di cui<br>spettare la disposizioni in materia di di<br>spettare la disposizioni in materia di di<br>spettare la disposizioni in materia di cui<br>spettare la disposizioni in materia di cui<br>spettare la disposizioni materia di cui<br>spettare la disposizioni in materia di cui<br>spettare la disposizioni in materia di<br>ove ricorre, dare tempestiva informazione<br>con ricorre, dare tempestiva informazione<br>con ricorre, dare tempestiva informazione<br>con ricorre, dare tempestiva informazione<br>con ricorre, dare tempestiva informazione<br>con ricorre, dare tempestiva informazione<br>con ricorre di travare di travare di<br>con ricorre, dare tempestiva informazione<br>con ricorre                                                         | Iel contributo entro i termini e secondo le modalità previste dall'Avviso;<br>previste dall'intervento così come le stesse sono individuate nell'ambito degli atti connessi alle procedure di concessione dell'aiuto;<br>i al lettera i dell'art.74 del Regolamento (LI) 2021/1060 (contabilità separata) nella gestione delle somme trasferite dalla Regione Calabria a<br>se del Programma assicurando un sistema di contabilità separata o una codificazione contabile adeguata per tutte le transazioni relative<br>prati tecnici, e della documentazione amministrativa e contabile dell'intervento, separata, o separabile mediante opportuna codifica, dagli altri at<br>e deve essere accessibile senza limitazioni ai fini di controllo alle persone ed agli organismi aventi diritto e deve essere conservata per un<br>dicembre dell'anno in cui è effettuato l'ultimo pagamento dell'autorità di gestione al beneficiario;<br>rogetto sotto forma di originali o di copie autenticate su supporti comunemente accettati, che comprovano l'effettività della spesa sostenuta;<br>i spesa e di quelli attestanti l'avvenuto pagamento a disposizione per accertamenti e controlli per periodo di cinque anni a decorrere dal 31<br>imo pagamento dell'autorità di gestione al beneficiario;<br>azione del contributo l'ubicazione dei documenti sopra richiamati nonché l'identità del soggetto addetto a tale conservazione. Ogni modifica e/e<br>in deve essere prontamente comunicata secondo le modalità previste dalle disposizioni applicabili al contributo concesso;<br>finiti dalla Regione Calabria, i dati e le informazioni relativi al monitoraggio finanziario, economico, fisico e procedurale, nel rispetto delle<br>SIE e secondo le modalità indicate dall'Amministrazione Regionale;<br>elle autorità di controllo regionali, nazionali e comunitaria per un periodo di cinque anni a decorrere dal 31 dicembre dell'anno in cui è<br>ne al Beneficiario;<br>icurare l'accesso ai documenti sopra richiamati. In tali occasioni, è altresi tenuto a fornire estratti o copie dei suddetti documenti alle personale autorizzati<br>ciertificazione, d    |
| sacuare la trainzizione della di al autoria pi<br>sigettare le disposizioni di ci al punto '<br>lo di finanziamento a valere sulle risorse<br>operazione<br>urare la conservazione di tutti gli elabori<br>ninistrativi generali. Detta archivizzione<br>lodo di cinque anni a decorrere dal 31 d<br>onservare tutti i documenti relativi al pro-<br>antenere gli originali dei documenti di i<br>imbre dell'anno in cui è effettuato l'ultir<br>somunicare, in sede di richiesta di erogaz-<br>iornamento delle suddette informazion<br>rinre secondo le modalità e i tempi defi<br>nosizioni applicabili in materia di Fondi 5<br>consentire le verifiche in loco, a favore d<br>ttuato l'ultimo pagamento dalla Region<br>organismi che ne hanno diritto, compri<br>'Autorità di Gestione, dell'Autorità di ce<br>nunità europea e i loro rappresentanti a<br>arantire la capacità amministrativa e op<br>chiedere alla Regione Calabria l'autorizzi<br>spetare le prescrizioni contenute nel pi<br>mirrie la informazione e pubblicità del fin<br>siscuarare di trovarsi in regola circa gli ol<br>spetare e disposizioni in materia di dei<br>spettare e disposizioni in materia di dei<br>spettare le disposizioni in materia di di<br>spettare le disposizioni in materia di dei<br>spettare le disposizioni in materia di di<br>spettare le disposizioni in materia di di<br>spettare la disposizioni in materia di di<br>spettare la disposizioni in materia di di<br>spettare la disposizioni in materia di di<br>spettare la disposizioni in materia di di<br>spettare la disposizioni in materia di di<br>spettare la disposizioni in materia di di<br>spettare la disposizioni materia di cui<br>spettare la disposizioni in materia di di<br>spettare la disposizioni materia di di<br>spettare la disposizioni materia di cui<br>spettare la disposizioni della degliaposizioni del<br>ove ricorre, dare tempestiva informaziori<br>con ricorre, dare tempestiva informazione<br>con ricorre, dare tempestiva informazione<br>con ricorre, dare tempestiva informazione di<br>con ricorre, dare tempestiva informazione di<br>con ricorre di to alla conunicazione;<br>con ricorre di conunicazione;<br>conunicazione;<br>conunicazione;<br>conunicazione;<br>conunicazi | Tablet dan interviso Cost Conte le stosse sono individuade iner antibio degli aut Contessione delle somme trasferite dalla Regolamento (LE) 2021/1060 (contabilità separata) nella gestione collelle somme trasferite dalla Regione Calabria a se del Programma assicurando un sistema di contabilità separata o una codificazione contabile adeguata per tutte le transazioni relative arati tecnici, e della documentazione amministrativa e contabile dell'intervento, separata, o separabile mediante opportuna codifica, dagli altri at e deve essere accessibile senza limitazioni ai fini di controllo alle persone ed agli organismi aventi diritto e deve essere conservata per un dicembre dell'anno in cui è effettuato l'ultimo pagamento dell'autorità di gestione al beneficiario; rogetto sotto forma di originali o di copie autenticate su supporti comunemente accettati, che comprovano l'effettività della spesa sostenuta; i spesa e di quelli attestanti l'avvenuto pagamento a disposizione per accertamenti e controlli per periodo di cinque anni a decorrere dal 31 imo pagamento dell'autorità di gestione al beneficiario; razione del contributo l'ubicazione dei documenti sopra richiamati nonché l'identità del soggetto addetto a tale conservazione. Ogni modifica e/a in deve essere prontamente comunicata secondo le modalità previste dalle disposizioni applicabili al contributo concesso; finiti dalla Regione Calabria, i dati e le informazioni relativi al monitoraggio finanziario, economico, fisico e procedurale, nel rispetto delle SIE e secondo le modalità nazionali e comunitarie per un periodo di cinque anni a decorrere dal 31 dicembre dell'anno in cui è ne al Beneficiario;                                                                                                    |
| b di finanziamento a valere sulle risores<br>perazione<br>urare la conservazione di tutti gli elabori<br>ninistrativi generali. Detta archiviazione<br>iodo di cinque anni a decorrere dal 31 di<br>antenere gli originali dei documenti al i<br>mbre dell'anno in cui è effettuato l'ultir<br>omunicare, in sede di richitesta di erogaz-<br>iornamento delle suddette informazion<br>rinire secondo le modalità e i tempi defi<br>osizioni applicabili in materia di Fondi 3<br>consentire le verifiche in loco, a favore di<br>ttuato l'ultimo pagamento dalla Region<br>ngenarsi, ne caso di ispezione, ad assic<br>organismi che ne hanno diritto, compri<br>'Autorità di Gestione, dell'Autorità di Co<br>nuità europea e i loro rappresentanti a<br>arantire la capacità amministrativa e op<br>chiedere alla Regione Calabria l'autorizi<br>spetare le prescrizioni contenute nel pi<br>rimire le informazione e pubblicità del fin<br>sicurare di trovarsi in regola circa gli ol<br>spetare le disposizioni in materia di cud<br>spettare el disposizioni in materia di di<br>spettare le disposizioni in materia di di<br>spettare le disposizioni in materia di di<br>spettare le disposizioni in materia di di<br>spettare la disposizioni in materia di di<br>spettare la disposizioni in materia di di<br>spettare la disposizioni in materia di di<br>spettare la disposizioni in materia di di<br>spettare la disposizioni in materia di di<br>spettare la disposizioni in materia di di<br>spettare la disposizioni in materia di di<br>spettare la disposizioni materia di cui<br>spettare la disposizioni in materia di di<br>spettare la disposizioni in materia di di<br>spettare la disposizioni in materia di di<br>spettare la disposizioni in materia di di<br>spettare la disposizioni della degione Calabria, fi<br>menti di comunicazione:<br>adeguarsi a regole specifiche relative all<br>ove ricorre, dare tempestiva informaziori<br><b>'ARICARE GLI ALLEGATI È NECESSARI</b>                                                                                                    | e del Programma assicurando un sistema di contabilità separata o una codificazione contabile adeguata per tutte le transazioni relative<br>arati tecnici, e della documentazione amministrativa e contabile dell'intervento, separata, o separabile mediante opportuna codifica, dagli altri at<br>e deve essere accessibile senza limitazioni ai fini di controllo alle persone ed agli organismi aventi diritto e deve essere conservata per un<br>dicembre dell'anno in cui è effettuato l'ultimo pagamento dell'autorità di gestione al beneficiario;<br>rogetto sotto forma di originali o di copie autenticate su supporti comunemente accettati, che comprovano l'effettività della spesa sostenuta;<br>i spesa e di quelli attestanti l'avvenuto pagamento a disposizione per accettamenti e controlli per periodo di cinque anni a decorrere dal 31<br>imo pagamento dell'autorità di gestione al beneficiario;<br>azione del contributo l'ubicazione dei documenti sopra richiamati nonché l'identità del soggetto addetto a tale conservazione. Ogni modifica e/r<br>in i deve essere prontamente comunicata secondo le modalità previste dalle disposizioni applicabili al contributo concesso;<br>finiti dalla Regione Calabria, i dati e le informazioni relativi al monitoraggio finanziario, economico, fisico e procedurale, nel rispetto delle<br>SIE e secondo le modalità indicate dall'Amministrazione Regionale;<br>delle autorità di controllo regionali, nazionali e comunitarie per un periodo di cinque anni a decorrere dal 31 dicembre dell'anno in cui è<br>ne al Beneficiario;<br>icutare l'accesso ai documenti sopra richiamati. In tali occasioni, è altresì tenuto a fornire estratti o copie dei suddetti documenti alle persone o<br>resi, nel caso di un contributo concesso nel quadro della Programmazione Regionale Comunitaria o Diazionale, almeno il personale autorizzato<br>iertificazione, dell'Autorità di Audrit, e/o dell'eventuale Gestore Concessionario/Organismo Intermedio, nonché i funzionari autorizzati della<br>autorizzati.<br>perativa della sua struttura organizzativa per la realizzazione dell'intervento;<br>zzazi |
| urare la conservazione di tutti gli elabor<br>ministrativi generali. Detta archivizzione<br>odo di cinque anni a decorrere dal 31 di<br>onservare tutti i documenti relativi al pro-<br>antenere gli originali dei documenti di -<br>imbre dell'anno in cui è effettuato l'ultir<br>omunicare, in sede di richiesta di eroga:<br>iornamento delle suddette informazion<br>rnire secondo le modalità e i tempi defi<br>nosizioni applicabili in materia di Fondi 5<br>sonsentrie le verifiche in loco, a favore ci<br>tutato l'ultimo pagamento dalla Region<br>mpegnarsi, in caso di ispezione, ad assic<br>organismi che ne hanno diritto, compre<br>Autorità di Gestione, dell'Autorità di ce<br>nunità europea e i loro rappresentanti a<br>arantire la capacità amministrativa e op<br>chiedere alla Regione Calabria l'autorizi<br>spettare le prescrizioni contenute nel pi<br>riscie la informazione e el documentazio<br>ché le attestazioni necessarie per la veri<br>rsamente stabilito;<br>sanatrie rapplicazione della legislazione<br>eria di informazione e pubblicità del fin<br>ssicurare di trovarsi in regola circa gli ol<br>spettare le disposizioni in materia di de<br>spettare le disposizioni in materia di cu<br>ispettare le disposizioni in materia di cu<br>ispettare le disposizioni in materia di cu<br>spettare il vincolo di stabilità dell'opera:<br>arantire l'applicazione della legislazione<br>eria di informazione e pubblicità dell'opera:<br>arantire la pispesizioni in materia di cu<br>spettare le disposizioni in materia di cu<br>spettare il vincolo di stabilità dell'opera:<br>arantire la regole specifiche relative all<br>ove ricorre, dare tempestiva informaziori<br><b>:ARICARE GLI ALLEGATI È NECESSARI</b><br><b>:</b>                                                                                                    | prati tecnici, e della documentazione amministrativa e contabile dell'intervento, separata, o separabile mediante opportuna codifica, dagli altri at<br>deve essere accessible senza limitazioni al fini di controllo alle persone ed agli organismi aventi diritto e deve essere conservata per un<br>dicembre dell'anno in cui è effettuato l'ultimo pagamento dell'autorità di gestione al beneficiario;<br>rogetto sotto forma di originali o di copie autenticate su supporti comunemente accettati, che comprovano l'effettività della spesa sostenuta;<br>i spesa e di quelli attestanti l'avvenuto pagamento a disposizione per accertamenti e controllo per periodo di cinque anni a decorrere dal 31<br>imo pagamento dell'autorità di gestione al beneficiario;<br>azione del contributo l'ubicazione dei documenti sopra richiamati nonché l'identità del soggetto addetto a tale conservazione. Ogni modifica e/n<br>i deve essere prontamente comunicata secondo le modalità previste dalle disposizioni applicabili al contributo concesso;<br>finiti dalla Regione Calabria, i dati e le informazioni relativi al monitoraggio finanziario, economico, fisico e procedurale, nel rispetto delle<br>SIE e secondo le modalità indicate dall'Amministrazione Regionale;<br>delle autorità di controllo regionali, nazionali e comunitarie per un periodo di cinque anni a decorrere dal 31 dicembre dell'anno in cui è<br>ne al Beneficiario;<br>icurare l'accesso ai documenti sopra richiamati. In tali occasioni, è altresi tenuto a fornire estrati o copie dei suddetti documenti alle persone o<br>resi, nel caso di un contributo concesso nel quadro della Programmazione Regionale. Comunitaria enteno i personale autorizzati<br>certificazione, dell'Autorità di Audit, e/o dell'eventuale Gestore Concessionario/Organismo Intermedio, nonché i funzionari autorizzati della<br>autorizzati;<br>zzazione preventiva per eventuali variazioni all'intervento;<br>zzazione preventiva per eventuali variazioni all'intervento, con le modalità prescritte al par. 5.3 del presente Avviso;                                                                   |
| Inservare tutti i documenti relativi al pro<br>antenere gli originali dei documenti di i<br>imbre dell'anno in cui è effettuato l'ultir<br>omunicare, in sede di richiesta di eroga:<br>iornamento delle suddette informazion<br>irnire secondo le modalità e i tempi defi<br>ososizioni applicabili in materia di Fondi 3<br>ionsente le verifiche in loco, a favore o<br>tutato l'ultimo pagamento dalla Region<br>mpegnarsi, in caso di ispezione, ad assic<br>organismi che ne hanno diritto, compri<br>'Autorità di Gestione, dell'Autorità di co<br>nunti europea e i loro rappresentanti a<br>arantire la capacità amministrativa e op<br>chiedere alla Regione Calabria l'autoriz<br>spetare le prescrizioni contenute nel p<br>unirie le informazioni e le documentazio<br>ché le attestazioni necessarie per la veri<br>risamente stabilito;<br>arantire l'applicazione della legislazione<br>eria di informazione e pubblicità dell'in<br>sicurare di trovarsi in regola circa gli ol<br>spettare le disposizioni in materia di dei<br>spettare la disposizioni in materia di dei<br>spettare la disposizioni in materia di dei<br>spettare la disposizioni in materia di dei<br>spettare la disposizioni in materia di dei<br>spettare la disposizioni in materia di dei<br>spettare la disposizioni in materia di dei<br>spettare la disposizioni in materia di dei<br>spettare la disposizioni in materia di dei<br>spettare la disposizioni della degione Calabria, f<br>menti di comunicazione;<br>adeguarsi a regole specifiche relative all<br>ove ricorre, dare immediata comunicazi<br>sve ricorre, dare tempestiva informaziori<br>'ARICARE GLI ALLEGATI È NECESSARI                                                                                                    | rogetto sotto forma di originali o di copie autenticate su supporti comunemente accettati, che comprovano l'effettività della spesa sostenuta;<br>i spesa e di quelli attestanti l'avvenuto pagamento a disposizione per accertamenti e controlli per periodo di cinque anni a decorrere dal 31<br>imo pagamento dell'autorità di gestione al beneficiario;<br>azione del contributo l'ubicazione dei documenti sopra richiamati nonché l'identità del soggetto addetto a tale conservazione. Ogni modifica e/<br>ni deve essere prontamente comunicata secondo le modalità previste dalle disposizioni applicabili al contributo concesso;<br>finiti dalla Regione Calabria, i dati e le informazioni relativi al monitoraggio finanziario, economico, fisico e procedurale, nel rispetto delle<br>SIE e secondo le modalità indicate dall'Amministrazione Regionale;<br>delle autorità di controllo regionali, nazionali e comunitarie per un periodo di cinque anni a decorrere dal 31 dicembre dell'anno in cui è<br>ne al Beneficiario;<br>icurare l'accesso ai documenti sopra richiamati. In tali occasioni, è altresi tenuto a fornire estratti o copie dei suddetti documenti alle persone o<br>resi, nel caso di un contributo concesso nel quadro della Programmazione Regionale Comunitaria o Nazionale, almeno il personale autorizzato<br>l'ertificazione, dell'Autorità di Audit, e/o dell'eventuale Gestore Concessionario/Organismo Intermedio, nonché i funzionari autorizzati della<br>autorizzati della sua struttura organizzativa per la realizzazione dell'intervento;<br>zzazione preventiva per eventuali variazioni all'intervento, con le modalità prescritte al par. 5.3 del presente Avviso;                                                                                                    |
| antenere gli originali dei documenti di i<br>imbre dell'anno in cui è effettuato l'ultir<br>omunicare, in sede di richiesta di eroga:<br>iornamento delle suddette informazion<br>rmire secondo le modalità e i tempi defi<br>ossizioni applicabili in materia di Fondi ±<br>consentire le verifiche in loco, a favore c<br>ttuato l'ultimo pagamento dalla Region<br>mpegnarsi, in caso di ispezione, ad assic<br>organismi che ne hanno diritto, compri<br>'Autorità di Gestione, dell'Autorità di co<br>nunità europea e i loro rappresentanti a<br>arantire la capacità amministrativa e op<br>chiedere alla Regione Calabria l'autoriz<br>spetare le prescrizioni contenute nel p<br>unire le informazioni e le documentazio<br>ché le attestazioni necessarie per la veri<br>risamente stabilito;<br>arantire l'applicazione della legislazione<br>eria di informazione e pubblicità del fin<br>siscuare di trovarsi in regola circa gli o<br>spettare le disposizioni in materia di cui<br>spettare le disposizioni in materia di dei<br>spettare le disposizioni in materia di dei<br>spettare la disposizioni in materia di dei<br>spettare la disposizioni in materia di dei<br>spettare la disposizioni in materia di di<br>spettare la disposizioni in materia di dei<br>spettare la disposizioni in materia di dei<br>spettare la disposizioni in materia di di<br>spettare la disposizioni della degione Calabria, f<br>menti di comunicazione;<br>adeguarsi a regole specifiche relative all<br>ove ricorre, dare tempestiva informazior<br>'ARICARE GLI ALLEGATI È NECESSARI                                                                                                    | i spesa e di quelli attestanti l'avvenuto pagamento a disposizione per accertamenti e controlli per periodo di cinque anni a decorrere dal 31<br>imo pagamento dell'autorità di gestione al beneficiario;<br>azione del contributo l'ubicazione dei documenti sopra richiamati nonché l'identità del soggetto addetto a tale conservazione. Ogni modifica e/a<br>ni deve essere prontamente comunicata secondo le modalità previste dalle disposizioni applicabili al contributo concesso;<br>finiti dalla Regione Calabria, i dati e le informazioni relativi al monitoraggio finanziario, economico, fisico e procedurale, nel rispetto delle<br>SIE e secondo le modalità indicate dall'Amministrazione Regionale;<br>delle autorità di controllo regionali, nazionali e comunitarie per un periodo di cinque anni a decorrere dal 31 dicembre dell'anno in cui è<br>ne al Beneficiario;<br>icurare l'accesso ai documenti sopra richiamati. In tali occasioni, è altresì tenuto a fornire estratti o copie dei suddetti documenti alle persone o<br>resi, nel caso di un contributo concesso nel quadro della Programmazione Regionale Comunitaria o Nazionale, almeno il personale autorizzato<br>l'ertificazione, dell'Autorità di Audrit, e/o dell'eventuale Gestore Concessionario/Organismo Intermedio, nonché i funzionari autorizzati della<br>autorizzati gestato della sua struttura organizzativa per la realizzazione dell'intervento;<br>zzazione preventiva per eventuali variazioni all'intervento, con le modalità prescritte al par. 5.3 del presente Avviso;                                                                                                    |
| omunicare, in sede di richiesta di eroga:<br>iornamento delle suddette informazion<br>rmire secondo le modalità e i tempi defi<br>oscizioni applicabili in materia di Fondi ±<br>consentire le verifiche in loco, a favore ci<br>tituato l'ultimo pagamento dalla Region<br>mpegnarsi, in caso di ispezione, ad assic<br>organismi che ne hanno diritto, compri<br>'Autorità di Gestione, dell'Autorità di ce<br>nunità europea e i loro rappresentanti a<br>arantire la capacità amministrativa e op<br>chiedere alla Regione Calabria l'autoriz<br>spetare le prescrizioni contenute nel pu<br>rnire le informazioni e le documentazio<br>ché le attestazioni necessarie per la veri<br>risamente stabilito;<br>arantire l'applicazione della legislazione<br>eria di informazione e pubblicità del fin<br>siscurare di trovarsi in regola circa gli ol<br>spettare le disposizioni in materia di cu<br>ispettare le disposizioni in materia di de<br>spettare la disposizioni in materia di de<br>spettare la disposizioni in materia di de<br>spettare la disposizioni in materia di de<br>spettare la disposizioni materia di de<br>spettare la disposizioni materia di de<br>spettare la disposizioni della degisposizioni del<br>ve sia richiesto dalla Regione Calabria, f<br>menti di comunicazione;<br>adeguarsi a regole specifiche relative all<br>ove ricorre, dare immediata comunicazi<br>ve ricorre, dare tempestiva informazior<br>'ARICARE GLI ALLEGATI È NECESSARI                                                                                                    | zione del contributo l'ubicazione dei documenti sopra richiamati nonché l'identità del soggetto addetto a tale conservazione. Ogni modifica e/n<br>ni deve essere prontamente comunicata secondo le modalità previste dalle disposizioni applicabili al contributo concesso;<br>finiti dalla Regione Calabria, i dati e le informazioni relativi al monitoraggio finanziario, economico, fisico e procedurale, nel rispetto delle<br>SIE e secondo le modalità indicate dall'Amministrazione Regionale;<br>delle autorità di controllo regionali, nazionali e comunitarie per un periodo di cinque anni a decorrere dal 31 dicembre dell'anno in cui è<br>ne al Beneficiario;<br>icurare l'accesso ai documenti sopra richiamati. In tali occasioni, è altresì tenuto a fornire estratti o copie dei suddetti documenti alle persone o<br>resì, nel caso di un contributo concesso nel quadro della Programmazione Regionale Comunitaria o Nazionale, almeno il personale autorizzato<br>fertificazione, dell'Autorità di Audrit, e/o dell'eventuale Gestore Concessionario/Organismo Intermedio, nonchè i funzionari autorizzati della<br>autorizzati della sua struttura organizzativa per la realizzazione dell'intervento;<br>zzazione preventiva per eventuali variazioni all'intervento, con le modalità prescritte al par. 5.3 del presente Avviso;                                                                                                    |
| iornamento delle suddette informazion<br>rinire secondo le modalità e i tempi defi<br>bosizioni applicabili in materia di Fondi ti<br>consentire le verifiche in loco, a favore c<br>tituato l'ultimo pagamento dalla Region<br>mpegnarsi, in caso di ispezione, ad assic<br>organismi che ne hanno diritto, compri<br>Autorità di Gestione, dell'Autorità di Ce<br>nuntà europea e i loro rappresentanti a<br>arantire la capacità amministrativa e op<br>chiedere alla Regione Calabria l'autorizzi<br>spettare le prescrizioni contenute nel pu<br>rrire le informazioni e le documentazio<br>ché le attestazioni necessarie per la veri<br>raamente stabilito;<br>arantire l'applicazione della legislazione<br>eria di informazione e pubblicità del fin<br>sicurare di trovarsi in regola circa gli ol<br>spettare le disposizioni in materia di cu<br>ispettare le disposizioni in materia di dei<br>spettare la disposizioni in materia di dei<br>spettare il vincolo di stabilità dell'opera:<br>arantire il rispetto delle disposizioni del<br>ve sia richiesto dalla Regione Calabria, fi<br>deguarsi a regole specifiche relative all<br>ove ricorre, dare immediata comunicazi<br>sve ricorre, dare tempestiva informazion<br><b>'ARICARE GLI ALLEGATI È NECESSARI</b>                                                                                                    | ni deve essere prontamente comunicata secondo le modalità previste dalle disposizioni applicabili al contributo concesso;<br>finiti dalla Regione Calabria, i dati e le informazioni relativi al monitoraggio finanziario, economico, fisico e procedurale, nel rispetto delle<br>SIE e secondo le modalità indicate dall'Amministrazione Regionale;<br>delle autorità di controllo regionali, nazionali e comunitarie per un periodo di cinque anni a decorrere dal 31 dicembre dell'anno in cui è<br>ne al Beneficiario;<br>icurare l'accesso ai documenti sopra richiamati. In tali occasioni, è altresi tenuto a fornire estratti o copie dei suddetti documenti alle persone o<br>resi, nel caso di un contributo concesso nel quadro della Programmazione Regionale Comunitaria o Nazionale, almeno il personale autorizzato<br>fertificazione, dell'Autorità di Audit, e/o dell'eventuale Gestore Concessionario/Organismo Intermedio, nonché i funzionari autorizzati della<br>autorizzati<br>grativa della sua struttura organizzativa per la realizzazione dell'intervento;<br>zzazione preventiva per eventuali variazioni all'intervento, con le modalità prescritte al par. 5.3 del presente Avviso;                                                                                                    |
| posizioni applicabili in materia di Fondi ti<br>consentire le verifiche in loco, a favore ci<br>tutuato l'ultimo pagamento dalla Region<br>mpegnarsi, in caso di ispezione, ad assic<br>organismi che ne hanno diritto, compri<br>Autorità di Gestione, dell'Autorità di ci<br>nuntà europea e i loro rappresentanti a<br>arantire la capacità amministrativa e op<br>chiedere alla Regione Calabria l'autoriz;<br>spettare le prescrizioni contenute nel pu<br>rrire le informazioni e le documentazio<br>ché le attestazioni necessarie per la veri<br>raamente stabilito;<br>arantire l'applicazione della legislazione<br>eria di informazione e pubblicità del fin<br>sicurare di trovarsi in regola circa gli ol<br>spettare le disposizioni in materia di cu<br>ispettare le disposizioni materia di dei<br>spettare la disposizioni materia di dei<br>spettare il vincolo di stabilità dell'opera:<br>arantire il rispetto delle disposizioni del<br>ve sia richiesto dalla Regione Calabria, fi<br>metti di comunicazione;<br>adeguarsi a regole specifiche relative all<br>ove ricorre, dare tempestiva informaziori<br>inversione dare tempestiva informaziori<br>inversione dare tempestiva informaziori<br>inversione dalla Regione Calabria, fi<br>metti di comunicazione;<br>ave ricorre, dare tempestiva informaziori<br>inversione dare tempestiva informaziori<br>inversione della disposizioni del<br>spettare le disposizioni della deguarsi a regole specifiche relative all<br>ove ricorre, dare tempestiva informaziori<br>inversione dare tempestiva informazione dare della disposizioni della della della della della della della disposizioni della<br>spettare dare tempestiva informazione dare di alla della di della di della di della di della di della di della di della di della di della di della di della di della di della di della di della di della di della di della di della di di di di di di di di di di di di di                                                                                                    | SIE e secondo le modalità indicate dall'Amministrazione Regionale;<br>delle autorità di controllo regionali, nazionali e comunitarie per un periodo di cinque anni a decorrere dal 31 dicembre dell'anno in cui è<br>ne al Beneficiario;<br>licurare l'accesso ai documenti sopra richiamati. In tali occasioni, è altresi tenuto a fornire estratti o copie dei suddetti documenti alle persone o<br>resi, nel caso di un contributo concesso nel quadro della Programmazione Regionale Comunitaria o Nazionale, almeno il personale autorizzato<br>rertificazione, dell'Autorità di Audit, e/o dell'eventuale Gestore Concessionario/Organismo Intermedio, nonché i funzionari autorizzati della<br>autorizzati<br>autorizzati della sua struttura organizzativa per la realizzazione dell'intervento;<br>zzazione preventiva per eventuali variazioni all'intervento, con le modalità prescritte al par. 5.3 del presente Avviso;                                                                                                    |
| consentire le verifiche in loco, a favore c<br>tituato l'ultimo pagamento dalla Region<br>mpegnarsi, in caso di ispezione, ad assic<br>organismi che en hanno diritto, compri<br>Autorità di Gestione, dell'Autorità di co<br>nuntà europea e i loro rappresentanti a<br>arantire la capacità amministrativa e op<br>chiedere alla Regione Calabria l'autoriz;<br>spettare le prescrizioni contenute nel p.<br>rnire le informazioni e le documentazio<br>ché le attestazioni necessarie per la veri<br>raamente stabilito;<br>arantire l'applicazione della legislazione<br>eria di informazione e pubblicità del fin<br>sicurare di trovarsi in regola circa gli ol<br>spettare le disposizioni in materia di cu<br>ispettare le disposizioni materia di dei<br>spettare la disposizioni materia di dei<br>spettare la disposizioni materia di dei<br>spettare il vincolo di stabilità dell'opera:<br>arantire il rispetto dalla Regione Calabria, fi<br>menti di comunicazione;<br>adeguarsi a regole specifiche relative all<br>ove ricorre, dare immediata comunicazi<br>sve ricorre, dare tempestiva informaziori<br><b>'ARICARE GLI ALLEGATI È NECESSARI</b>                                                                                                    | delle autorità di controllo regionali, nazionali e comunitarie per un periodo di cinque anni a decorrere dal 31 dicembre dell'anno in cui è<br>ne al Beneficiario;<br>icurare l'accesso ai documenti sopra richiamati. In tali occasioni, è altresì tenuto a fornire estratti o copie dei suddetti documenti alle persone o<br>resi, nel caso di un contributo concesso nel quadro della Programmazione Regionale Comunitaria o Nazionale, almeno il personale autorizzato<br>iertificazione, dell'Autorità di Audit, e/o dell'eventuale Gestore Concessionario/Organismo Intermedio, nonché i funzionari autorizzati della<br>autorizzati;<br>perativa della sua struttura organizzativa per la realizzazione dell'intervento;<br>zzazione preventiva per eventuali variazioni all'intervento, con le modalità prescritte al par. 5.3 del presente Avviso;                                                                                                    |
| npegnarsi, in caso di ispezione, ad assic<br>organismi che ne hanno diritto, compri<br>Atutorità di Gestione, dell'Atuorità di Ce<br>nunità europea e i loro rappresentanti a<br>jarantire la capacità amministrativa e op<br>chiedere alla Regione Calabria l'autoriz;<br>spettare le prescrizioni contenute nel p<br>urnire le informazioni e le documentazio<br>ché le attestazioni necessarie per la veri<br>risamente stabilito;<br>arantire l'applicazione della legislazione<br>eria di informazione e pubblicità dell'inpera-<br>sicurare di trovarsi in regola circa gli ol<br>spettare le disposizioni in materia di cu<br>ispettare le disposizioni materia di cu<br>ispettare le disposizioni materia di cu<br>ispettare il vincolo di stabilità dell'opera-<br>arantire il rispetto dalle Regione Calabria, f<br>menti di comunicazione;<br>adeguarsi a regole specifiche relative all<br>ove ricorre, dare immediata comunicazi<br>sve ricorre, dare tempestiva informaziori<br><b>'ARICARE GLI ALLEGATI È NECESSARI</b>                                                                                                    | icurare l'accesso ai documenti sopra richiamati. In tali occasioni, è altresì tenuto a fornire estratti o copie dei suddetti documenti alle persone o<br>resi, nel caso di un contributo concesso nel quadro della Programmazione Regionale Comunitaria o Nazionale, almeno il personale autorizzato<br>icritificazione, dell'Autorità di Audit, e/o dell'eventuale Gestore Concessionario/Organismo Intermedio, nonché i funzionari autorizzati della<br>autorizzati;<br>perativa della sua struttura organizzativa per la realizzazione dell'intervento;<br>zzazione preventiva per eventuali variazioni all'intervento, con le modalità prescritte al par. 5.3 del presente Avviso;                                                                                                    |
| arantire la capacità amministrativa e op<br>ichiedere alla Regione Calabria l'autoriz:<br>ispettare le prescrizioni contenute nel p<br>vrinie le informazioni e la documentazio<br>ché le attestazioni necessarie per la veri<br>rsamente stabilito;<br>arantire l'applicazione della legislazione<br>eria di informazione e pubblicità del fin<br>ssicurare di trovarsi in regola circa gli ol<br>spettare le disposizioni in materia di de<br>spettare le disposizioni in materia di de<br>spettare il vincolo di stabilità dell'opera:<br>arantire il rispetto delle disposizioni del<br>ve sia richiesto dalla Regione Calabria, f<br>menti di comunicazione;<br>adeguarsi a regole specifiche relative all<br>ove ricorre, dare tempestiva informazion<br><b>:ARICARE GLI ALLEGATI È NECESSARI</b>                                                                                                    | perativa della sua struttura organizzativa per la realizzazione dell'intervento;<br>zzazione preventiva per eventuali variazioni all'intervento, con le modalità prescritte al par. 5.3 del presente Avviso;                                                                                                    |
| ichiedere alla Regione Calabria l'autoriz:<br>ispettare le prescrizioni contenute nel p<br>mrine le informazioni e le documentazio<br>ché le attestazioni necessarie per la veri<br>rsamente stabilito;<br>arantire l'applicazione della legislazione<br>eria di informazione e pubblicità del fin<br>ssicurare di trovarsi in regola circa gli ol<br>spettare le disposizioni in materia di cur<br>ispettare le disposizioni in materia di cur<br>ispettare le disposizioni in materia di del<br>spettare il vincolo di stabilità dell'opera:<br>arantire il rispetto delle disposizioni dell<br>ve sia richiesto dalla Regione Calabria, fi<br>menti di comunicazione;<br>adeguarsi a regole specifiche relative all<br>ove ricorre, dare immediata comunicazi<br>sve ricorre, dare tempestiva informazion<br><b>CRICARE GLI ALLEGATI È NECESSARI</b>                                                                                                    | zzazione preventiva per eventuali variazioni all'intervento, con le modalità prescritte al par. 5.3 del presente Avviso;                                                                                                    |
| spettare le prescrizioni contenute nel p<br>vrnire le informazioni e le documentazio<br>ché le attestazioni necessarie per la veri<br>arantire l'applicazione e pubblicità del fin<br>ssicurare di trovarsi in regola circa gli ol<br>spettare le disposizioni in materia di cu<br>ispettare le disposizioni in materia di de<br>spettare il vincolo di stabilità dell'opera:<br>arantire il rispetto delle disposizioni del<br>ve sia richiesto dalla Regione Calabria, f<br>menti di comunicazione:<br>adeguarsi a regole specifiche relative all<br>ove ricorre, dare immediata comunicazi<br>sve ricorre, dare tempestiva informazion<br><b>CARICARE GLI ALLEGATI È NECESSARI</b>                                                                                                    |                                                                                                    |
| arantire l'applicazione della legislazione<br>eria di informazione e pubblicità del fin<br>ssicurare di trovarsi in regola circa gli ol<br>spettare le disposizioni in materia di cu<br>ispettare el disposizioni in materia di cu<br>spettare il vincolo di stabilità dell'operazi<br>arantire il rispetto delle disposizioni del<br>ve sia richiesto dalla Regione Calabria, fi<br>menti di comunicazione:<br>adeguarsi a regole specifiche relative all<br>ove ricorre, dare immediata comunicazi<br>sve ricorre, dare tempestiva informazion<br><b>CARICARE GLI ALLEGATI È NECESSARI</b>                                                                                                    | presente Avviso, nonché nelle istruzioni eventualmente emanate dalla Regione Calabria a tal fine;<br>ioni finanziarie, tecniche e amministrative dell'intervento comunque richieste dalla Regione Calabria e/o dagli enti dalla Regione incaricati,<br>rifica del possesso e del mantenimento dei requisiti di cui al par. 2.1, entro un termine massimo di 15 (quindici) giorni dalla richiesta, se non                                                                                                    |
| era di informazione e pubblicita dei ni<br>ssicurare di trovarsi in regola circa gli ol<br>spettare le disposizioni in materia di cu<br>ispettare il vincolo di stabilità dell'opera<br>arantire il rispetto delle disposizioni del<br>ve sia richiesto dalla Regione Calabria, f<br>menti di comunicazione:<br>adeguarsi a regole specifiche relative all<br>ove ricorre, dare immediata comunicazi<br>sve ricorre, dare tempestiva informazion<br>CARICARE GLI ALLEGATI È NECESSARI                                                                                                    | e vigente in materia di sicurezza sui luoghi di lavoro (D. Lgs n. 81 del 9 aprile 2008 e s.m.i.) t) garantire il rispetto delle norme applicabili in                                                                                                    |
| spettare le disposizioni in materia di cu<br>ispettare le disposizioni in materia di cu<br>spettare il vincolo di stabilità dell'opera<br>arantire il rispetto delle disposizioni del<br>ve sia richiesto dalla Regione Calabria, f<br>menti di comunicazione:<br>adeguarsi a regole specifiche relative all<br>ove ricorre, dare immediata comunicazi<br>sve ricorre, dare tempestiva informazion<br><b>CARICARE GLI ALLEGATI È NECESSARI</b><br>U                                                                                                    | nanziamento dell'intervento, secondo quanto in merito previsto dall'art. 50 del Reg. (Ue) n. 2021/1060;<br>obblighi relativi al pagamento dei contributi previdenziali e assistenziali:                                                                                                    |
| ispettare le disposizioni in materia di de<br>spettare il vincolo di stabilità dell'opera<br>arantire il rispetto delle disposizioni del<br>ve sia richiesto dalla Regione Calabria, f<br>menti di comunicazione:<br>adeguarsi a regole specifiche relative all<br>ove ricorre, dare immediata comunicazi<br>sve ricorre, dare tempestiva informazion<br><b>CARICARE GLI ALLEGATI È NECESSARI</b>                                                                                                    | umulo, di cui al par3.5;                                                                                                    |
| spettare il vincolo di stabilità dell'opera<br>arantire il rispetto delle disposizioni del<br>ve sia richiesto dalla Regione Calabria, f<br>menti di comunicazione:<br>adeguarsi a regole specifiche relative all<br>ove ricorre, dare immediata comunicazi<br>sve ricorre, dare tempestiva informazion<br>CARICARE GLI ALLEGATI È NECESSARI<br>U                                                                                                    | lelocalizzazione di cui al par. 16 dell'Art. 14 del Reg. 651/2014;                                                                                                    |
| arantire il rispetto delle disposizioni del<br>ve sia richiesto dalla Regione Calabria, f<br>menti di comunicazione;<br>adeguarsi a regole specifiche relative al<br>ove ricorre, dare immediata comunicazi<br>sve ricorre, dare tempestiva informazion<br>CARICARE GLI ALLEGATI È NECESSARI<br>U                                                                                                    | azione di cui all'Art. 65 del Reg. 2021/1060. Il vincolo di cui all'Art. 65 par. 1 primo comma è ridotto a tre anni per le PMI;                                                                                                    |
| ve sia richiesto dalla Regione Calabria, f<br>menti di comunicazione;<br>adeguarsi a regole specifiche relative al<br>ove ricorre, dare immediata comunicazi<br>sve ricorre, dare tempestiva informazion<br>:ARICARE GLI ALLEGATI È NECESSARI<br>U                                                                                                    | ella norma in materia di aiuti di stato applicabile;                                                                                                    |
| adeguarsi a regole specifiche relative al<br>ove ricorre, dare immediata comunicazi<br>ove ricorre, dare tempestiva informazion<br><b>:ARICARE GLI ALLEGATI È NECESSARI</b><br>U                                                                                                    | fornire alla medesima, al completamento dell'operazione, una sintesi dei risultati raggiunti. Tali informazioni saranno diffuse tramite web o altri                                                                                                    |
| ove ricorre, dare immediata comunicaz<br>ove ricorre, dare tempestiva informazion<br><b>:ARICARE GLI ALLEGATI È NECESSARI</b><br>U                                                                                                    | alla visibilità e all'immagine del progetto, che verranno fornite dalla Regione Calabria;                                                                                                    |
| ove ricorre, dare tempestiva informazion<br>CARICARE GLI ALLEGATI È NECESSARI<br>U                                                                                                    | zione della volontà di rinunciare al contributo mediante posta elettronica certificata;                                                                                                    |
| CARICARE GLI ALLEGATI È NECESSARI<br>U                                                                                                    | one circa l'insorgere di eventuali procedure amministrative o giudiziarie concernenti il progetto cofinanziato;                                                                                                    |
| U                                                                                                    | RIO COMPLETARE TUTTI I DATI DELLA DOMANDA E RENDERLA "PRONTA PER L'INVIO" CLICCANDO SUL PULSANTE "Verifica complete:                                                                                                    |
|                                                                                                    | dei dati e abilita caricamento allegati"<br>UNA VOLTA CARICATI GLI ALLEGATI SARA' POSSIBILE INVIARE DEFINITIVAMENTE LA DOMANDA                                                                                                    |
|                                                                                                    | Salva dati compilati                                                                                                    |
|                                                                                                    | Verifica completezza dei dati e abilita caricamento allegati                                                                                                    |
|                                                                                                    | Elimina definitivamente tutti i dati della domanda                                                                                                    |
|                                                                                                    |                                                                                                    |
|                                                                                                    |                                                                                                    |
|                                                                                                    |                                                                                                    |
|                                                                                                    |                                                                                                    |
|                                                                                                    |                                                                                                    |

Seguici su 📑 💌 🛅

Nella **settima** schermata "**Sez A - Soggetto proponente**" alcuni campi risultano precompilati con i dati inseriti nel fascicolo, occorre compilare gli altri campi previsti (a seconda della tipologia di richiedente)

| ñ           | FINCALABRA                                                               | PIATTAFO                                                                                                    | RMA BANDI                                                                                       | <b></b>                                                            | 9 • 🕞                 |
|-------------|--------------------------------------------------------------------------|----------------------------------------------------------------------------------------------------|-------------------------------------------------------------------------------------------------|--------------------------------------------------------------------|-----------------------|
| <b>•</b> To | orna indietro                                                            | - Avviso pubblico FUSESE<br>and Self Entr                                                                                                    | Fund for Self E<br>epreneurship                                                                 | Employment                                                         |                       |
|             | Stato domanda: NUOVA DO                                                  | DMANDA                                                                                                    |                                                                                                 |                                                                    |                       |
|             | Domande Nuova domanda (+) v                                              | Imprese<br>Seleziona l'impresa v                                                                                                    |                                                                                                 |                                                                    |                       |
|             | Legale rappresentante<br>A.2 Curriculum Vitae<br>Determinazione contribu | Impresa Richiedente Dichiarazioni Organi societari R<br>Sez. B - Presentazione dell'iniziativa Obiettivi di vendita e costi<br>to Piano di copertura Altre Dichiarazioni Conflitti di int | equisiti Amministrativi Obblighi<br>Conto economico previsionale<br>eressi DSAN Antiriciclaggio | Sez. A - Soggetto Proponente<br>Programma investimenti<br>Allegati |                       |
|             | Ragione Sociale                                                          |                                                                                                    |                                                                                                 |                                                                    |                       |
|             | Forma Giuridica                                                          |                                                                                                    |                                                                                                 |                                                                    | ~                     |
|             | Possesso requisiti di amm                                                | iissibilità (secondo quanto disposto nell'avviso)                                                                                                    |                                                                                                 |                                                                    |                       |
|             | Settore Attività (codice AT                                              | TECO)                                                                                                    | Cerca Codice Ateco                                                                              |                                                                    | Verifica o Cerca      |
|             | PER CARICARE GLI ALLEG                                                   | ATI E NECESSARIO COMPLETARE TUTTI I DATI DELLA DOMANI<br>dei dati e abilita c<br>UNA VOLTA CARICATI GLI ALLEGATI SARA' POS                                                                | )A E RENDERLA "PRONTA PER L'IN<br>aricamento allegati"<br>SIBILE INVIARE DEFINITIVAMENTI        | IVIO" CLICCANDO SUL PULSANTE                                       | "Verifica completezza |
|             |                                                                          | Salva da                                                                                                    | ti compilati                                                                                    |                                                                    |                       |
|             |                                                                          | Verifica completezza dei dai                                                                                                    | i e abilita caricamento allegati                                                                |                                                                    |                       |
|             |                                                                          |                                                                                                    |                                                                                                 |                                                                    |                       |
|             |                                                                          | Elimina definitivamente                                                                                                    | tutti i dati della domanda                                                                      |                                                                    |                       |
|             |                                                                          |                                                                                                    |                                                                                                 |                                                                    |                       |
|             |                                                                          |                                                                                                    |                                                                                                 |                                                                    |                       |
|             |                                                                          | FINCALABRA                                                                                                    | * * * *<br>• Calabria UNIONE EUROPE/                                                            |                                                                    |                       |
|             |                                                                          | Seguici su                                                                                                    | 3 😐 in                                                                                          |                                                                    |                       |
|             |                                                                          |                                                                                                    |                                                                                                 |                                                                    |                       |

L' ottava schermata è relativa al caricamento dei Curriculum dei componenti della società o del solo titolare della ditta individuale costituita/costituenda. Nella compilazione dei dati occorre tenere conto delle indicazioni presenti nella piattaforma.

Sarà necessario attraverso il tasto **AGGIUNGI** inserire i curriculum dei singoli soci o in caso di ditta individuale/lavoro autonomo del titolare (il numero dei curriculum indicati in questa schermata deve corrispondere con il numero dei soci presenti nella schermata organi sociali).

Per compilare i dati occorre utilizzare il tasto AGGIUNGI

| Avviso pubblico FUSESE - Fund for Self Employment<br>and Self Entrepreneurship                                                                                                    |     |
|----------------------------------------------------------------------------------------------------|-----|
| Image: State of the state of the state o |     |
| Nuova domanda (+) v Seleziona l'impresa v                                                                                                    |     |
| Legale rappresentante Impresa Richiedente Dichiarazioni Organi societari Requisiti Amministrativi Obblighi Sez. A - Soggetto Proponente<br>A.2 Curriculum Vitae Sez. B - Presentazione dell'iniziativa Obiettivi di vendita e costi Conto economico previsionale Programma investimenti<br>Determinazione contributo Piano di copertura Altre Dichiarazioni Conflitti di interessi DSAN Antiriciclaggio Allegati                                                                                                    |     |
| CURRICULUM VITAE (del titolare, se società per ogni socio):                                                                                                    | I   |
| PER CARICARE GLI ALLEGATI È NECESSARIO COMPLETARE TUTTI I DATI DELLA DOMANDA E RENDERLA "PRONTA PER L'INVIO" CLICCANDO SUL PULSANTE "Verifica complete<br>dei dati e abilita caricamento allegati"<br>UNA VOLTA CARICATI GLI ALLEGATI SARA' POSSIBILE INVIARE DEFINITIVAMENTE LA DOMANDA                                                                                                    | rza |
| Salva dati compilati                                                                                                    |     |
| Verifica completezza dei dati e abilita caricamento allegati                                                                                                    | •   |
| Elimina definitivamente tutti i dati della domanda                                                                                                    |     |
|                                                                                                    |     |
|                                                                                                    |     |
| FINCALABRA<br>Regione Calabria<br>UNIONE EUROPEA                                                                                                    |     |
| Seguici su 😭 🋅 🤖                                                                                                    |     |
| Contattaci<br>Esci                                                                                                    |     |

La nona schermata Sez B - Presentazione dell'iniziativa, è divisa in sezioni in cui occorre inserire le descrizioni per le varie aree di riferimento (es. mercato di riferimento, concorrenti, organizzazione delle attività etc). Tutte le sezioni sono obbligatorie ad esclusione della sezione B.1.1 che andrà compilata se ricorre. Nella compilazione dei dati occorre tenere conto delle indicazioni presenti nella piattaforma

|                                                                                                    |                                                                                                    | PIATTAFOR                                                                                                    |                                                             |                                                        | 🐥 🙁ii |
|----------------------------------------------------------------------------------------------------|----------------------------------------------------------------------------------------------------|----------------------------------------------------------------------------------------------------|-------------------------------------------------------------|--------------------------------------------------------|-------|
| Nuova domanda (+)                                                                                                    | Seleziona l'impresa 🗸 🗸                                                                                                    |                                                                                                    |                                                             |                                                        |       |
| Legale rappresentante<br>A.2 Curriculum Vitae                                                                                                    | Impresa Richiedente Dichiarazio<br>Sez. B - Presentazione dell'iniziativa                                                                                                    | ni Organi societari Rec<br>Obiettivi di vendita e costi                                                                                                    | uisiti Amministrativi Obblig<br>Conto economico previsional | hi Sez. A - Soggetto Propone<br>Programma investimenti | nte   |
| Determinazione contribu                                                                                                    | ito Piano di copertura Altre Dic                                                                                                    | hiarazioni Conflitti di inter                                                                                                    | essi DSAN Antiriciclaggio                                   | Allegati                                               |       |
| 8.1 DESCRIZIONE DELL'<br>punti di forza e di debo<br>investimento proposto,<br>Quale'i lidea di businessi<br>nitende realizzare, coerer<br>ndicato. Occorre sintetizi<br>quali sono i motivi che lo<br>orogare (prodotti/servizi)<br>clientela (clienti identifica<br>ntendono soddisfare, fac<br>attualmente soddisfatti di<br>riferimento. Indicare il mo<br>ibero professionista) ha la<br>e competenze e le esper<br>orogetto imprenditoriale | ATTIVITÀ DELL'IMPRESA (oggetto de<br>lezza dell'attività rispetto alla concor<br>Contributo al miglioramento del con<br>oroposta - Riassumere sinteticamente el<br>temente all'individuazione del settore<br>randono vincente. Occorre esplicitare<br>rendono vincente. Occorre esplicitare<br>in gruppi di appartenenza); Quali so<br>rendo emergere le differenze migliorati<br>ai concorrenti, diretti e/o ndiretti, pres<br>tito gruppi di tema di progetto o l'imp<br>e caratteristiche giuste per ruscire nelle<br>re acta tensi unento del obiettivi pre<br>di la perseguimento dedli obiettivi pre | all'attività, concorrenza,<br>rrenza, tipologia di<br>ttesto)<br>ïdea di business che si<br>di attività (codice Ateco)<br>i più rilevanti, spiegando<br>cosa si intende produrre o<br>li sono le tipologie di<br>so i bisogni che si<br>ve rispetto a come sono<br>enti nel merzato di<br>orenditore individuale o il<br>attività da realizzarie. Come<br>per la realizzazione del<br>fissati. (max 4500 caratteri) |                                                             |                                                        |       |
| B. 1.1 (ove ricorre) Inizi<br>sviluppo dell'economia<br>e la valorizzazione dell'a<br>informazioni di dettagli                                                                                                    | ative presentate che sono suscettibil<br>circolare, il risparmio e l'efficientam<br>umbiente naturale e delle risorse cult<br>o utili all'attribuzione del punteggio                                                                                                    | i di contribuire allo<br>ento energetico, la tutela<br>turali regionali - fornire<br>(max 4500 caratteri)                                                                                                    |                                                             |                                                        |       |
| <b>B.2 DESCRIZIONE del m</b><br>A chi si rivolge l'iniziativa<br>target di potenziali clienti                                                                                                    | ercato di riferimento (mercato di rife<br>imprenditoriale proposta, identificare e<br>. (max 4500 caratteri)                                                                                                    | erimento, concorrenza)-<br>e descrivere i principali                                                                                                    |                                                             |                                                        |       |
| B.3 CONCORRENTI (Ind<br>geografica di riferiment<br>considerati temibili). (m                                                                                                    | icare quali sono i concorrenti princip<br>o ed i loro punti di forza indicando i<br>ax 4500 caratteri)                                                                                                    | ali che operano nell'area<br>motivi per cui sono                                                                                                    |                                                             |                                                        | A     |
| B.4 IL TEAM E L' ORGAN<br>team incluso eventuali d                                                                                                    | IIZZAZIONE DELLE ATTIVITA' (Indica<br>lipendenti). (max 4500 caratteri)                                                                                                    | re l'organizzazione del                                                                                                    |                                                             |                                                        |       |
| B.5 PREZZI ED OBIETTIN<br>Indicare i criteri alla base                                                                                                    | <b>'I DI VENDITA</b><br>delle stime effettuate. (max 4500 carat                                                                                                    | teri)                                                                                                    |                                                             |                                                        |       |
| B.6 COSTI E SPESE<br>Indicare le principali voci                                                                                                    | di costi (max 4500 caratteri)                                                                                                    |                                                                                                    |                                                             |                                                        |       |
| <b>B.7 DESCRIZIONE dell'ir</b><br>(max 4500 caratteri)                                                                                                    | avestimento (descrizione dettagliata                                                                                                    | del programma di spesa).                                                                                                    |                                                             |                                                        |       |
| B.8 DESCRIZIONE del cr                                                                                                    | onoprogramma dell'investimento). (                                                                                                    | max 4500 caratteri)                                                                                                    |                                                             |                                                        |       |

Exprise and the second second sec

Nella **decima** schermata occorre indicare gli obiettivi di vendita implementando la tabella tramite il tasto **AGGIUNGI**, ed i costi e le spese previste per lo svolgimento dell'attività. **Nella compilazione dei dati occorre** tenere conto delle indicazioni presenti nella piattaforma

|                                                                                    | VA DOMANDA                                                       |                                                                        |                                                  |                                                                                        |                                   |                                                                           |                      |                      |
|------------------------------------------------------------------------------------|------------------------------------------------------------------|------------------------------------------------------------------------|--------------------------------------------------|----------------------------------------------------------------------------------------|-----------------------------------|---------------------------------------------------------------------------|----------------------|----------------------|
| Domande                                                                            | Imprese                                                          |                                                                        |                                                  |                                                                                        |                                   |                                                                           |                      |                      |
| Nuova domanda (+)                                                                  | <ul> <li>✓ Seleziona</li> </ul>                                  | l'impresa 🗸                                                            |                                                  |                                                                                        |                                   |                                                                           |                      |                      |
| Legale rappresentar<br>A.2 Curriculum Vitar<br>Determinazione cor<br>COSTI E SPESE | nte Impresa Richie<br>e Sez. B - Presenta<br>ntributo Piano di c | dente Dichiarazioni<br>nzione dell'iniziativa<br>opertura Altre Dichia | Organi soci<br>Obiettivi di venc<br>arazioni Cor | etari Requisiti Amministra<br>lita e costi Conto econon<br>rflitti di interessi DSAN A | ntivi<br>nico prev<br>ntiriciclaș | Obblighi Sez. A - Soggetto<br>isionale Programma investi<br>ggio Allegati | Proponente<br>menti  |                      |
| Tipologia di Costo/S                                                               | ipesa U                                                          | nità di misura                                                         |                                                  | Costo/Spesa 1° anno                                                                    | C                                 | osto/Spesa 2° anno                                                        | Costo/Spesa 3        | ° anno               |
| Materie prime                                                                      |                                                                  |                                                                        | ĺ                                                |                                                                                        | 0                                 | ٥                                                                         | I                    | 0                    |
| Utenze                                                                             |                                                                  |                                                                        | I                                                |                                                                                        | 0                                 | ٥                                                                         |                      | 0                    |
| Servizi                                                                            |                                                                  |                                                                        |                                                  |                                                                                        | 0                                 | ٥                                                                         |                      | C                    |
| Locazioni                                                                          |                                                                  |                                                                        |                                                  |                                                                                        | 0                                 | 0                                                                         | ]                    | 0                    |
| Assicurazioni                                                                      |                                                                  |                                                                        | [                                                |                                                                                        | ¢                                 | 0                                                                         |                      | 0                    |
| Oneri finanziari                                                                   |                                                                  |                                                                        | [                                                |                                                                                        | 0                                 | ٥                                                                         |                      | 0                    |
| Altro                                                                              |                                                                  |                                                                        | I                                                |                                                                                        | 0                                 | ٥                                                                         |                      | C                    |
| Totale                                                                             |                                                                  |                                                                        |                                                  |                                                                                        | 0                                 | \$                                                                        |                      | 0                    |
| PREZZI ED OBIE                                                                     | ttivi di vendita                                                 |                                                                        |                                                  |                                                                                        |                                   |                                                                           |                      | Aggiungi             |
| Prodotto/ Targ<br>Servizio rifer                                                   | et di Unità d<br>imento misura                                   | i Prezzo unitario di<br>vendita                                        | Quantità ve<br>anno                              | ndute 1° Quantità vendute<br>anno                                                      | 2° Qu<br>anr                      | antità vendute 3° Fatturato 1°<br>no anno                                 | Fatturato 2°<br>anno | Fatturato 3°<br>anno |
| Totale fatturato                                                                   |                                                                  |                                                                        |                                                  | 0                                                                                      |                                   | ۰ [                                                                       |                      | C                    |
| PER CARICARE GLI A                                                                 | ILLEGATI È NECESSAF                                              | RIO COMPLETARE TUTT<br>UNA VOLTA CARICATI (                            | 'I I DATI DELLA<br>dei dati<br>GLI ALLEGATI S.   | DOMANDA E RENDERLA "<br>e abilita caricamento allega<br>ARA' POSSIBILE INVIARE DI      | PRONTA<br>ti"<br>EFINITIV         | PER L'INVIO" CLICCANDO SU<br>AMENTE LA DOMANDA                            | JL PULSANTE "Ve      | rifica completez     |
|                                                                                    |                                                                  |                                                                        |                                                  | Salva dati compilati                                                                   |                                   |                                                                           |                      |                      |
|                                                                                    |                                                                  | Ve                                                                     | erifica complete:                                | zza dei dati e abilita caricame                                                        | nto alleg                         | ati                                                                       |                      |                      |
|                                                                                    |                                                                  |                                                                        |                                                  |                                                                                        |                                   |                                                                           |                      |                      |

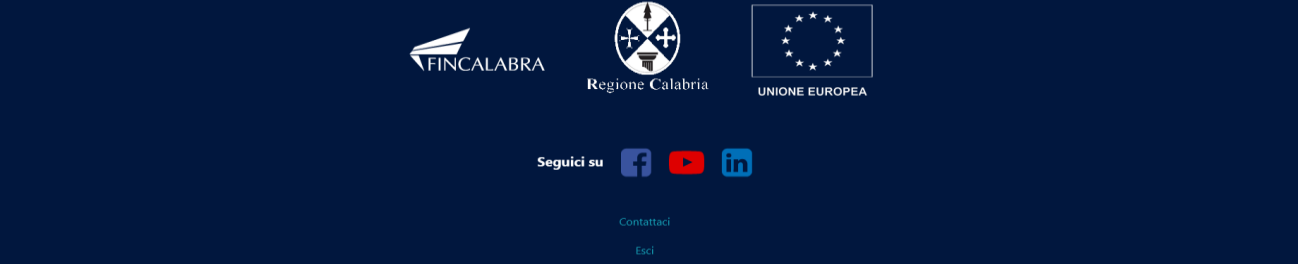

Nell' undicesima schermata occorre riportare il Conto economico previsionale per i primi tre anni di attività. Nella compilazione dei dati occorre tenere conto delle indicazioni presenti nella piattaforma.

Nota : utilizzare la virgola SOLAMENTE come separatore decimale (non nelle migliaia) (ad esempio 10000,50). Si ricorda che occorre completare tutti i campi obbligatori (inserendo eventualmente degli 0 se non si hanno voci da inserire).

| FINCALABRA PIATTAFORMA B                                                                                                  | ANDI                        |                             | ▲ ❷ <u> </u>             |
|----------------------------------------------------------------------------------------------------|-----------------------------|-----------------------------|--------------------------|
| Avviso pubblico FUSESE - Fur<br>and Self Entrepr                                                                          | nd for Self Ei<br>eneurship | mployment                   |                          |
| Stato domanda: NUOVA DOMANDA                                                                                              |                             |                             |                          |
| Domande Imprese                                                                                                    |                             |                             |                          |
| Nuova domanda (+) V Seleziona l'impresa V                                                                                 |                             |                             |                          |
| Lagale rappresentante Imprese Richiedente Dichiarazioni Organi societari Reguiziti /                                      | mministrativi Obblighi      | Sez. A Soggetto Propoper    | to                       |
| A.2 Curriculum Vitae Sez. B - Presentazione dell'iniziativa Obiettivi di vendita e costi Con                              | to economico previsionale   | Programma investimenti      | ite -                    |
| Determinazione contributo Piano di copertura Altre Dichiarazioni Conflitti di interessi                                   | DSAN Antiriciclaggio Al     | egati                       |                          |
| Nota bene: utilizzare la virgola SOLAMENTE come separatore decimale (non nelle migliaia) (ad                              | esempio 10000,50). Si ricor | da che occorre completare t | utti i campi obbligatori |
|                                                                                                    |                             |                             |                          |
| Conto economico previsionale                                                                                              |                             |                             |                          |
| DESCRIZIONE DELLE VOCI                                                                                                    | l anno *                    | ll anno                     | III anno                 |
| A) Valore della produzione                                                                                                | 0                           | •                           | 0                        |
| A) Valore della produzione: A.1) Ricavi delle vendite e delle prestazioni                                                 | 0                           |                             | 0                        |
| A) Valore della produzione: A.2) Variazione delle rimanenze di prodotti in corso di lavorazione,<br>semilavorati e finiti |                             | 0                           | 0                        |
| A) Valore della produzione: A.3) Variazione dei lavori in corso su ordinazione                                            |                             |                             |                          |
| A) Valore della produzione: A.4) Incrementi di immobilizzazioni per lavori interni                                        | 0                           |                             | 0                        |
| A) Valore della produzione: A.5) Altri ricavi e proventi                                                                  | 0                           |                             |                          |
| Costi della produzione                                                                                                    | 0                           |                             | 0                        |
| B) Costi della produzione: B.1) Materie prime, sussidiarie, di consumo e merci                                            | 0                           |                             |                          |
| B) Costi della produzione: B.2) Servizi                                                                                   |                             |                             | 0                        |
| B) Costi della produzione: B.3) Godimento di beni di terzi                                                                | 0                           | 0                           | 0                        |
| B) Costi della produzione: B.4) Personale                                                                                 | 0                           | 0                           | 0                        |
| B) Costi della produzione: B.5) Ammortamenti e svalutazioni                                                               | 0                           | 0                           | 0                        |
| B) Costi della produzione: B.6) Variazione delle rimanenze di materie prime, sussidiarie, di consumo e<br>merci           |                             | 0                           | 0                        |
| B) Costi della produzione: B.7) Accantonamenti per rischi                                                                 | 0                           | 0                           | 0                        |
| B) Costi della produzione: B.8) Altri accantonamenti                                                                      |                             |                             |                          |
| B) Costi della produzione: B.9) Oneri diversi di gestione                                                                 |                             |                             |                          |
| Risultato della gestione caratteristica (A - B)                                                                           | 0                           | 0                           | 0                        |
| Proventi e oneri finanziari                                                                                               | 0                           | 0                           | 0                        |
| C) Proventi e oneri finanziari: C.1) Proventi da partecipazioni                                                           | 0                           | 0                           | 0                        |
| C) Proventi e oneri finanziari: C.2) Altri proventi finanziari                                                            | 0                           |                             |                          |
| C) Proventi e oneri finanziari: C.3) Interessi e altri oneri finanziari                                                   | 0                           | )<br>I                      | Í                        |
| Rettifica valore attività finanziarie                                                                                     | 0                           | 0                           | 0                        |
| D) Rettifica valore attività finanziarie: D.1) Rivalutazioni                                                              | 0                           | ٥ ا                         | •                        |
| D) Rettifica valore attività finanziarie: D.1) Svalutazioni                                                               | 0                           | ٥                           | 0                        |
| E) Proventi e oneri straordinari                                                                                          | 0                           | 0                           | 0                        |
| Risultato prima delle imposte (A – B + C + D + E)                                                                         | 0                           | 0                           | 0                        |
| Imposte sul reddito d'esercizio                                                                                           | 0                           | 0                           | •                        |
|                                                                                                    |                             |                             |                          |

PER CARICARE GLI ALLEGATI È NECESSARIO COMPLETARE TUTTI I DATI DELLA DOMANDA E RENDERLA "PRONTA PER L'INVIO" CLICCANDO SUL PULSANTE "Verifica completezza dei dati e abilitia caricamento allegati" UNA VOLTA CARICATI SARA" POSSIBILE INVIARE DEFINITIVAMENTE LA DOMANDA

Salva dati compilati Verifica completezza dei dati e abilita caricamento allegati Elimina definitivamente tutti i dati della domanda

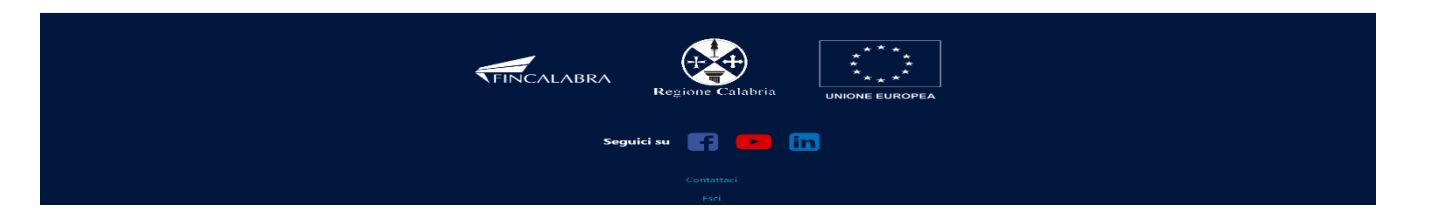

La **dodicesima** schermata riguarda il **Programma di investimenti**. Per aggiungere voci ad ogni sezione (es Opere murarie, macchinari, etc) occorre utilizzare il tasto **AGGIUNGI** che genererà una nuova riga.

| ndietro                                       | Avviso pul                                                      | and Solf                                                  | SE - Fund f                                              | or Self Employment                                                                 |                        |
|-----------------------------------------------|-----------------------------------------------------------------|-----------------------------------------------------------|----------------------------------------------------------|------------------------------------------------------------------------------------|------------------------|
|                                               |                                                                 | and Sen                                                   | Entreprene                                               | and and a                                                                          |                        |
| itato domanda: NUOVA                          | DOMANDA                                                         |                                                           |                                                          |                                                                                    |                        |
| Nuova domanda (+)                             | Seleziona l'impresa                                             | ~                                                         |                                                          |                                                                                    |                        |
|                                               |                                                                 |                                                           |                                                          |                                                                                    |                        |
| A.2 Curriculum Vitae                          | Sez. B - Presentazione dell'i                                   | niziativa Obiettivi di venc                               | etari Requisiti Amminist<br>lita e costi Conto econc     | mico previsionale Programma investimenti                                           |                        |
| Determinazione contr                          | ibuto Piano di copertura                                        | Altre Dichiarazioni Cor                                   | iflitti di interessi DSAN                                | Antiriciclaggio Allegati                                                           |                        |
| Nota bene: utilizzare<br>(inserendo eventualm | la virgola SOLAMENTE come<br>lente degli 0 se non si banno      | separatore decimale (non i<br>voci da inserire).          | nelle migliaia) (ad esempio                              | o 10000,50). Si ricorda che occorre completare tu                                  | tti i campi obbligator |
| Nota bene:                                    | <b>-</b>                                                        | ,-                                                        |                                                          |                                                                                    |                        |
| Nel caso di SOCIETA'<br>Nel caso di DITTA INI | DI PERSONE, il costo totale a<br>DIVIDUALE, il costo totale am  | mmissibile non deve essere<br>missibile non deve essere i | inferiore a € 10.000,00 e<br>nferiore a € 10.000.00 e no | non deve essere superiore a € 148.000,00<br>on deve essere superiore a € 78.000.00 |                        |
| La voce a) non può su<br>La somma della voce  | iperare il 50% del totale delle<br>d) non può superare il 2% de | spese ammissibili.<br>I totale delle spese ammiss         | ibili.                                                   | -                                                                                  |                        |
| La somma delle Spese                          | e di capitale circolante delle v                                | oci a), b), c), d), e) non può                            | superare il 25% del totale                               | e delle spese ammissibili.                                                         |                        |
| 4. Dettaglio de                               | costo totale dell'inv                                           | estimento                                                 |                                                          |                                                                                    |                        |
| a) Opere murarie (                            | max 50% delle spese am                                          | missibili)                                                |                                                          |                                                                                    | Aggiung                |
| Voci di spesa 🛛 🛛                             | escrizione delle spese                                          | Spese Ammissibili                                         | Spese non ammissibi                                      | li (diverse da IVA non ammisibile)                                                 | Totale                 |
| Totale della voce a)                          |                                                                 |                                                           | 0                                                        | 0                                                                                  |                        |
| ha mana ka sa sa                              | to at a distance of the                                         |                                                           |                                                          |                                                                                    |                        |
| <ul> <li>b) macchinari, imp</li> </ul>        | ianti ed attrezzature                                           |                                                           |                                                          |                                                                                    | Aggiung                |
| Voci di spesa D                               | escrizione delle spese                                          | Spese Ammissibili                                         | Spese non ammissibi                                      | li (diverse da IVA non ammisibile)                                                 | Totale                 |
| Totale della voce b)                          |                                                                 |                                                           |                                                          | ۰                                                                                  |                        |
| c) costi di investim                          | ento immateriali: licenze                                       | know- how o altre for                                     | me di proprietà intelle                                  | ttuale.                                                                            | 0 metium               |
| Voci di spora                                 | orcrizione delle spere                                          | Spara Ammirribili                                         | Spese pop ammissibi                                      | li (diverse da IVA non ammisibila)                                                 | Totale                 |
|                                               | controlle delle aprese                                          | opeas ( ministration                                      |                                                          |                                                                                    |                        |
| Totale della voce c)                          |                                                                 |                                                           | 0                                                        | c                                                                                  |                        |
| d) spese per consu                            | ilenze legali, parcelle not                                     | arili e spese relative a p                                | erizie tecniche o finar                                  | nziarie, nonché le spese per contabilità o a                                       | udit, spese per        |
|                                               |                                                                 |                                                           |                                                          |                                                                                    | Aggiung                |
| voci di spesa D                               | escrizione delle spese                                          | Spese Ammissibili                                         | Spese non ammissibi                                      | ii (diverse da IVA non ammisibile)                                                 | lotale                 |
| Totale della voce d)                          |                                                                 |                                                           | \$                                                       | ۰ )                                                                                |                        |
| Importo totale dalla le                       | tera. a) alla lettera d)                                        |                                                           | ۵ (                                                      | •                                                                                  |                        |
| Space di capita                               | la circolanta                                                   |                                                           |                                                          |                                                                                    |                        |
| spese di capita                               | ie circolante                                                   |                                                           |                                                          |                                                                                    |                        |
| a) materie prime, i                           | nateriali di consumo, ser                                       | nilavorati e prodotti fin                                 | iti connessi al processi                                 | o produttivo                                                                       | Aggiung                |
| Voci di spesa D                               | escrizione delle spese                                          | Spese Ammissibili                                         | Spese non ammissibi                                      | li (diverse da IVA non ammisibile)                                                 | Totale                 |
| Totale della voce a)                          |                                                                 |                                                           | 0                                                        | ۰ (                                                                                |                        |
| b) utenze relative                            | alle unità locali oggetto d                                     | lell'iniziativa imprendite                                | oriale di investimento;                                  |                                                                                    | Aggiun                 |
| Voci di spesa D                               | escrizione delle spese                                          | Spese Ammissibili                                         | Spese non ammissibi                                      | li (diverse da IVA non ammisibile)                                                 | Totale                 |
|                                               |                                                                 |                                                           |                                                          |                                                                                    |                        |
| Totale della voce b)                          |                                                                 |                                                           | J I                                                      | e T                                                                                |                        |
| c) canoni di locazi                           | one relativi alle unità loca                                    | li oggetto dell'iniziativa                                | a imprenditoriale                                        |                                                                                    | Aggiung                |
| Voci di spesa D                               | escrizione delle spese                                          | Spese Ammissibili                                         | Spese non ammissibi                                      | li (diverse da IVA non ammisibile)                                                 | Totale                 |
| Totale della voce c)                          |                                                                 |                                                           | 0                                                        | 0                                                                                  |                        |
|                                               |                                                                 |                                                           |                                                          | · · · · · · · · · · · · · · · · · · ·                                              |                        |
| d) costi di consule                           | nza (diversi da quelli di c                                     | ui al punto 1 lett. e) pre                                | ecedente ed esclusivar                                   | nente aventi carattere continuativo);                                              | Aggiung                |
| Voci di spesa D                               | escrizione delle spese                                          | Spese Ammissibili                                         | Spese non ammissibi                                      | li (diverse da IVA non ammisibile)                                                 | Totale                 |
| Totale della voce d)                          |                                                                 |                                                           | ۰ ]                                                      | ¢                                                                                  |                        |
| e) costi generali                             |                                                                 |                                                           |                                                          |                                                                                    | Aggiup                 |
| Voci di spesa D                               | escrizione delle spese                                          | Spese Ammissibili                                         | Spese non ammissibi                                      | li (diverse da IVA non ammisibile)                                                 | Totale                 |
| 0                                             |                                                                 |                                                           |                                                          |                                                                                    |                        |
| Totale della voce e)                          |                                                                 |                                                           | 0                                                        | 0                                                                                  |                        |
|                                               |                                                                 |                                                           |                                                          |                                                                                    |                        |
| Totale delle spese di gi                      | estione                                                         |                                                           | •                                                        | 0                                                                                  |                        |

PER CARICARE GLI ALLEGATI È NECESSARIO COMPLETARE TUTTI I DATI DELLA DOMANDA E RENDERLA "PRONTA PER L'INVIO" CLICCANDO SUL PULSANTE "Verifica completezz dei dati e abilita caricamento allegati" UNA VOLTA CARICATI CUI ALLEGATI SARA' POSSIBILE INVIARE DEFINITIVAMENTE LA DOMANDA

Salva dati compilati Verifica completezza dei dati e abilita caricamento allegati

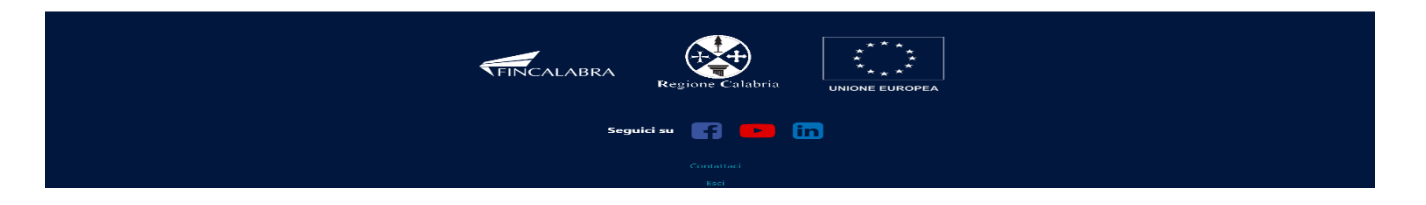

La **tredicesima** schermata riguarda la **Determinazione del contributo concedibile,** si tratta di una pagina di riepilogo in cui saranno riportati i dati relativi alla sovvenzione a fondo perduto ed al prestito.

| FINCALABRA                                                                                                    | PIATTAFORMA BANDI                                                                                                    | A 9                                                        |
|----------------------------------------------------------------------------------------------------|----------------------------------------------------------------------------------------------------|------------------------------------------------------------|
| Nuova domanda (+) v Seleziona l'impresa                                                                                                    | a ~                                                                                                    |                                                            |
| Legale rappresentante Impresa Richiedente<br>A.2 Curriculum Vitae Sez. B - Presentazione de<br>Determinazione contributo Piano di copertura<br>Determinazione del contributo cont | Dichiarazioni Organi societari Requisiti Amministrativi Obblighi Si<br>Il'iniziativa Obiettivi di vendita e costi Conto economico previsionale Pr<br>Altre Dichiarazioni Conflitti di interessi DSAN Antiriciclaggio Allega<br>cedibile (RIEPILOGO) | ez. A - Soggetto Proponente<br>ogramma investimenti<br>ati |
| Importo spese ammissibili (euro) Importo pr                                                                                                    | restito concesso (euro) 50% delle spese ammissibili Sovvenzione a fondo                                                                                                    | o perduto (euro) 50% delle spese ammissibili               |
| Sovvenzione a fondo perduto                                                                                                    | 2000.00                                                                                                    | •                                                          |
| Contributo concedibile                                                                                                    |                                                                                                    | ٢                                                          |
| PER CARICARE GLI ALLEGATI È NECESSARIO COM<br>UNA VOL                                                                                                    | PLETARE TUTTI I DATI DELLA DOMANDA E RENDERLA "PRONTA PER L'INVIO"<br>dei dati e abilita caricamento allegati"<br>TA CARICATI GLI ALLEGATI SARA' POSSIBILE INVIARE DEFINITIVAMENTE LA D                                                             | ° CLICCANDO SUL PULSANTE "Verifica completezz<br>DOMANDA   |
|                                                                                                    | Salva dati compilati                                                                                                    |                                                            |
|                                                                                                    | Verifica completezza dei dati e abilita caricamento allegati                                                                                                    |                                                            |
|                                                                                                    | Elimina definitivamente tutti i dati della domanda                                                                                                    |                                                            |
|                                                                                                    |                                                                                                    |                                                            |

| FINCALABI | RA Regione Calabria UNIONE EUROPEA |
|-----------|------------------------------------|
|           | Seguici su 📑 🖻 in                  |
|           | Esci                               |

La quattordicesima schermata riguarda il piano di copertura. Il totale dei fabbisogni deve corrispondere al totale delle fonti di copertura si ricorda di indicare i mezzi di copertura per il fabbisogno che si genera sulla base dell'investimento.

| FINCALABRA                                                                                                    | PIATTA                                                                                                    | ORMA BANDI                                                                                                    | 🌲 😌                                                                            |
|----------------------------------------------------------------------------------------------------|----------------------------------------------------------------------------------------------------|----------------------------------------------------------------------------------------------------|--------------------------------------------------------------------------------|
| na indietro                                                                                                    | so pubblico FUSESE<br>and Self En                                                                                                    | - Fund for Self Employn<br>trepreneurship                                                                                                    | nent                                                                           |
| Stato domanda: NUOVA DOMANDA                                                                                    |                                                                                                    |                                                                                                    |                                                                                |
| Domande Imprese                                                                                                 | e                                                                                                    |                                                                                                    |                                                                                |
| Nuova domanda (+) 🗸 Selezio                                                                                     | ona l'impresa 🛛 🗸                                                                                                    |                                                                                                    |                                                                                |
| Legale rappresentante Impresa Ric                                                                               | hiedente Dichiarazioni Organi societari                                                                                                    | Requisiti Amministrativi Obblighi Sez. A - Sogget                                                                                                    | to Proponente                                                                  |
| A.2 Curriculum Vitae Sez. B - Prese                                                                             | ntazione dell'iniziativa Obiettivi di vendita e co                                                                                                | osti Conto economico previsionale Programma inve                                                                                                    | estimenti                                                                      |
| Determinazione contributo Piano d                                                                               | di copertura Altre Dichiarazioni Conflitti di                                                                                                    | interessi DSAN Antiriciclaggio Allegati                                                                                                    |                                                                                |
| Nota bene: utilizzare la virgola SOLA<br>(inserendo eventualmente degli 0 se<br>CORRISPONDERE AL TOTALE DELLE F | MENTE come separatore decimale (non nelle m<br>non si hanno voci da inserire). Nel caso in cui le<br>CONTI DI COPERTURA. Nel caso di IVA non recu | igliaia) (ad esempio 10000,50). Si ricorda che occorre c<br>r righe non siano sufficienti, è possibile accorpare le vo<br>perabile (quindi IVA spesa ammissibile) riportare valore | ompletare tutti i campi obbligatori<br>ci. IL TOTALE DEI FABBISOGNI DEVE<br>0. |
| Piano di copertura                                                                                              |                                                                                                    |                                                                                                    |                                                                                |
| FABBISOGNO                                                                                                    | Importi (euro)                                                                                                    | FONTI DI COPERTURA                                                                                                    | Importi (euro)                                                                 |
| Spese ammissibili a contributo                                                                                  | \$                                                                                                    | Mezzi propri                                                                                                    | 0                                                                              |
| Spese non agevolabili                                                                                           | \$                                                                                                    | Contributo (Prestito e Sovvenzione)                                                                                                    | \$                                                                             |
| Capitale di esercizio                                                                                           | 0                                                                                                    |                                                                                                    |                                                                                |
| IVA                                                                                                    | \$                                                                                                    | Altri finanziamenti a m/l termine                                                                                                    | \$                                                                             |
|                                                                                                    |                                                                                                    |                                                                                                    | 0                                                                              |
|                                                                                                    |                                                                                                    | Aitre disponibilita(specificare)                                                                                                    |                                                                                |
|                                                                                                    | <u>^</u>                                                                                                    |                                                                                                    | · · ·                                                                          |
| Totale Tabbisogni                                                                                               |                                                                                                    |                                                                                                    |                                                                                |
| PER CARICARE GLI ALLEGATI È NECESS                                                                              | SARIO COMPLETARE TUTTI I DATI DELLA DOMA<br>dei dati e abilit<br>UNA VOLTA CARICATI GLI ALLEGATI SARA' P<br>Salva                                 | ANDA E RENDERLA "PRONTA PER L'INVIO" CLICCANDO<br>a caricamento allegati"<br>OSSIBILE INVIARE DEFINITIVAMENTE LA DOMANDA<br>dati compilati                                         | SUL PULSANTE "Verifica completezza                                             |
|                                                                                                    | Verifica completezza dei                                                                                                    | dati e abilita caricamento allegati                                                                                                    |                                                                                |
|                                                                                                    | Elimina definitivame                                                                                                    | nte tutti i dati della domanda                                                                                                    |                                                                                |
|                                                                                                    | FINCALABRA                                                                                                    | one Calabria<br>UNIONE EUROPEA                                                                                                    |                                                                                |
|                                                                                                    | Seguici su                                                                                                    | Contattad                                                                                                    |                                                                                |
|                                                                                                    |                                                                                                    |                                                                                                    |                                                                                |

La quindicesima schermata riguarda le ulteriori dichiarazioni, "DICHIARA ALTRESI", è obbligatorio indicare

- se l'iniziativa è suscettibile di contribuire allo sviluppo dell' economia circolare, il risparmio e l'efficientamento energetico, la tutela e la valorizzazione dell'ambiente naturale e delle risorse culturali regionali, ai fini del punteggio premiale di cui all'art. 4.6
- > se l'iniziativa contribuisce al miglioramento del contesto ai fini dell'attribuzione del punteggio C

| *    | FINCALABRA                                                                                                    |                                                                                                    | PIATTAFOR                                                                                                    | MA BANDI                                                                                         |                                                                | 🌲 🛛 :                      |
|------|----------------------------------------------------------------------------------------------------|----------------------------------------------------------------------------------------------------|----------------------------------------------------------------------------------------------------|--------------------------------------------------------------------------------------------------|----------------------------------------------------------------|----------------------------|
| ← To | rna indietro                                                                                                    | Avviso pu                                                                                                    | bblico FUSESE -<br>and Self Entre                                                                                                    | Fund for Self E<br>epreneurship                                                                  | mployment                                                      |                            |
|      | Stato domanda: NUOVA [                                                                                                    | DOMANDA                                                                                                    |                                                                                                    |                                                                                                  |                                                                |                            |
|      | Domande                                                                                                    | Imprese                                                                                                    |                                                                                                    |                                                                                                  |                                                                |                            |
|      | Nuova domanda (+)                                                                                                    | ✓ Seleziona l'impresa                                                                                                    | ~                                                                                                    |                                                                                                  |                                                                |                            |
|      | Legale rappresentante<br>A.2 Curriculum Vitae<br>Determinazione contrib                                                              | Impresa Richiedente<br>Sez. B - Presentazione dell'<br>puto Piano di copertura                                                          | Dichiarazioni Organi societari Rec<br>niziativa Obiettivi di vendita e costi<br>Altre Dichiarazioni Conflitti di inter                           | uisiti Amministrativi Obblighi<br>Conto economico previsionale<br>essi DSAN Antiriciclaggio /    | Sez. A - Soggetto Propon<br>Programma investimenti<br>Allegati | ente                       |
|      |                                                                                                    |                                                                                                    | DICHIARA                                                                                                    | ALTRESI'                                                                                         |                                                                |                            |
|      | che l'iniziativa è suscetti<br>e l'efficientamento energ<br>risorse culturali regional<br>che l'iniziativa contribuis<br>punteggio C | bile di contribuire allo svilupp<br>getico, la tutela e la valorizza<br>i, ai fini del punteggio premia<br>sce al miglioramento del con | o dell' economia circolare, il risparmio<br>cione dell'ambiente naturale e delle<br>le di cui all'art. 4.6<br>esto ai fini dell'attribuzione del |                                                                                                  |                                                                | v<br>v                     |
|      | PER CARICARE GLI ALLE                                                                                                    | GATI È NECESSARIO COMP<br>UNA VOLT                                                                                                    | ETARE TUTTI I DATI DELLA DOMANDA<br>dei dati e abilita car<br>A CARICATI GLI ALLEGATI SARA' POSSI<br>Salva dati                                  | A E RENDERLA "PRONTA PER L'IN<br>icamento allegati"<br>BILE INVIARE DEFINITIVAMENTE<br>compilati | VIO" CLICCANDO SUL PULS<br>LA DOMANDA                          | ANTE "Verifica completezza |
|      |                                                                                                    |                                                                                                    | Verifica completezza dei dati i                                                                                                    | e abilita caricamento allegati                                                                   |                                                                |                            |
|      |                                                                                                    |                                                                                                    | Elimina definitivamente ti                                                                                                    | utti i dati della domanda                                                                        |                                                                |                            |

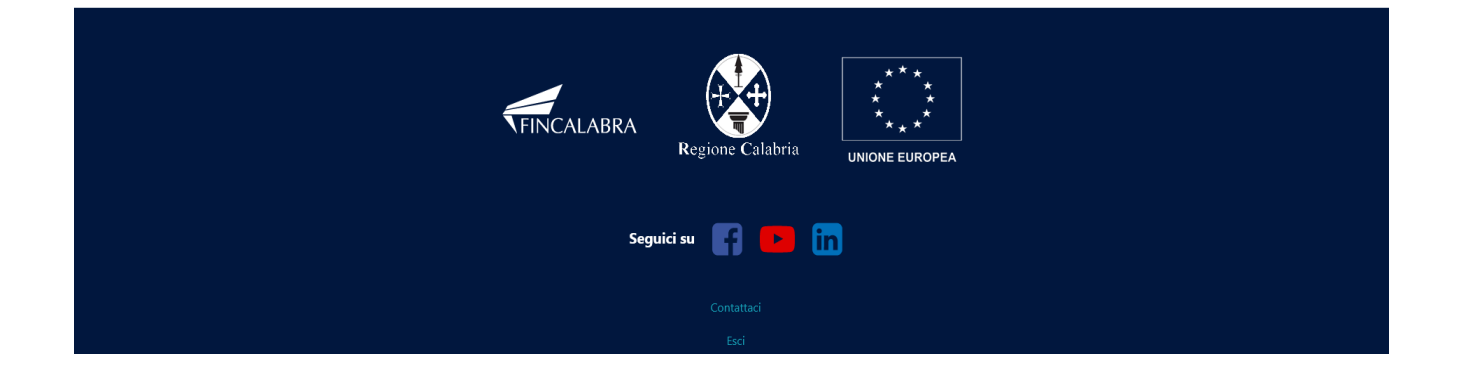

La sedicesima schermata riguarda le dichiarazioni relative ai "Conflitti" di interesse . Si ricorda che i campi contrassegnati in rosso sono obbligatori, nella compilazione occorre spuntare la casistica di riferimento

| FINCALABRA                                                                                                    |                                                                                                    | PIATTAFOR                                                                                                    | MA BANDI                                                                                    | 4                                                                  | <b>0</b>              |
|----------------------------------------------------------------------------------------------------|----------------------------------------------------------------------------------------------------|----------------------------------------------------------------------------------------------------|---------------------------------------------------------------------------------------------|--------------------------------------------------------------------|-----------------------|
| na indietro                                                                                                    | Avviso pubb                                                                                                    | olico FUSESE - I<br>and Self Entre                                                                                          | Fund for Self E<br>epreneurship                                                             | Employment                                                         |                       |
| Stato domanda: NUOVA                                                                                                    | DOMANDA                                                                                                    |                                                                                                    |                                                                                             |                                                                    |                       |
| Domande                                                                                                    | Imprese                                                                                                    |                                                                                                    |                                                                                             |                                                                    |                       |
| Nuova domanda (+)                                                                                                    | ✓ Seleziona l'impresa ✓                                                                                                    | ]                                                                                                    |                                                                                             |                                                                    |                       |
| Legale rappresentante<br>A.2 Curriculum Vitae<br>Determinazione contril                                                     | Impresa Richiedente Dichi<br>Sez. B - Presentazione dell'iniziat<br>buto Piano di copertura Alt                                                               | arazioni Organi societari Req<br>iva Obiettivi di vendita e costi<br>re Dichiarazioni Conflitti di interr                   | uisiti Amministrativi Obblighi<br>Conto economico previsionale<br>essi DSAN Antiriciclaggio | Sez. A - Soggetto Proponente<br>Programma investimenti<br>Allegati |                       |
| DICHIARA ALTRESÌ CH                                                                                                    | IE                                                                                                    |                                                                                                    |                                                                                             |                                                                    |                       |
| Che non sussistono rela<br>convivenza tra il sottoso<br>amministratori, i soci e<br>dichiarazione ed i dirige               | azioni di parentela o affinità entro il<br>critto nè, per quanto a propria conc<br>i dipendenti del soggetto giuridico<br>enti e dipendenti di Regione Calabr | 2° grado, di coniugio, di<br>oscenza, tra i titolari, gli<br>per il quale presta la presente<br>ia e Fincalabra spa.        |                                                                                             |                                                                    |                       |
| Che sussistono le relazi<br>convivenza tra il sottosc<br>amministratori, i soci e<br>dichiarazione ed i dirige<br>indicati: | oni di parentela o affinità entro il 2'<br>critto e, per quanto a propria conos<br>i dipendenti del soggetto giuridico<br>enti e dipendenti di Regione Calabr | ° grado, di coniugio, di<br>cenza, tra i titolari, gli<br>per il quale presta la presente<br>ia e Fincalabra spa di seguito |                                                                                             |                                                                    |                       |
| Eventuali relazioni                                                                                                    | esistenti:                                                                                                    |                                                                                                    |                                                                                             |                                                                    | Aggiungi              |
| Dichiara di impegnarsi a<br>variazione o modifica ri                                                                        | a comunicare tempestivamente alla<br>spetto alle situazioni sopra dichiara                                                                                    | Regione Calabria, ogni<br>te.                                                                                               |                                                                                             |                                                                    |                       |
| PER CARICARE GLI ALLE                                                                                                    | EGATI È NECESSARIO COMPLETAI                                                                                                    | RE TUTTI I DATI DELLA DOMANDA                                                                                               | E RENDERLA "PRONTA PER L'II                                                                 | NVIO" CLICCANDO SUL PULSANTE                                       | "Verifica completezza |
|                                                                                                    | UNA VOLTA CA                                                                                                    | dei dati e abilita cari<br>RICATI GLI ALLEGATI SARA' POSSII                                                                 | icamento allegati"<br>BILE INVIARE DEFINITIVAMENTI                                          | E LA DOMANDA                                                       |                       |
|                                                                                                    |                                                                                                    | Salva dati o                                                                                                    | compilati                                                                                   |                                                                    |                       |
|                                                                                                    |                                                                                                    | Verifica completezza dej dati e                                                                                             | e abilita caricame <u>nto allegati</u>                                                      |                                                                    |                       |
|                                                                                                    |                                                                                                    |                                                                                                    |                                                                                             |                                                                    |                       |
|                                                                                                    | the second second second second second second second second second second second second second second second s                                                |                                                                                                    |                                                                                             |                                                                    |                       |

| FINCAL | ABRA Regione Calabria | * * *<br>* *<br>* *<br>UNIONE EUROPEA |  |
|--------|-----------------------|---------------------------------------|--|
|        | Seguici su 😭 🕩 👔      | n                                     |  |
|        | Esci                  |                                       |  |

La **diciassettesima** schermata "**DSAN Antiriciclaggio**" riguarda la Dichiarazione Sostitutiva dell'atto Di Notorietà – Antiriciclaggio

Dopo averla compilata è necessario caricare i documenti di identità ed il codice fiscale dei soggetti censiti nell'apposito campo. In caso di più soggetti da censire occorre utilizzare il tasto AGGIUNGI.

Si ricorda che sarà possibile caricare i file solo dopo aver completato tutta la domanda e aver cliccato su "Verifica la completezza dei dati e abilita il caricamento degli allegati".

| <image/> In the constraint of the constraint of the con | FINCALABRA                                                                                                | PIATTAFORMA BANDI                                                                                                    | 🌲 🔕 sensariesenssiianus 🕶 🕞                                                                                                    |
|----------------------------------------------------------------------------------------------------|----------------------------------------------------------------------------------------------------|----------------------------------------------------------------------------------------------------|----------------------------------------------------------------------------------------------------|
| <form>  Intermediation of the second of the second of</form>      | orna indietro                                                                                             | Avviso pubblico FUSESE - Fund for Self Em<br>and Self Entrepreneurship                                                                                                    | ployment                                                                                                    |
| <form></form>                                                                                                    | Stato domanda: NUOVA                                                                                      | a domanda                                                                                                    |                                                                                                    |
| <form></form>                                                                                                    | Domande                                                                                                   | Imprese                                                                                                    |                                                                                                    |
| Ideal representation Tensor Related on the charaction Description of the charaction Description of the charaction of the charaction of the charac                                                                                                    | Nuova domanda (+)                                                                                         | <ul> <li>Seleziona l'impresa</li> </ul>                                                                                                    |                                                                                                    |
| <form>  A.2 Cardinal Mark See 3.4 expension of density in the Order mark Card mark of Card Card Card Card Card Card Card Card</form>                                                                                                    | Legale rappresentant                                                                                      | e Impresa Richiedente Dichiarazioni Organi societari Requisiti Amministrativi Obblighi Se:                                                                                                    | z. A - Soggetto Proponente                                                                                                    |
| <form>         Identities of the description of the description of the d</form>                  | A.2 Curriculum Vitae                                                                                      | Sez. B - Presentazione dell'iniziativa Obiettivi di vendita e costi Conto economico previsionale Pro                                                                                                    | ogramma investimenti                                                                                                    |
| Distriction procession of divide an operative static and the service state display state and service state display state and service state and service state and service state state and service state state state                                        | Determinazione contr                                                                                      | ributo Piano di copertura Altre Dichiarazioni Conflitti di interessi DSAN Antiriciclaggio Allegat                                                                                                    | i                                                                                                    |
| In temperanza ide dispositioni di cui al Decreto Legislativo 21 novembre 2007, n. 23 1 ed al euccessive disposizioni attuative emesse dalla Banca d'Italia in data 23 dicembre 2007.<br>In temperanza dell'amitticaloggio 2007. A 25 del DPR n. 425 del 2017/2000 per faise attestazioni emendati dichiarazioni, sotto la sua persona on use dichiarazione sostituita dell'atta 2017. Se 20 del DPR n. 425 del 2017/2000 per faise attestazioni emendati dichiarazioni, sotto la sua persona on use dichiarazione sostituita dell'atta 2017. Se 20 del DPR n. 425 del 2017/2000 per faise attestazione emendati dichiarazioni, sotto la sua persona on use dichiarazione sostituita dell'atta 2017. Se 20 del DPR n. 425 del 2017/2000 per faise attestazione emendati dichiarazioni, sotto la sua persona on use dichiarazione sostituita dell'atta 2017. Se 2017. Se 201      |                                                                                                    | DICHIARAZIONE SOSTITUTIVA DELL'ATTO DI NOTORIETA\'<br>ai sensi dell'art. 47 del DPR 28/12/2000 n. 445 e ss.mm.ii.                                                                                                    |                                                                                                    |
| Identifies the provide the quadrate metric quadrate denome that if the provide denome that if the provide denome the provide denome that if the provide denome that if the provide denome that if the provide denome that if the provide denome the provide denome that if the provide denome that if the provide denome that if the provide denome that if the provide denome that if the provide denome that if the provide denome that if the provide denome that if the provide denome that if the provide denome that if the provide denome that if the provide denome that if the provide denome that if the provide denome that if the provide denome the provide denome the provide        | In ottemperanza alle d<br>(Norme di prevenzione                                                           | disposizioni di cui al Decreto Legislativo 21 novembre 2007, n. 231 ed alle successive disposizioni attuative emesse<br>e dell'antiriciclaggio)                                                                                                    | e dalla Banca d'Italia in data 23 dicembre 2009                                                                                                    |
| Iegea rappresentante della ditta/società proponente         rendo la seguente dichiarazione: <ul> <li></li></ul>                                                                                                    | II sottoscritto/a consaț<br>base della dichiarazior<br>responsabilità, rende l<br>sulla base di una dichi | pevole che qualora emerga la non veridicità del contenuto di questa dichiarazione decade dai benefici eventualme<br>ne non veritiera, e delle sanzioni penali stabilite dagli artt. 75 e 76 del DPR n. 445 del 28/12/2000 per false attestaz<br>la seguente dichiarazione sostitutiva dell'atto di notorietà: consapevole delle sanzioni penali in caso di dichiarazior<br>iarazione non veritiera, di formazione o uso di atti falsi, richiamate dagli artt. 75 e 76 del DPR n. 445 del 28/12/200 | ente conseguenti al provvedimento emanato sulla<br>zioni e mendaci dichiarazioni, sotto la sua personale<br>ni mendaci e della decadenza dai benefici concessi<br>0 |
| rendo la seguente dichiarazione:                                                                                                    | legale rappresentant                                                                                      | e della ditta/società proponente                                                                                                    |                                                                                                    |
| Titolare effettivo(caricare i dati premendo il tasto AGGIUNGI, in presenza di più soggetti da censire, utilizzare sempre lo stesso tasto) Aggiungi   Allegare obbligatoriamente (allegare i documenti di identità di tutte le persone interessate):                                                                                                    | rendo la seguente di                                                                                      | chiarazione:                                                                                                    | ~                                                                                                    |
| Allegare obbligatoriamente (allegare i documenti di identità di tutte le persone interessate):   a) copia di uno dei documenti di identità in corso di validità:   b) copia del codice fiscale   Copia documento di identità e codice fiscale(formato zip) (dimensione massima 10 MB)   Non è possibile caricare files in questo momento. PER CARICARE GLI ALLEGATI È NECESSARIO COMPLETARE TUTTI I DATI DELLA DOMANDA E RENDERLA "PRONTA PER L'INVIO" CLICCANDO SUL PULSANTE "Verifica completezza dei dati e abilita caricamento allegati" UNA VOLTA CARICATI GLI ALLEGATI SARA" POSSIBILE INVIARE DEFINITIVAMENTE LA DOMANDA E completezza dei dati e abilita caricamento allegati Verifica completezza dei dati e abilita caricamento allegati Elimina definitivamente tutti i dati della domanda                                                                                                    | Titolare effettivo(d                                                                                      | caricare i dati premendo il tasto AGGIUNGI, in presenza di più soggetti da censire, utilizzare                                                                                                    | e sempre lo stesso tasto) Aggiungi                                                                                                    |
| a) copia di uno dei documenti di identità in corso di validità: b) copia del codice fiscale Copia documento di identità e codice fiscale(formato zip) (dimensione massima 10 MB) Non è possibile caricare files in questo momento.  PER CARICARE GLI ALLEGATI È NECESSARIO COMPLETARE TUTTI I DATI DELLA DOMANDA E RENDERLA "PRONTA PER L'INVIO" CLICCANDO SUL PULSANTE "Verifica completezza dei dati e abilita caricamento allegati" UNA VOLTA CARICATI GLI ALLEGATI SARA' POSSIBILE INVIARE DEFINITIVAMENTE LA DOMANDA Salva dati complati  Cerifica completezza dei dati e abilita caricamento allegati                                                                                                    | Allegare obbligatorian                                                                                    | nente (allegare i documenti di identità di tutte le persone interessate):                                                                                                    |                                                                                                    |
| b) copia del codice fiscale   Copia documento di identità e codice fiscale (formato zip) (dimensione massima 10 MB)     Non è possibile carlcare files in questo momento.   PER CARICARE GLI ALLEGATI È NECESSARIO COMPLETARE TUTTI I DATI DELLA DOMANDA E RENDERLA "PRONTA PER L'INVIO" CLICCANDO SUL PULSANTE "Verifica completezza dei dati e abilita caricamento allegati" UNA VOLTA CARICATI GLI ALLEGATI SARA' POSSIBILE INVIARE DEFINITIVAMENTE LA DOMANDA   Salva dati compilati   Verifica completezza dei dati e abilita caricamento allegati   Limina definitivamente tutti i dati della domanda                                                                                                    | a) copia di uno dei d                                                                                     | ocumenti di identità in corso di validità:                                                                                                    |                                                                                                    |
| Copia documento di identitià e codice fiscale(formato zip) (dimensione massima 10 MB)       Non è possibile carlcare files in questo momento.         PER CARICARE GLI ALLEGATI È NECESSARIO COMPLETARE TUTTI I DATI DELLA DOMANDA E RENDERLA "PRONTA PER L'INVIO" CLICCANDO SUL PULSANTE "Verifica completezza dei dati e abilita caricamento allegati"<br>UNA VOLTA CARICATI GLI ALLEGATI SARA' POSSIBILE INVIARE DEFINITIVAMENTE LA DOMANDA<br>Salva dati compilati         Completezza dei dati e abilita caricamento allegati       Verifica completezza dei dati e abilita caricamento allegati         Lemina definitivamente tutti i dati della domanda       Elimina definitivamente tutti i dati della domanda                                                                                                    | b) copia del codice fi                                                                                    | iscale                                                                                                    |                                                                                                    |
| PER CARICARE GLI ALLEGATI È NECESSARIO COMPLETARE TUTTI I DATI DELLA DOMANDA E RENDERLA "PRONTA PER L'INVIO" CLICCANDO SUL PULSANTE "Verifica completezza<br>dei dati e abilita caricamento allegati"<br>UNA VOLTA CARICATI GLI ALLEGATI SARA' POSSIBILE INVIARE DEFINITIVAMENTE LA DOMANDA<br>Salva dati compilati<br>Verifica completezza dei dati e abilita caricamento allegati<br>Elimina definitivamente tutti i dati della domanda                                                                                                    | Copia documento di id                                                                                     | dentità e codice fiscale(formato zip) (dimensione massima 10 MB)                                                                                                    | Non è possibile caricare files in questo momento.                                                                                                    |
| PER CARICARE GLI ALLEGATI È NECESSARIO COMPLETARE TUTTI I DATI DELLA DOMANDA E RENDERLA "PRONTA PER L'INVIO" CLICCANDO SUL PULSANTE "Verifica completezza<br>dei dati e abilita caricamento allegati"<br>UNA VOLTA CARICATI GLI ALLEGATI SARA' POSSIBILE INVIARE DEFINITIVAMENTE LA DOMANDA<br>Salva dati compilati<br>Verifica completezza dei dati e abilita caricamento allegati<br>Elimina definitivamente tutti i dati della domanda                                                                                                    |                                                                                                    |                                                                                                    |                                                                                                    |
| Salva dati compilati<br>Verifica completezza dei dati e abilita caricamento allegati<br>Elimina definitivamente tutti i dati della domanda                                                                                                    | PER CARICARE GLI ALI                                                                                      | LEGATI È NECESSARIO COMPLETARE TUTTI I DATI DELLA DOMANDA E RENDERLA "PRONTA PER L'INVIO" (<br>dei dati e abilita caricamento allegati"<br>UNA VOLTA CARICATI GLI ALLEGATI SARA' POSSIBILE INVIARE DEFINITIVAMENTE LA DO                                                                                                    | CLICCANDO SUL PULSANTE "Verifica completezza                                                                                                    |
| Verifica completezza dei dati e abilita caricamento allegati<br>Elimina definitivamente tutti i dati della domanda                                                                                                    |                                                                                                    | Salva dati compilati                                                                                                    |                                                                                                    |
| Elimina definitivamente tutti i dati della domanda                                                                                                    |                                                                                                    | Verifica completezza dei dati e abilita caricamento allegati                                                                                                    |                                                                                                    |
|                                                                                                    |                                                                                                    | Elimina definitivamente tutti i dati dell <u>a domanda</u>                                                                                                    |                                                                                                    |
|                                                                                                    |                                                                                                    |                                                                                                    |                                                                                                    |

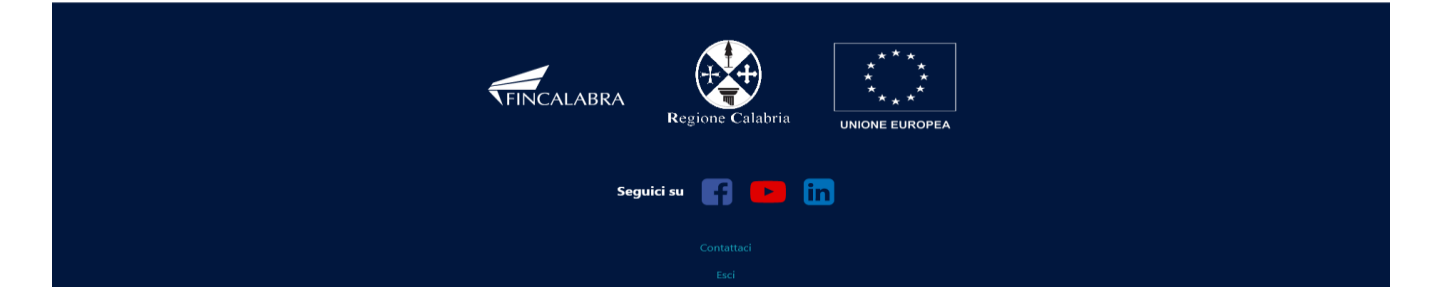

### 4. Verifica dei dati inseriti

Dopo aver inserito e salvato tutti i dati, occorre verificarne la validità premendo il pulsante "Verifica completezza dei dati e abilita caricamento allegati" presente in fondo alla pagina. Se la verifica dei dati inseriti non va a buon fine, occorre controllare i campi evidenziati in rosso, effettuare la correzione e ripetere l'operazione (verificare la validità premendo il pulsante "Verifica completezza dei dati e abilita caricamento allegati").

PER CARICARE GLI ALLEGATI È NECESSARIO COMPLETARE TUTTI I DATI DELLA DOMANDA E RENDERLA "PRONTA PER L'INVIO" CLICCANDO SUL PULSANTE "Verifica completezza dei dati e abilita caricamento allegati" UNA VOLTA CARICATI GLI ALLEGATI SARA' POSSIBILE INVIARE DEFINITIVAMENTE LA DOMANDA Salva dati compilati Verifica completezza dei dati e abilita caricamento allegati Elimina definitivamente tutti i dati della domanda

### 5. Caricamento degli allegati

Se la verifica della completezza dei dati va a buon fine, è possibile procedere al caricamento degli allegati dall'apposita schermata. È possibile selezionare e caricare ogni singolo allegato (rispettando il formato richiesto e rispettando le dimensioni). Per quanto riguarda i file della domanda, occorre prima scaricare il file generato dal sistema premendo inizialmente su "Clicca qui per scaricare la domanda".

| <image/> Network  Approximate the probability of the probability of the proba    | FINCALABRA                                                                                                    | PIATTAFORMA BANDI                                                                                                    | 🌲 😁                                                                                                    |
|----------------------------------------------------------------------------------------------------|----------------------------------------------------------------------------------------------------|----------------------------------------------------------------------------------------------------|----------------------------------------------------------------------------------------------------|
|                                                                                                    | Avviso pubblico FUSESE - Fund for Self Employment<br>and Self Entrepreneurship                                                                                                    |                                                                                                    |                                                                                                    |
| Pointed   Image: Partial in the Relation of Delatation in Capacitation in the Relation of Delatation in Capacitation in the Relation of Delatation in Capacitation in Relation of Delatation in Capacitation in Relation of Delatation in Capacitation in Relation of Delatation in Capacitation in Relation of Delatation in Capacitation in Relation of Delatation in Capacitation in Relation of Delatation in Capacitation in Relation of Delatation in Capacitation in Relation of Delatation in Capacitation of Delatation in Relation of Delatation in Relation of Delatation in Relation of Delatation in Relation of Delatation in Relation of Delatation in Relation of Delatation in Relation of Delatation of Delatation of Del                                        | Stato domanda: DOMANDA NON                                                                                                    | N INVIATA                                                                                                    |                                                                                                    |
| <form>         Control       Control         Promotion       Control       Control       Contro       Control       Control</form>                                                                                                    | Domande                                                                                                    |                                                                                                    |                                                                                                    |
| Algebrageneering in green Reliched in Werden Kallen and an ender Reliche and in Genering Derivation in Callend and an ender Reliche and an ender Reliche and and an ender Reliche and an ender Reliche and an eno                                          | Domanda 73175 ~                                                                                                    | ROSEROSSE v                                                                                                    |                                                                                                    |
| <form>         2.2 Arcdit wire is 2.8 - Persention wire die link wire is die link ware is 2.0 A dark darking is 2.0 mer and the link wire is 2.0 A dark darking is 2.0 mer and the link wire is 2.0 A dark darking is 2.0 mer and the link wire is 2.0 A dark darking is 2.0 mer and the link wire is 2.0 Mark darking is 2.0 mer and the link wire is 2.0 Mark darking is 2.0 mer and the link wire is 2.0 mer and the link wire is 2.0 mer and t</form>                     | Legale rappresentante Imp                                                                                                    | resa Richiedente Dichiarazioni Organi societari Requisiti Amministrativi Obblighi                                                                                                    | Sez. A - Soggetto Proponente                                                                                                    |
| 2 demander of minde diget register in bodie de legister to proponentie: (formate print)                                                                                                    | A.2 Curriculum Vitae Sez. B                                                                                                    | 3 - Presentazione dell'iniziativa Obiettivi di vendita e costi Conto economico previsionale                                                                                                    | Programma investimenti                                                                                                    |
| Construction of a capital informate digitalization of a capital information of a capital information of a capital i                                          | Determinazione contributo                                                                                                    | Piano di copertura Altre Dichiarazioni Conflitti di interessi DSAN Antiriciclaggio A                                                                                                    | Allegati                                                                                                    |
| <ul> <li>a) Boursentations da sculaire al carbon per impingio competine.</li> <li>a) Boursentations da sculaire al sciencito discinita dadii richidente al a denizione di l'avora dei un per corso formativo; (formato per per servico) (ditestante la profilizione al per corso o CL con disponibilità all'avois di un per corso formativo; (formato per per servico) (ditestante la profilizione al per corso o CL con disponibilità all'avois di un per corso formativo; (formato per per servico) (ditestante la profilizione al per corso o CL con disponibilità all'avois di un per corso formativo; (formato per per servico) (ditestante la profilizione delle conter fiscale (formato per)</li> <li>c) ente necessario allegare anche il codice fiscale (formato per)</li> <li>c) ententivi con eventuale indicazione delle carateristiche tenciche degli inpianti, macchinari e attrezzature da acquister. I mere angio per servicio di tattribuzione per le spese previste alla lettera di per servito in on regolari sono considerati do per servito in one per servito in one, in presenza di preventivi none regolari sono considerati do per servito in one, in presenza di preventivi none regolari sono considerati do per servito in one per servito in one, in presenza di preventivi none regolari sono considerati do per servito in one per servito in one, in presenza di preventivi none regolari sono considerati do per servito in one per servito in one envisione della prima fattura di vendita/scontrino/iccrvtar: registri IVA vendite dell'imprese allegate ad apportati pSNA deve allegate adeporterito ella da di apper tenzi per servito sono diverse della per servito sono della di partecipazione allegata della portito SNA deve allegata della portito SNA deve allegate adeporterito ella della di per servito contexe della per della per della per della per della per della per della per della per della per della per della per della per della per della per della per della di diverse della di diverse della di dive della di diverse della di diverse della di diverse delll</li></ul> | Domanda di partecipazione firm                                                                                                    | nata digitalmente dal soggetto proponente; <b>(formato p7m)</b>                                                                                                    | Sfoglia Nessun file selezionato.<br>Formati supportati: p7m - Max (19.073486328125Mb)<br>Clicca qui per scaricare la domanda<br>FILE OBBLIGATORIO |
| b copie del documento di identità in corso di validità e del codice fiscale; (formato pdf):<br>b copie del documento di identità in corso di validità e del codice fiscale; (formato pdf):<br>correctivi con eventuale indicacione delle caratteristica tecniche degli impiant, macchinari e attrazzure da acquistare. I<br>or preventivi con eventuale indicacione delle caratteristica tecniche degli impiant, macchinari e attrazzure da acquistare. I<br>preventivi con eventuale indicacione delle caratteristica te preventivi on le lettera di par. 3.4 punto 2.5 mag. 3.4 punto 2.5 mag. 3.4 punto 3.5 mag. 3.4 punto 2.5 mag. 3.4 punto 3.5 mag. 3.4 punto 3.5 mag. 3.4 punto 3.5 mag. 3.4 punto 3.5 mag. 3.4 punto 3.5 mag. 3.4 punto 3.5 mag. 3.4 punto 3.5 mag. 3.4 punto 3.5 mag. 3.4 punto 3.5 mag. 3.5 mag. 3.5 mag   | <ul> <li>a) Documentazione da acquisire</li> <li>1) Percorso lavoratore (attesta<br/>svantaggiato" con status di disc</li> <li>2) Patto di servizio (attestante<br/>zip)</li> </ul>                | e al centro per l'impiego competente:<br>inte la riconducibilità del/i richiedente/i alla definizione di "lavoratore svantaggiato" o "molto<br>occupato);<br>la profilazione al percorso GOL con disponibilità all'avvio di un percorso formativo); <b>(formato</b>                                        | Sfoglia Nessun file selezionato.<br>Formati supportati: zip<br>FILE OBBLIGATORIO                                                                  |
| a) preventivi con eventuale indicazione delle caratteristiche tecniche degli impainti, macchinari e attrezzature da acquistari.   b) reventivi conne ventuale indicazione delle caratteristiche tecniche degli impainti, macchinari e attrezzature da par. 3.4 punto 2. Non sono sino considere di considere di considere                                         | b) copia del documento di iden<br>elettronica non è necessario alle                                                                                                    | tità in corso di validità e del codice fiscale dei soggetti proponenti, nel caso di carta di identità<br>egare anche il codice fiscale; <b>(formato pdf)</b>                                                                                                    | Sfoglia Nessun file selezionato.<br>Formati supportati: pdf<br>FILE OBBLIGATORIO                                                                  |
| a) nel caso di impresa esistente: certificato di attribuzione partita iva; (formato pdf)       Image: Commentazione attestante la non emissione della prima fattura di vendita/scontino/ricevuta: registri IVA vendite dell'impresa dalla data di partura della partita la va e fino alla data di partecipazione alla domanda, o comunque documentazione equivalente a documentazione dave essere allegata ad aposita DSAN che ne attesti la veridicità, firmata digitalmente dal legale rappresentante e da un professionista ad uposita DSAN che ne attesti la veridicità, firmata digitalmente dal legale rappresentante e da un professionista ad intergenzione edificato e commercialista e de esperto contabili e consulente del legale rappresentante e da un professionista ad intergenzione edificato e commercialista e de esperto contabili e consulente del aduato operati: p2m       Image: Source estere allegata ad aposita DSAN che ne attesti la veridicità, firmata digitalmente dal legale consulente del aduato operati: p2m         • lo caso non siano disponibili i registri IVA, dovrà essere prodotta una DSAN attestante il requisito, sottoscritta dal legale rappresentante e da un professionista ad posita DSAN otto e commercialista ed esperto contabili e consulente del aduato di partecipazione al percorso formativo sull'autoimpiego GOL concluso con esito positivo; (formato p2m)       Image: Source Commentazione p2m         • lo core ricorre) attestato di partecipazione al percorso formativo sull'autoimpiego GOL concluso con esito positivo; (formato g2m)       Image: Source Commentazione della prima fattura definitivamente la domanda. Commanda cut consulta della della della definitivamente la domanda core la volta invitata La DOMANDA NON SARA* POSSIBLE INVIARE DEFINITIVAMENTE LA DOMANDA CLICCANDO SUL PUSTE Tenvia definitivamente la domanda core la volta invitata della due presento della duate della duata della della della dell                                                                                                    | c) preventivi con eventuale indi<br>preventivi vanno prodotti anche<br>accettati preventivi non regolari<br>non presenti; (formato pdf)                                                            | cazione delle caratteristiche tecniche degli impianti, macchinari e attrezzature da acquistare. I<br>e per le spese previste alla lettera d) par. 3.4 punto 1 e lettera d) par. 3.4.punto 2. Non sono<br>mente intestati e preventivi online, in presenza di preventivi non regolari sono considerati come | Stoglia Nessun file selezionato.<br>Formati supportati: pdf<br>FILE OBBLIGATORIO                                                                  |
| e) nel caso di imprese esistenti:<br>- documentazione attestante la non emissione della prima fattura di vendita/scontrino/ricevuta: registri IVA vendite dell'impresa<br>dalla data di apertura della partita li va fino alla data di partecipizzione alla domanda, o comunque documentazione equivalence<br>a documentazione deve essere allegata ad apposita DSAN che ne attesti la veridicità, firmata digitalmente dal legale<br>rappresentante (allegato 2).<br>- Nel caso non siano disponibili i registri IVA, dovrà essere prodotta una DSAN attestante il requisito, sottoscritta dal legale<br>rappresentante e da un professionista abilitato (revisore MEF, dottore commercialista ed esperto contabili e consulente dell<br>lavoro). (allegato 3) (formato p7m)<br>f) (ove ricorre) attestato di partecipazione al percorso formativo sull'autoimpiego GOL concluso con esito positivo; (formato pdf)<br>p) (soure ricorre) attestato di partecipazione al percorso formativo sull'autoimpiego GOL concluso con esito positivo; (formato pdf)<br>UNA VOLTA CARICATI GLI ALLEGATI SARA' POSSIBILE INVIARE DEFINITIVAMENTE LA DOMANDA CLICCANDO SUL PULSANTE "Invia definitivamente la domanda"<br>UNA VOLTA CARICATI GLI ALLEGATI SARA' POSSIBILE INVIARE DEFINITIVAMENTE LA DOMANDA CLICCANDO SUL PULSANTE "Invia definitivamente la domanda"<br>UNA VOLTA CARICATI GLI ALLEGATI SARA' POSSIBILE INVIARE DEFINITIVAMENTE LA DOMANDA CLICCANDO SUL PULSANTE "Invia definitivamente la domanda"<br>UNA VOLTA CARICATI GLI ALLEGATI SARA' POSSIBILE INVIARE DEFINITIVAMENTE LA DOMANDA CLICCANDO SUL PULSANTE "Invia definitivamente la domanda"<br>UNA VOLTA INVIATA LA DOMANDA NON SARA' PIU' POSSIBILE EFFETTUARE ALCUNA MODIFICA, QUINDI VERIFICA CHE TUTTI DATI E GLI ALLEGATI SIANO CORRETTI<br>Invia definitivamente la domanda<br>Invia definitivamente la domanda                                                                                                    | d) nel caso di impresa esistente:                                                                                                    | : certificato di attribuzione partita iva; <b>(formato pdf)</b>                                                                                                    | Sfoglia Nessun file selezionato,<br>Formati supportati: pdf                                                                                       |
| Inappresentance       e. Nel caso non siano disponibili i registri IVA, dovrà essere prodotta una DSAN attestante il requisito, sottoscritta dal legale rappresentante e da un professionista abilitato (revisore MEF, dottore commercialista ed esperto contabili e consulente del lavoro) ). (allegato 3) (formato p7m)                                                                                                    | <ul> <li>e) nel caso di imprese esistenti:</li> <li>documentazione attestante la<br/>dalla data di apertura della part<br/>la documentazione deve essere<br/>representante (ellegate 2)</li> </ul> | non emissione della prima fattura di vendita/scontrino/ricevuta: registri IVA vendite dell'impresa<br>ita Iva e fino alla data di partecipazione alla domanda, o comunque documentazione equivalente -<br>allegata ad apposita DSAN che ne attesti la veridicità, firmata digitalmente dal legale          | Sfoglia ) Nessun file selezionato.<br>Formati supportati: p/m                                                                                     |
| t) (ove ricorre) attestato di partecipazione al percorso formativo sull'autoimpiego GOL concluso con esito positivo; (formato pdf)             [fogle.] Nessun file selezionato.            Formati supportati: pdf    UNA VOLTA CARICATI GLI ALLEGATI SARA' POSSIBILE INVIARE DEFINITIVAMENTE LA DOMANDA CLICCANDO SUL PULSANTE "Invia definitivamente la domanda" UNA VOLTA INVIATA LA DOMANDA NON SARA' PIU' POSSIBILE EFFETTUARE ALCUNA MODIFICA, QUINDI VERIFICA CHE TUTTI I DATI E GLI ALLEGATI SIANO CORRETTI    Invia definitivamente la domanda  Invia definitivamente la domanda                                                                                                    | <ul> <li>Nel caso non siano disponibili<br/>rappresentante e da un professi<br/>lavoro) ). (allegato 3) (formato</li> </ul>                                                                        | i i registri IVA, dovrà essere prodotta una DSAN attestante il requisito, sottoscritta dal legale<br>ionista abilitato (revisore MEF, dottore commercialista ed esperto contabili e consulente del<br><b>p7m)</b>                                                                                          |                                                                                                    |
| UNA VOLTA CARICATI GLI ALLEGATI SARA' POSSIBILE INVIARE DEFINITIVAMENTE LA DOMANDA CLICCANDO SUL PULSANTE "Invia definitivamente la domanda"<br>UNA VOLTA INVIATA LA DOMANDA NON SARA' PIU' POSSIBILE EFFETTUARE ALCUNA MODIFICA, QUINDI VERIFICA CHE TUTTI I DATI E GLI ALLEGATI SIANO CORRETTI<br>Invia definitivamente la domanda<br>Biapri la domanda per la modifica                                                                                                    | f) (ove ricorre) attestato di parte                                                                                                    | ecipazione al percorso formativo sull'autoimpiego GOL concluso con esito positivo; (formato pdf)                                                                                                    | Sfoglia Nessun file selezionato.<br>Formati supportati: pdf                                                                                       |
| Invia definitivamente la domanda                                                                                                    | UNA VOLTA CARICATI (<br>UNA VOLTA INVIATA LA D                                                                                                    | GLI ALLEGATI SARA' POSSIBILE INVIARE DEFINITIVAMENTE LA DOMANDA CLICCANDO SUL<br>DOMANDA NON SARA' PIU' POSSIBILE EFFETTUARE ALCUNA MODIFICA, QUINDI VERIFICA C                                                                                                    | PULSANTE "Invia definitivamente la domanda"<br>CHE TUTTI I DATI E GLI ALLEGATI SIANO CORRETTI                                                     |
| Riapri la domanda per la modifica                                                                                                    |                                                                                                    | Invia definitivamente la domanda                                                                                                    |                                                                                                    |
|                                                                                                    |                                                                                                    | Riapri la domanda per la modifica                                                                                                    |                                                                                                    |

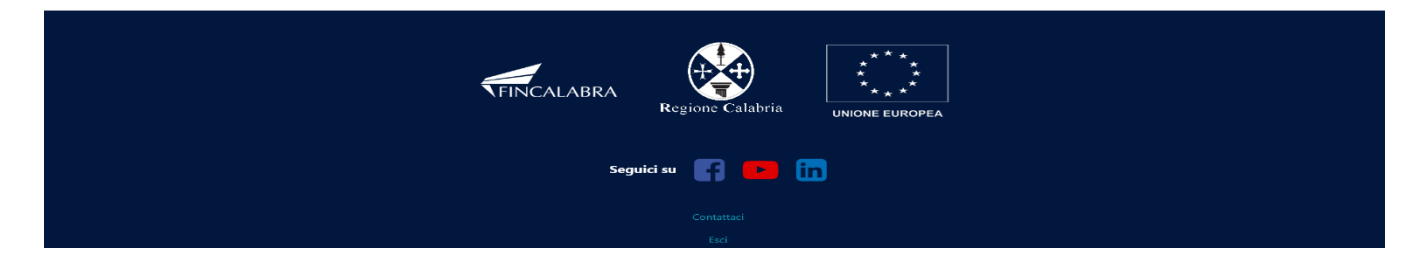

Da tale pagina è possibile scaricare il relativo PDF premendo su "Scarica PDF".

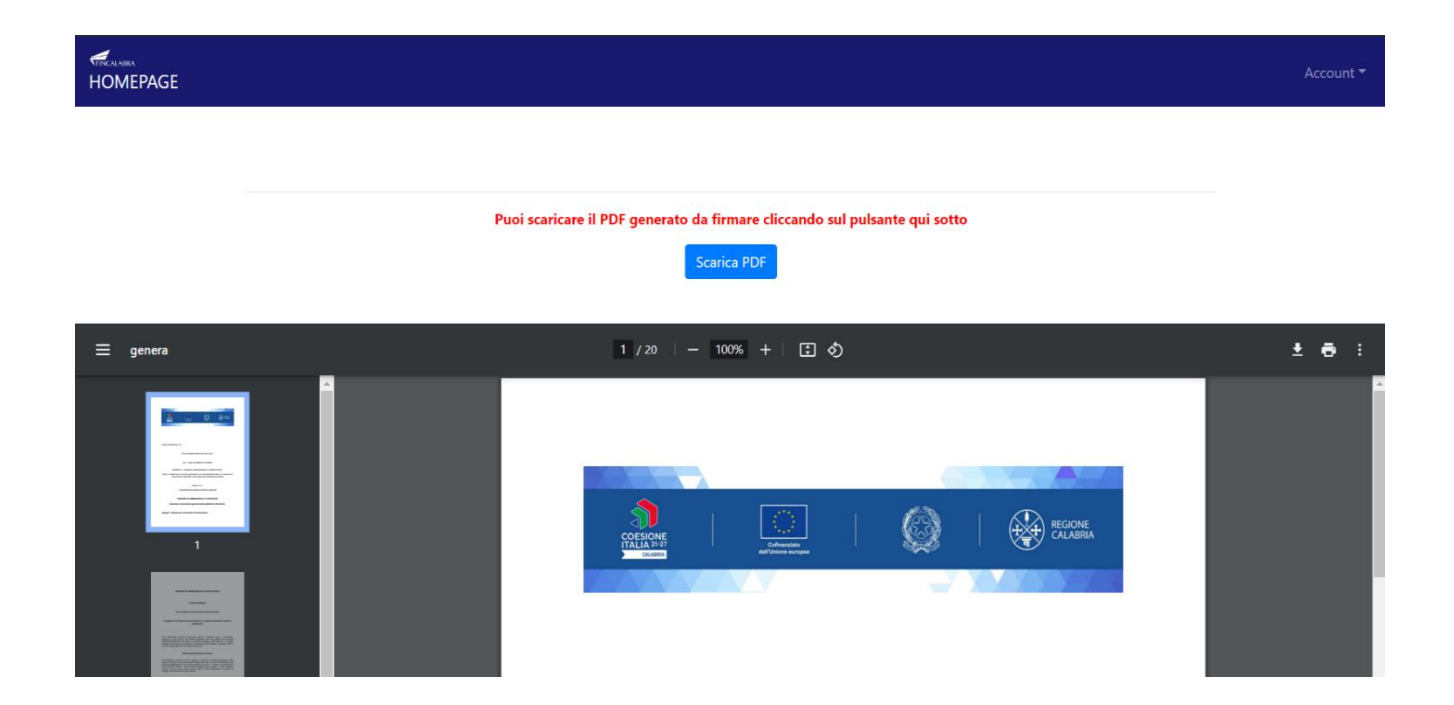

L'utente (Legale Rappresentante) deve apporre la firma digitale sui PDF da caricare in formato p7m. In caso di società la domanda di partecipazione dovrà essere firmata olograficamente dai soci della costituenda/ costituita società e digitalmente dal Soggetto Proponente Ogni file deve essere caricato premendo su "Scegli file", selezionandolo e premendo "Carica file". Se il caricamento va a buonfine comparirà un pulsante "File già caricato. Clicca per visualizzarlo" da cui è possibile controllare il file appena caricato, prima dell'invio della definitivo della domanda, se si vuole sostituire un file già caricato è possibile effettuare il nuovo upload sovrascrivendo il file precedente. Gli allegati sono pubblicati sul sito di Calabria Europa.

| Domanda formato p7m firmata digitalmente. | <b>Sfoglia</b> ) Nessun file selezionato. |
|-------------------------------------------|-------------------------------------------|
|                                           | Formati supportati: p7m                   |
|                                           | Clicca qui per scaricare la domanda       |
|                                           | FILE OBBLIGATORIO                         |

Al termine del caricamento di tutti gli allegati obbligatori previsti, è possibile verificare l'effettiva completezza della domanda cliccando sul pulsante "Verifica la completezza degli allegati della domanda", presente in fondo alla pagina.

Se la domanda necessita del caricamento di ulteriori file obbligatori non ancora caricati, questi si coloreranno di rosso. Se la domanda risulta già completata e non occorre caricare ulteriori file obbligatori,

Verifica la completezza degli allegati della domanda

comparirà il messaggio "Tutti i campi obbligatori della domanda sono stati completati! La domanda è pronta per essere inviata!" e lo stato della domanda diventerà "DOMANDA COMPLETATA".

Ove ricorre occorre prestare attenzione ed allegare anche i file non obbligatori ma utili all'impresa richiedente.

Stato domanda: DOMANDA COMPLETATA

le: Clicca qui!

# 6. Modifica dei dati

I dati della domanda possono essere modificati riaprendo la domanda dal pulsante "Riapri la domanda per la modifica".

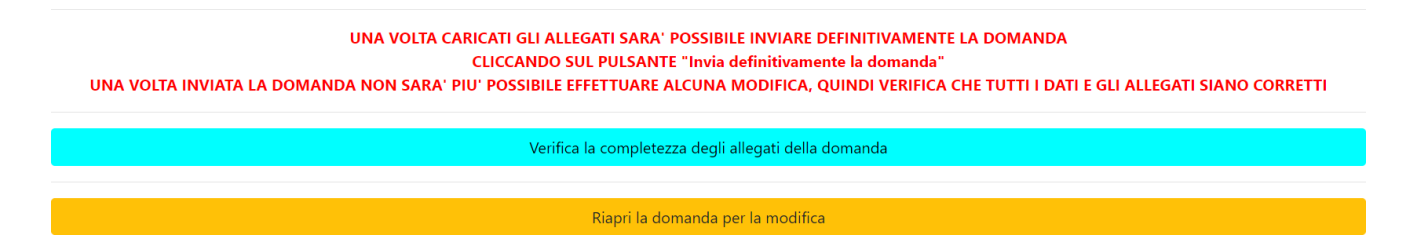

È anche possibile eliminare definitivamente i dati della domanda premendo sul pulsante "Elimina definitivamente tutti i dati della domanda" presente in fondo alla pagina (se la domanda è aperta per la modifica). Non sarà più possibile effettuare modifiche o eliminazione dei dati a seguito dell'invio definitivo della domanda.

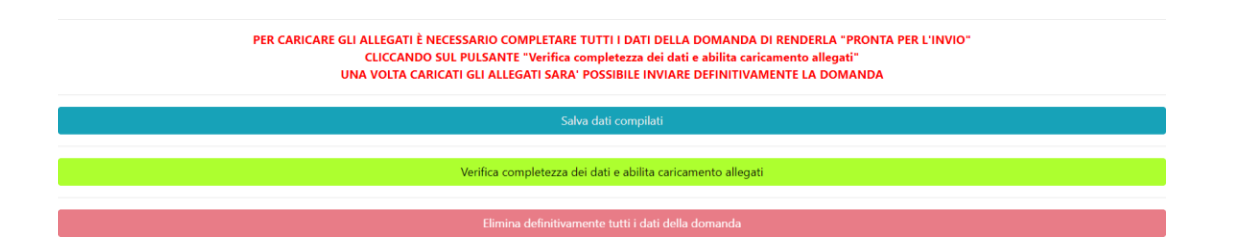

# 7. Invio della domanda completata

La domanda completata potrà essere definitivamente inviata cliccando sul pulsante "Invia definitivamente la domanda" presente in fondo alla pagina

| UNA VOLTA CARI<br>UNA VOLTA INVIATA | CATI GLI ALLEGATI SARA' POSSIBILE INVIARE DEFINITIVAMENTE LA DOMANDA CLICCANDO SUL PULSANTE "Invia definitivamente la domanda"<br>LA DOMANDA NON SARA' PIU' POSSIBILE EFFETTUARE ALCUNA MODIFICA, QUINDI VERIFICA CHE TUTTI I DATI E GLI ALLEGATI SIANO CORRETTI |
|-------------------------------------|----------------------------------------------------------------------------------------------------|
|                                     | Invia definitivamente la domanda                                                                                                    |
|                                     | Riapri la domanda per la modifica                                                                                                    |
|                                     |                                                                                                    |
|                                     |                                                                                                    |
|                                     |                                                                                                    |
|                                     | FINCALABRA<br>Regione Calabria<br>UNIONE EUROPEA                                                                                                    |
|                                     | Seguici su 📑 🗾 in                                                                                                    |
|                                     |                                                                                                    |

A questo punto comparirà un POPUP con la dicitura: "Non sarà più possibile effettuare alcuna modifica ai dati inseriti. Continuare?" da cui è possibile confermare o annullare l'operazione. Confermando l'operazione la domanda risulterà completata e inviata definitivamente.

#### **AVVERTENZA**

Si specifica che la domanda potrà considerarsi validamente trasmessa solo dopo averla inviata definitivamente

- 8. Si ricorda che non è consentito utilizzare strumenti automatici di invio.
- **9.** Qualsiasi azione atta a violare i sistemi informatici, nonché ad interrompere il servizio, costituisce illecito perseguibile.
- 10. Risoluzione di eventuali problematiche

#### Modifica della domanda dopo l'invio

La domanda non può essere modificata dopo l'invio.

#### Recupero delle credenziali (casistiche)

• Password per accedere alla piattaforma dimenticata.

- 1. Collegarsi al sito https://bandifincalabra.it/password/forgot, inserire l'indirizzo e-mail e cliccare su "invia link di reset". Controllare la propria casella di posta elettronica sulla quale arriverà un link di reset della password.
  - Non arriva l'e-mail di conferma per la registrazione, cosa devo fare?
- 1. Controllare nella posta indesiderata (spam);
- 2. Verificare che l'indirizzo e-mail inserito sia corretto (non sono ammessi indirizzi PEC).
  - Non ricordo la e-mail per entrare sulla piattaforma.
- 1. Controllare se nella propria e-mail, nella posta in arrivo, se è presente una e-mail pervenuta da <u>assistenza@bandifincalabra.it</u> (conferma mail per l'attivazione della piattaforma).
- 2. Nel caso in cui in fase di registrazione la piattaforma segnala che l'e-mail è già presente sul sistema
  - Utilizzare la stessa procedura per il reset della password.
- 1. Collegarsi al sito https://bandifincalabra.it/password/forgot, inserire l'indirizzo e-mail e cliccare su "invia link di reset". Controllare la propria casella di posta elettronica sulla quale arriverà un link di reset della password.

# Problemi sulla piattaforma

La piattaforma gira a vuoto (quando si clicca su "salva dati compilati" o "verifica completezza deidati"). Provare a fare quanto segue:

- ricaricare la pagina;
- chiudere e riavviare il browser;
- cancellare la cronologia e la cache del browser;
- controllare la funzionalità della propria connessione internet;
- utilizzare un altro browser (Chrome, Firefox, Opera, Edge, etc.);
- utilizzare un altro dispositivo.

Il sistema da errore sul Codice Fiscale:

• I dati anagrafici del rappresentante legale devono coincidere con il soggetto registrato sulla piattaforma pertanto verificare i dati inseriti.

# Supporto all'invio della domanda

È possibile trovare tutte le informazioni relative all'Avviso pubblico alla pagina: <u>http://calabriaeuropa.regione.calabria.it/bandi</u>

Per informazioni e supporto è disponibile il servizio di assistenza (assistenza ESCLUSIVAMENTE di natura tecnica sulla procedura informatica):

• modulo di assistenza tecnica presente nella piattaforma: in basso in qualunque schermata cliccare sul tasto "CONTATTACI".

Il supporto verrà fornito dal lunedì al giovedì dalle ore 9.00 alle ore 16.00 ed il venerdì dalle ore 9.00 alle ore 12.00, le richieste di supporto che perverranno dopo le ore 12.00 del venerdì saranno evase il primo giorno lavorativo successivo. Si raccomanda di verificare la registrazione ed il possesso delle credenziali con congruo anticipo rispetto alla scadenza dei termini di presentazione della domanda.